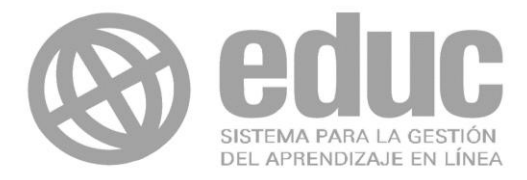

## Universidad de Colima

Dirección General de Tecnologías Informacionales Departamento de Educación a Distancia

GUÍA PARA EL ALUMNO SOBRE EL USO DE LA PLATAFORMA EDUC

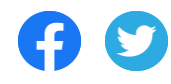

Ubicación: Edificio CENEDIC en planta baja Teléfono: 312-31-610-00 Ext.35451 Correo electrónico: educweb@ucol.mx © Derechos Reservados 2022, Universidad de Colima

### Índice

| Int | troducció            | 'n                                                                                       | 5  |
|-----|----------------------|------------------------------------------------------------------------------------------|----|
| 1.  | Inicio               | de sesión                                                                                | 6  |
|     | 1.1 ¿                | Cómo inicio sesión?                                                                      | 6  |
|     | غ 1.1.1 ذ<br>univer  | Cómo registro un correo externo para acceder a EDUC si no tengo una cuenta .<br>sitaria? | 8  |
|     | 1.2 E                | lementos de la pantalla de inicio                                                        | 12 |
|     | 1.3 ¿Cón             | no me inscribo a un curso o materia?                                                     | 17 |
|     | 1.3.1                | nscripción por parte del profesor                                                        | 17 |
|     | 1.3.2.               | Inscripción con el código del curso que el profesor te proporciono                       | 18 |
|     | 1.3.3 A              | Autoinscripción por enlace enviado por el profesor                                       | 19 |
|     | 1.4 ¿Cón             | no darme de baja de un curso/materia?                                                    | 21 |
|     | 1.5 ¿Cón             | no encuentro la sección de "Ayuda" en la plataforma?                                     | 22 |
|     | 1.5.1.               | Documentos de apoyo                                                                      | 23 |
|     | 1.5.2.               | Dudas vía Facebook                                                                       | 25 |
|     | 1.5.3.               | Contáctanos                                                                              | 26 |
| 2.  | Apartado             | os de EDUC para los cursos o materias                                                    | 27 |
|     | 2.1 Prese            | entación                                                                                 | 30 |
|     | 2.2 Infor            | mación general                                                                           | 30 |
|     | غ 2.2.1              | Para qué sirve el botón "Comentar"?                                                      | 31 |
|     | 2.3 Anun             | icios                                                                                    | 31 |
|     | غ 2.3.1              | Cómo me entero de un nuevo anuncio?                                                      | 32 |
|     | 2.4 Activ            | idades                                                                                   | 33 |
|     | غ 2.4.1              | Cómo visualizar el contenido de una actividad?                                           | 33 |
|     | غ 2.4.2              | Cómo puedo comentar una actividad?                                                       | 36 |
|     | غ 2.4.3 غ<br>activid | Cómo sé que el profesor ha respondido a una duda o comentario que realicé a una ad?      | 39 |
|     | غ 2.4.4              | Cómo entrego una tarea desde el apartado Actividades?                                    | 40 |
|     | 2.4.5 N              | Ae equivoqué al entregar una tarea, ¿puedo modificar el archivo?                         | 44 |
|     | غ 2.4.6              | Para qué funciona el botón "Detalles"?                                                   | 45 |
|     | غ 2.4.7              | Cómo entregó más versiones de una misma tarea?                                           | 46 |

|   | 2.4.8 ¿Cómo sé que el profesor ha realizado un comentario a mi tarea entregada? | 49 |
|---|---------------------------------------------------------------------------------|----|
|   | 2.4.9 ¿Cómo sé que he entregado de manera correcta mi tarea?                    | 50 |
|   | 2.4.10 ¿Cómo sé que se ha habilitado una nueva actividad?                       | 51 |
| 2 | 2.5 Material de estudio                                                         | 53 |
|   | 2.5.1 ¿Cómo puedo descargar un material?                                        | 54 |
|   | 2.5.2 ¿Cómo puedo visualizar un material?                                       | 54 |
|   | 2.5.3 ¿Cómo puedo realizar un comentario en material?                           | 55 |
|   | 2.5.4 ¿Cómo me entero de que se ha subido un nuevo material de estudio?         | 56 |
| 2 | 2.6 Comunicación                                                                | 58 |
|   | 2.6.1 Página del estudiante                                                     | 58 |
|   | 2.6.1.1 ¿Cómo habilito mi página del estudiante?                                | 59 |
|   | 2.6.1.2 ¿Cómo puedo ver el perfil de mis compañeros?                            | 61 |
|   | 2.6.2 Foros de discusión                                                        | 63 |
|   | 2.6.2.1 ¿Cómo entro a un foro de discusión?                                     | 63 |
|   | 2.6.2.3 ¿Cómo respondo al comentario de un compañero?                           | 68 |
|   | 2.6.2.4 كCómo borro un comentario?                                              | 70 |
|   | 2.6.2.5 كCómo utilizo el chat de EDUC?                                          | 72 |
|   | 2.6.2.6 ¿Cómo contactar al profesor por correo electrónico?                     | 73 |
| 2 | 2.7 Portafolio                                                                  | 75 |
|   | 2.7.1 Tareas                                                                    | 75 |
|   | 2.7.1.1 ¿Cómo entrego mi tarea?                                                 | 76 |
|   | 2.7.1.2 ¿Cómo puedo eliminar una tarea?                                         | 80 |
|   | 2.7.1.3 ¿Qué función tiene el botón "Detalle" en la carpeta de Tareas?          | 81 |
|   | 2.7.2 Exámenes                                                                  | 83 |
|   | 2.7.2.1 ¿Cómo responder un examen de Evpraxis desde EDUC?                       | 83 |
|   | 2.7.3 Compartido                                                                | 87 |
|   | 2.7.3.1 ¿Cómo comparto un archivo para todos mis compañeros del curso?          | 87 |
|   | 2.7.4 Equipos                                                                   | 89 |
|   | 2.7.4.1 ¿Cómo entrego una tarea de equipo?                                      | 89 |
|   | 2.7.4.2 كCómo creo y entrego una tarea de equipo tipo documento de Google?      | 91 |
|   | 2.7.5 Personal                                                                  | 94 |
|   | 2.7.5.1 ¿Cómo subo un documento a la carpeta Personal?                          | 94 |

| 2.8 Profesores                                         | 96 |
|--------------------------------------------------------|----|
| 2.8.1. ¿Cómo contacto al profesor para resolver dudas? | 96 |
| 2.9 Calificaciones                                     | 98 |

#### Introducción

Como su nombre lo indica, este documento es una guía de uso de EDUC que está dirigida a ti, como estudiante. El propósito es que conozcas cómo utilizar la plataforma de manera transparente, y entonces, logres aprovecharla como un medio para desarrollar el proceso de formación que tus profesores diseñen para ti y tus compañeros, al implementar sus materias en nuestra plataforma. Si hiciéramos la equivalencia de EDUC con tu escuela o facultad, cada curso o materia creado en la plataforma sería un aula.

La información de la guía está organizada en dos grandes apartados, la información relacionada con los pasos previos al ingreso a un curso o materia, y la explicación de cómo aprovechar las herramientas que incluye cada apartado como apoyo al desarrollo de tus actividades académicas.

Se proponen preguntas a manera de subtemas para apoyarte con la localización de la información al consultar la guía. Las preguntas representan las principales acciones que, como estudiante, deberás ejecutar al usar la plataforma y atender las indicaciones de tu profesor.

Por último, te invitamos a consultar la guía, esperamos que encuentres el apoyo que necesitas para usar la plataforma.

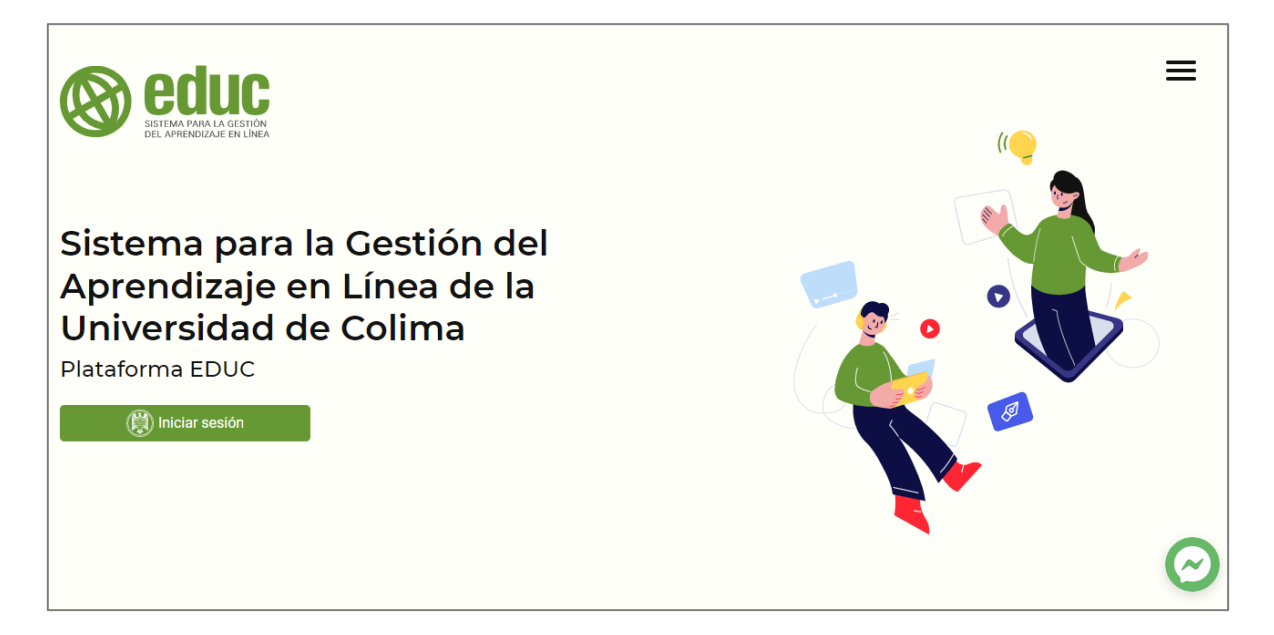

Pantalla 1. Página de la plataforma EDUC

#### 1. Inicio de sesión

Lo primero que necesitas saber es cómo iniciar sesión en la plataforma, y después, cómo es la inscripción a una materia implementada en EDUC. A continuación, te explicamos el inicio de sesión y la inscripción a los cursos o materias.

#### 1.1 ¿Cómo inicio sesión?

Para iniciar sesión en la Plataforma EDUC debes realizar lo siguiente. Primero, escribe en tu navegador la dirección **educ.ucol.mx** y, posteriormente, haz clic en **"Entrar con UCOL"**.

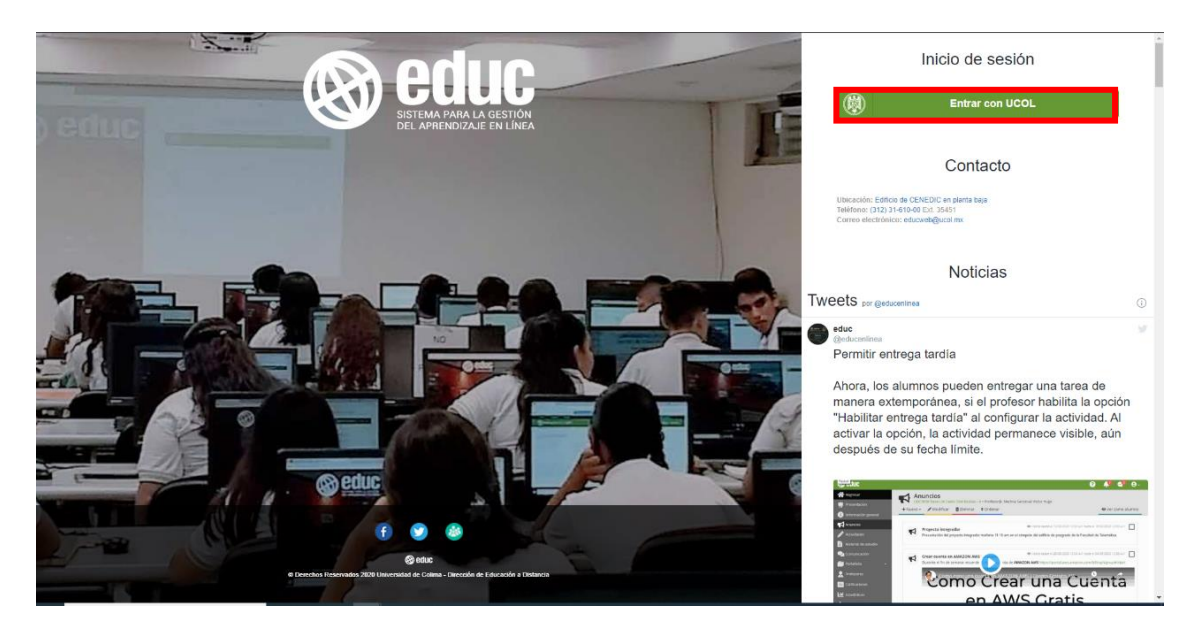

Pantalla 2. Inicio de sesión

Después, elige tu proveedor de identidad para ingresar a EDUC; si eres estudiante de la Universidad de Colima, haz clic en **"Universitarios"**.

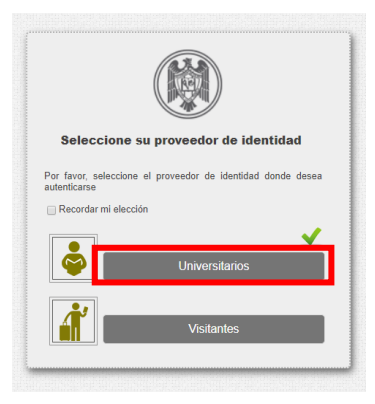

Pantalla 3. Proveedor de identidad

A continuación, en la pantalla de acceso, ingresa tu correo electrónico institucional y la contraseña correspondiente, y después haz clic en el botón **"Iniciar sesión"**.

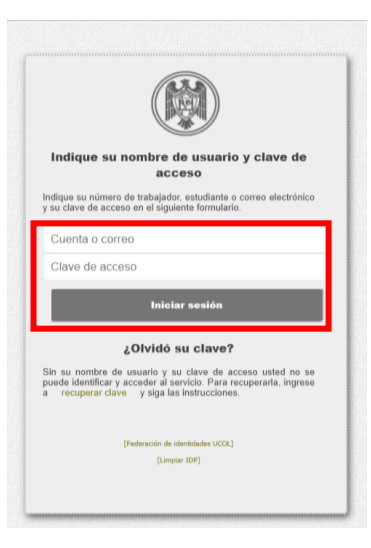

Pantalla 4. Cuenta y clave de acceso

En la pantalla de consentimiento, haz clic en "Sí".

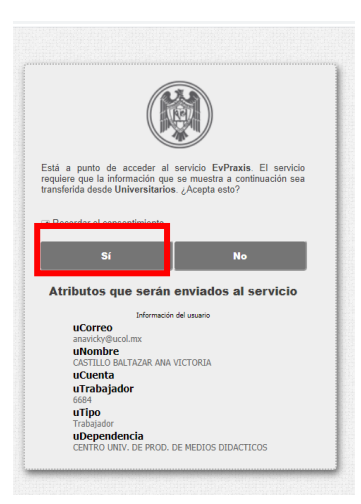

Pantalla 5. De consentimiento

Finalmente, ingresarás a la pantalla de inicio de la Plataforma EDUC. Te invitamos navegarla.

# 1.1.1 ¿Cómo registro un correo externo para acceder a EDUC si no tengo una cuenta universitaria?

Si necesitas ingresar a la plataforma EDUC, pero todavía no tienes una cuenta de correo electrónico universitario (@ucol.mx), deberás registrar un correo personal externo para poder acceder a todos los servicios que ofrece la Universidad de Colima. Este proceso se conoce como "federar".

Realiza los siguientes pasos para federar tu cuenta externa:

Primero, ingresa a EDUC y haz clic en el botón "Iniciar sesión".

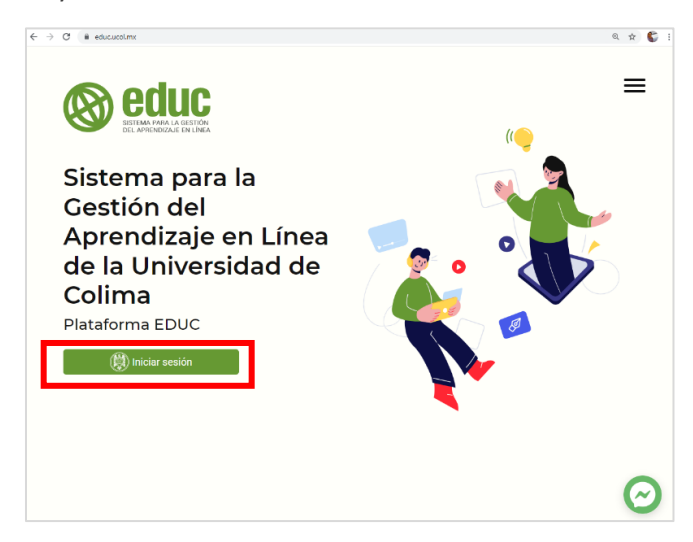

Pantalla 6. Pantalla de inicio

Enseguida, en la ventana que se muestra, elige la opción "Visitantes".

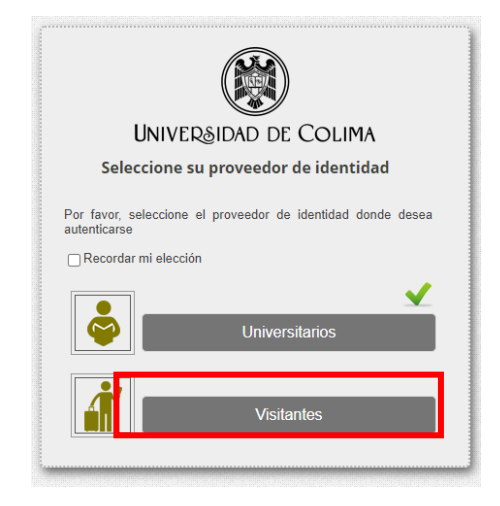

Pantalla 7. Opción Visitantes

Después, haz clic en la opción "Generar una cuenta".

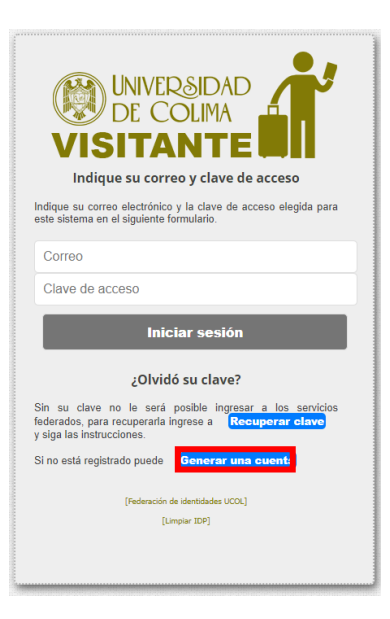

Pantalla 8. Generar cuenta

Completa los siguientes datos:

- Nombre
- Correo electrónico
- Empresa/Escuela/Institución

Una vez capturada la información, haz clic en el botón "Registrar".

|                   | UNIVERSIDAD<br>DE COLIMA<br>ISITANTE<br>USUARIOS EXTERNOS<br>Registro                                                         |  |  |  |  |  |  |  |
|-------------------|----------------------------------------------------------------------------------------------------|--|--|--|--|--|--|--|
| Para ao<br>siendo | Para acceder a algunos servicios de la Universidad de Colima<br>siendo usuario externo, deberá llenar el siguiente formulario |  |  |  |  |  |  |  |
| Nom               | bre                                                                                                    |  |  |  |  |  |  |  |
| Corr              | eo electrónico                                                                                                    |  |  |  |  |  |  |  |
| Emp               | resa/Escuela/Institucion                                                                                                    |  |  |  |  |  |  |  |
| Γ                 | Registrar                                                                                                    |  |  |  |  |  |  |  |
|                   |                                                                                                    |  |  |  |  |  |  |  |

Pantalla 9. Pantalla de registro

Enseguida se te notificará que el registro fue exitoso. Ahora deberás revisar tu correo electrónico para que puedas validar tu cuenta y elegir tu clave de acceso para que accedas a los servicios de la institución.

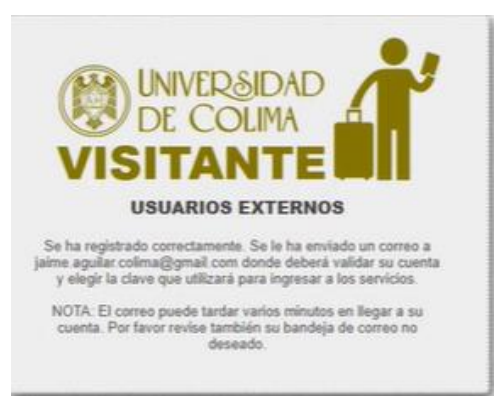

Pantalla 10. Validar cuenta

Ingresa a tu correo electrónico y ubica el mensaje con el remitente Sistemas UCOL.

| M Gmail              | C  | Bu    | scar correo           |      |                           |            |                         | *         |           | 0        | 8   | 3 111 |   |
|----------------------|----|-------|-----------------------|------|---------------------------|------------|-------------------------|-----------|-----------|----------|-----|-------|---|
| Redactar             |    | - (   | c :                   |      |                           |            |                         |           | 1-2 de 2  | ¢        | > 1 | Es -  |   |
| Recibidos            | 1  | Prin  | cipal                 | **   | Social                    |            | Promociones             |           |           |          |     |       |   |
| Destacados           |    |       |                       |      |                           |            |                         |           |           |          |     |       |   |
| Pospuestos           | 8  | mpiez | za a utilizar Gmail   |      |                           |            |                         |           |           |          |     | ×     |   |
| Enviados             |    | -     | Personaliza tu        | A    | Cambia la imagen          | +**        | Importa contactos       |           | Desc      | arga Gma | nil |       |   |
| Borradores           |    | *     | entrada               | 0    | de perfil                 | -          | y mensajes              | -         | para      | nóviles  |     |       |   |
| Más                  |    |       |                       |      |                           |            |                         |           |           |          |     | _     |   |
| et                   | C  | \ ☆   | Sistemas UCOL (Nurro) | (sis | -ucol] Validacion de cuer | ta para ao | ceso a servicios federa | dos UCOL  | s_ 🕻      | 3 8      |     | 0     |   |
| Iniciar una reunión  | T. |       | Equipo de Comunidad.  | Ter  | mina de configurar tu nue | va cuenta  | de Google - Google ban  | dera Hola | Jaime: Te | da_      |     | 10:02 | 1 |
| Unirse a una reunión |    |       |                       |      |                           |            | 1749830#3103333#337493  |           |           |          |     |       |   |

Pantalla 11. Correo de validación de cuenta

Haz clic en el enlace para validar tu correo.

| [sis-ucol] Validacion de cuenta para acce<br>Recibidos x                  | so a servicios federados UCOL                                |          | ē      | ₫   |
|---------------------------------------------------------------------------|--------------------------------------------------------------|----------|--------|-----|
| Sistemas UCOL «noreply@ucol.mx»<br>para mi ~                              | 10:03 (hace 0 minutos)                                       | ☆        | 4      | E   |
| Se ha recibido una solicitud para registrar su correo jaime aguitar colir | ma@gmail.com en los servicios federados de la Universidad d  | le Colir | па     |     |
|                                                                           |                                                              |          |        |     |
| Para validar su cuenta y elegir clave haga clic en el siguiente enlaci    | https://ido.ucol.mx/visitante/usuario/7738/bd508d54fed035417 | 749024   | 587ae. | htm |

Pantalla 12. Enlace para validación de cuenta

Escribe (y confirma) la clave de acceso con la cual accederás a todos los servicios de la Universidad de Colima.

Después haz clic en "Cambiar".

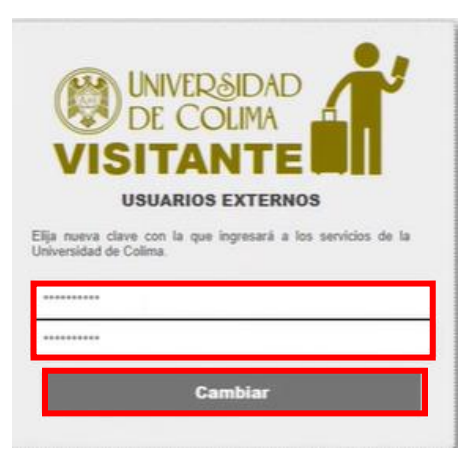

Pantalla 13. Confirmar cuenta

Nuevamente, ingresa a la plataforma EDUC, escribe tu correo y la clave de acceso que acabas de registrar. Haz clic en **"Iniciar sesión".** 

| UNIVERSIDAD<br>DE COLIMA<br>VISITANTE<br>Indique su correo y clave de acceso                                                                                                    |
|----------------------------------------------------------------------------------------------------|
| Indique su correo electrónico y la clave de acceso elegida para<br>este sistema en el siguiente formulario.                                                                                                    |
| Correo                                                                                                    |
| Clave de acceso                                                                                                    |
| Iniciar sesión                                                                                                    |
|                                                                                                    |
| ¿Olvidó su clave?                                                                                                    |
| ¿Olvidó su clave?<br>Sin su clave no le será posible ingresar a los servicios<br>federados, para recuperarla ingrese a Recuperar clave<br>y siga las instrucciones.                                                                                                    |
| ¿Olvidó su clave?<br>Sin su clave no le será posible ingresar a los servicios<br>federados, para recuperarla ingrese a <b>Recuperar clave</b><br>y siga las instrucciones.<br>Si no está registrado puede <b>Generar una cuenta</b>                                      |
| ¿Olvidó su clave?<br>Sin su clave no le será posible ingresar a los servicios<br>federados, para recuperarla ingrese a Recuperar clave<br>y siga las instrucciones.<br>Si no está registrado puede Generar una cuenta<br>(Federación de identidades UCOL)                |
| ¿Olvidó su clave?<br>Sin su clave no le será posible ingresar a los servicios<br>federados, para recuperarla ingrese a Recuperar clave<br>y siga las instrucciones.<br>Si no está registrado pued Cenerar una cuenta<br>(rederación de identidades UCCL)<br>[Umpier IDP] |

Pantalla 14. De consentimiento

#### 1.2 Elementos de la pantalla de inicio

A continuación se muestra la pantalla de inicio de la plataforma EDUC y algunos de sus elementos.

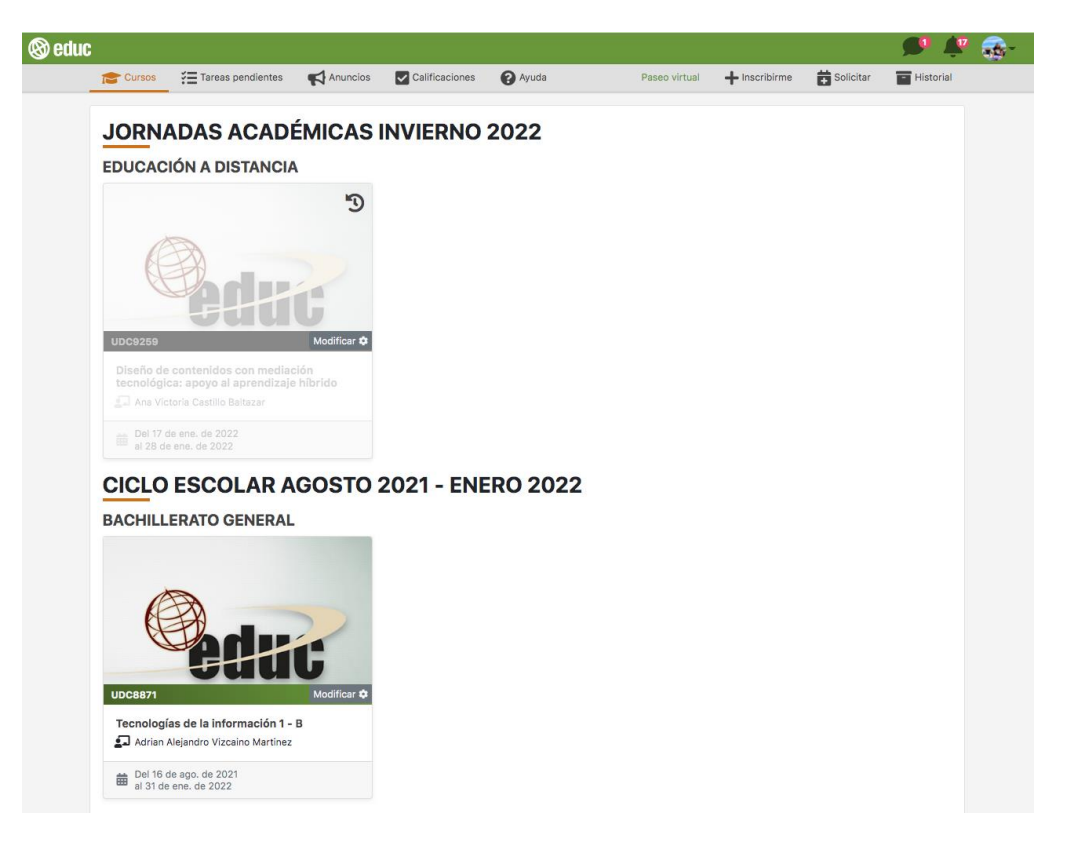

Pantalla 15. Página de inicio

• Mensajes (). En este apartado se visualiza el número de mensajes recibidos de los curso o materias a los que estas inscrito.

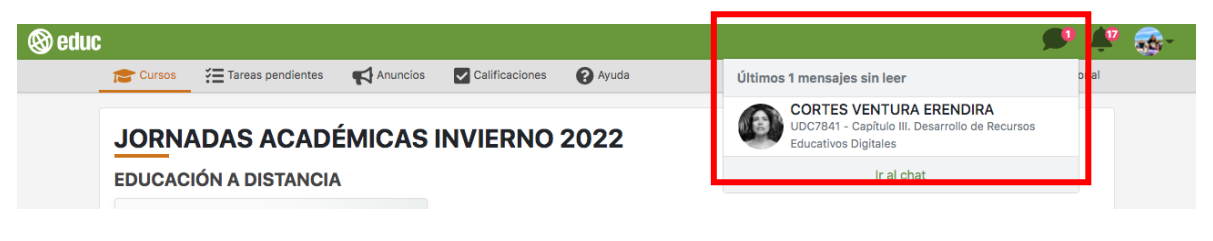

Pantalla 16. Mensajes

• Notificaciones (L). Muestra los avisos emitidos desde los cursos o materias a los que estás inscrito.

| Readure                                                    |                                                                                 |  |
|------------------------------------------------------------|---------------------------------------------------------------------------------|--|
| Cursos Tareas pendientes Anuncios Calificaciones Q Ayuda   | Pase Notificaciones (17)                                                        |  |
| JORNADAS ACADÉMICAS INVIERNO 2022<br>EDUCACIÓN A DISTANCIA | Tienes 1 notificacion de<br>UDG6572 - G4_Elaboración de exámenes en<br>EvPraxis |  |

Pantalla 17. Notificaciones

• Usuario (Lac). Dentro de este apartado encontrarás tus datos personales: nombre, correo, número de cuenta o de trabajador. Adicionalmente te permite "Editar perfil" y "Salir" para cerrar sesión.

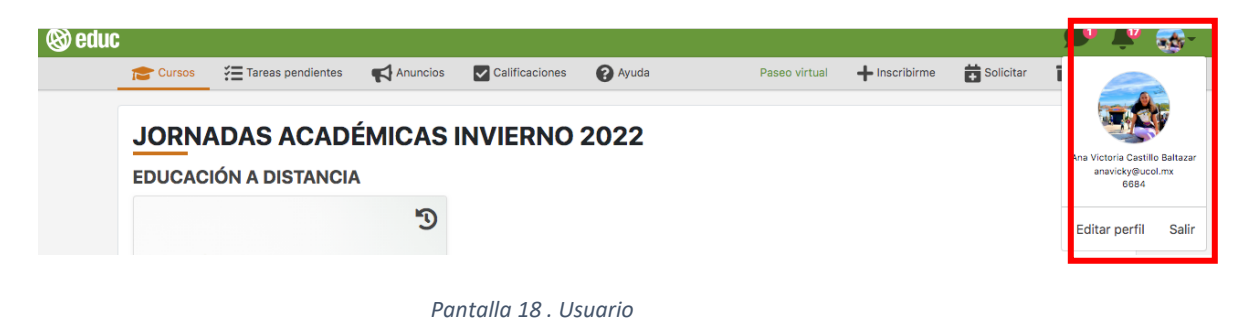

• **Cursos.** Aquí tienes disponibles los cursos o materias a los que estás inscrito. Se encuentran organizados por ciclo escolar y por programa.

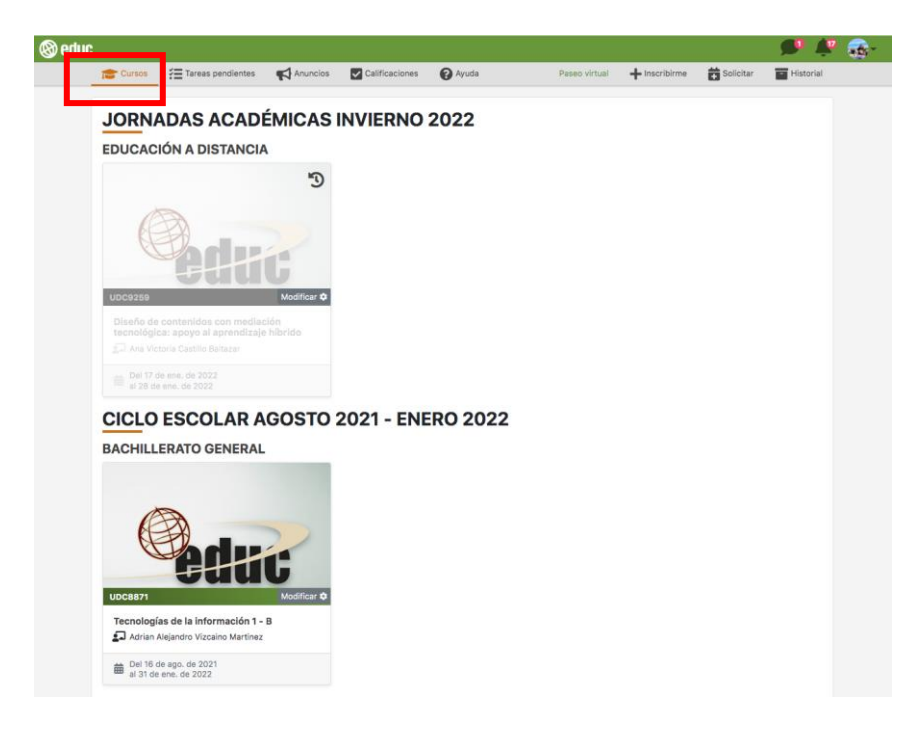

Pantalla 19. Cursos

• **Tareas pendientes.** Se muestra una lista de actividades pendientes, estas se encuentran organizadas por curso o materia a las que te encuentras inscrito.

| uc                      |                                               |                 |                |       |               |               |           | <b>""</b>   | 2 🚮 |
|-------------------------|-----------------------------------------------|-----------------|----------------|-------|---------------|---------------|-----------|-------------|-----|
| Cursos                  | Tareas pendientes                             | Anuncios        | Calificaciones | Ayuda | Paseo virtual | + Inscribirme | Solicitar | - Historial |     |
| TARE                    | AS PENDIENTI                                  | ES              |                |       |               |               |           |             |     |
| UDC484                  | 15 - LABORATORIO                              | DE PROYE        | CTOSI          |       |               |               |           |             |     |
| Siem                    | vidad Complementaria IV (<br>pre Disponible   | (Segundo Parcia | al)            |       |               |               |           |             |     |
| Siem                    | vidad Complementaria I (P<br>pre Disponible   | Primer parcial) |                |       |               |               |           |             |     |
| Siem                    | vidad Complementaria II (I<br>pre Disponible  | Primer parcial) |                |       |               |               |           |             |     |
| Activ<br>Siem           | vidad Complementaria III (<br>pre Disponible  | Segundo Parcia  | al)            |       |               |               |           |             |     |
| UDC559<br>Activ<br>Siem | 94 - MANTENIMIEN<br>vidad 5<br>pre Disponible | TO DE SOF       | TWARE          |       |               |               |           |             |     |
| Siem                    | vidad 4<br>pre Disponible                     |                 |                |       |               |               |           |             |     |
|                         | ulded 0                                       |                 |                |       |               |               |           |             |     |

Pantalla 20. Tareas pendientes

• Anuncios. Desde esta opción, puedes previsualizar los anuncios que el profesor ha publicado en el curso o materia a los que te encuentras inscrito. Para conocer el contenido del aviso, debes hacer clic en el que deseas abrir.

| 🛞 educ |                                                                             |                                                       |                                             |                     |                         |               |               |           | 🗩 🐥         | - 🚓 - |  |
|--------|-----------------------------------------------------------------------------|-------------------------------------------------------|---------------------------------------------|---------------------|-------------------------|---------------|---------------|-----------|-------------|-------|--|
|        | Cursos                                                                      | 🔚 Tareas pendientes                                   | Anuncios                                    | Calificaciones      | 🕜 Ayuda                 | Paseo virtual | + Inscribirme | Solicitar | - Historial |       |  |
|        | AVISO                                                                       | S VIGENTES                                            | ;                                           |                     |                         |               |               |           |             |       |  |
|        | UDC484                                                                      | 5 - LABORATOR                                         | O DE PROYE                                  | CTOSI               |                         |               |               |           |             |       |  |
|        | Guia o<br>Fecha                                                             | <b>de actividades</b><br>1 de publiciación: 16 de a   | go. de 2021.                                |                     |                         |               |               |           |             |       |  |
|        | Fecha                                                                       | mos la más cordial bie<br>a de publiciación: 16 de a  | <b>ivenida al curso: L</b><br>igo. de 2021. | aboratorio de Proy  | ectos I                 |               |               |           |             |       |  |
|        | UDC5594                                                                     | 4 - MANTENIMIE                                        | NTO DE SOF                                  | <b>WARE</b>         |                         |               |               |           |             |       |  |
|        | Fecha                                                                       | enido a la materia de E<br>a de publiciación: 15 de s | ases de Datos Dis<br>ep. de 2020.           | tribuidas 2         |                         |               |               |           |             |       |  |
|        | UDC6756 - DISEÑO DE MATERIALES EDUCATIVOS CON MEDIACIÓN TECNOLÓGICA_GRUPO 2 |                                                       |                                             |                     |                         |               |               |           |             |       |  |
|        | Fecha                                                                       | venido(a) al curso-talle<br>1 de publiciación: 25 de  | r: Diseño de mate<br>ene. de 2021.          | riales educativos c | on mediación tecnológio | ca!           |               |           |             |       |  |
|        | Resul<br>Fecha                                                              | tados del cuestionario<br>de publiciación: 25 de      | <b>inicial</b><br>ene. de 2021.             |                     |                         |               |               |           |             |       |  |

Pantalla 21. Anuncios

• **Calificaciones.** Consulta las calificaciones obtenidas en tus cursos o materias, siempre y cuando tu profesor las haya registrado en la plataforma.

| 🕲 educ |                          |                                                                                                    |                                       |                                |               |               |               |           | <b>, 50</b> , | 🖤 🚳 – |
|--------|--------------------------|----------------------------------------------------------------------------------------------------|---------------------------------------|--------------------------------|---------------|---------------|---------------|-----------|---------------|-------|
|        | Cursos                   | Tareas pendientes                                                                                    | Anuncios                              | Calificaciones                 | 🕜 Ayuda       | Paseo virtual | + Inscribirme | Solicitar | Histori       | al    |
|        |                          | CACIONES                                                                                             | PUBLICA                               | DAS                            |               |               |               |           |               |       |
|        | UDC5200                  | 0 - 001) CULTUR                                                                                      | A, ECONOM                             | IA Y NEGOCIOS                  | EN EUROPA - B |               |               |           |               |       |
|        | • •                      | <b>CalificaciÃ<sup>3</sup>n fina</b> l: 8 / 10                                                       | 0.00                                  |                                |               |               |               |           |               |       |
|        | UDC6716                  | - CURSO DE CA                                                                                        | PACITACIÓ                             | N BACH. 20                     |               |               |               |           |               |       |
|        | P                        | ParticipaciÃ <sup>3</sup> n en foro: 1                                                               | 0 / <b>10.00</b>                      |                                |               |               |               |           |               |       |
|        | UDC2554                  | 4 - DISEÑO Y DE                                                                                      | SARROLLO                              | DE CURSOS EN                   | LÍNEA         |               |               |           |               |       |
|        | • P<br>• P<br>• P<br>• P | Parcial 1: NA / 10.00<br>Parcial 2: NA / 10.00<br>Parcial 3: NA / 10.00<br>Promedio final : NA / 10. | 00                                    |                                |               |               |               |           |               |       |
|        | UDC5067                  | 7 - LITERATURA                                                                                       | PREHISPÁN                             | ICA Y COLONIA                  | L - B         |               |               |           |               |       |
|        | • P<br>• R<br>• R        | ARTICIPACIÃ"N: NP / 2<br>EPORTE DE LECTURA-<br>EPORTE DE LECTURA-                                    | 0.00<br>POESÃ A COLO<br>SOR JUANA: NP | NIAL : NP / 30.00<br>9 / 20.00 |               |               |               |           |               |       |
|        | UDC1704                  | - MÓDULO PAR                                                                                         | A PRUEBAS                             | EN PRODUCCI                    | ÓN #T35T      |               |               |           |               |       |
|        | • F<br>• T<br>• F        | foros: 9 / 10.00<br>fareas: 10 / 10.00<br>final: 7 / 10.00                                           |                                       |                                |               |               |               |           |               |       |
|        |                          |                                                                                                    |                                       |                                |               |               |               |           |               |       |

Pantalla 22. Calificaciones

- Ayuda. Esta es una sección informativa y de enlace, por lo que encontrarás:
  - Documentos de apoyo (guías y videos) para el uso de la plataforma;
  - Enlace directo a la página oficial de Facebook el cual ayudará a tener una comunicación directa con soporte técnico, en caso de tener algún problema de este tipo, o dudas sobre tus cursos, materias o inscripciones; e
  - Información de contacto del Departamento de Educación a Distancia (ubicación y correo electrónico), responsable del desarrollo y operación de EDUC.

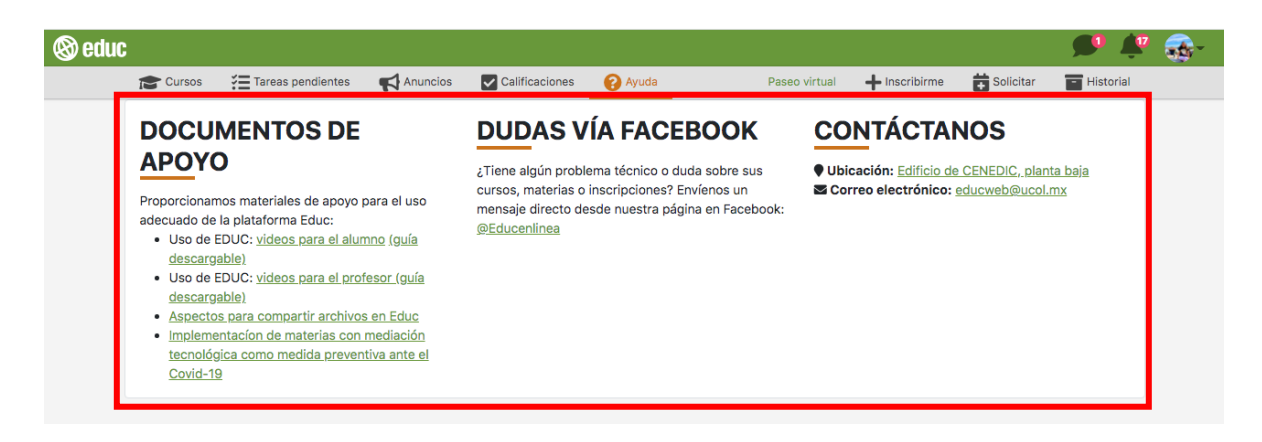

Pantalla 23. Ayuda

• Inscribirme. Esta opción te permite inscribirte directamente a un curso o materia. Solo debes hacer clic y agregar el código del curso al cual deseas integrarte.

| (8) educ                                                                                                    |                                                                                                    |                             | 🗩 후 🐟                                                        |
|----------------------------------------------------------------------------------------------------|----------------------------------------------------------------------------------------------------|-----------------------------|--------------------------------------------------------------|
| 🕿 Cursos 🛛 🔚 Tareas pendientes 🛛 📢 Anuncios                                                                                                    | Calificaciones 🕜 Ayuda                                                                                                    | Paseo virtual 🕂 Inscribirme | Solicitar 📑 Historial                                        |
| DOCUMENTOS DE<br>APOYO           Proporcionamos materiales de apoyo para el uso<br>adecuado de la plataforma Educ:           • Uso de EDUC: videos para el alumno (guía<br>descargable)           • Uso de EDUC: videos para el alumno (guía<br>descargable)           • Uso de EDUC: videos para el profesor (guía<br>descargable)           • Aspectos para compartir archivos en Educ           • Implementación de materias con mediación<br>tecnológica como medida preventiva ante el<br>Covid-19 | DUDAS VÍA FACEBO<br>¿Tiene algún problema técnico o duda so<br>cursos, materias o inscripciones? Envíeno<br>mensaje directo desde nuestra página en<br>@Educenlinea | Código del Curso            | IOS<br><u>CENEDIC, planta baja</u><br><u>educweb@ucol.mx</u> |

Pantalla 24. Inscribirme

 Historial. En el botón "Historial" encontrarás la opción "Pasados" y "Archivados", al hacer clic en la primera opción podrás consultar el listado de los cursos o materias que has cursado en ciclos anteriores, mientras que en la segunda opción estarán disponibles los curso o materias que has eliminado.

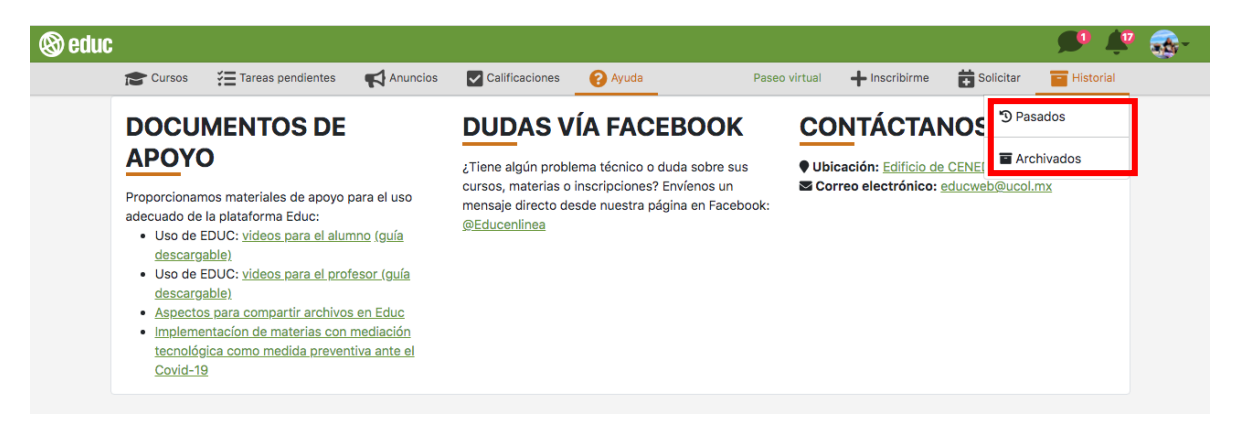

Pantalla 26. Historial

#### 1.3 ¿Cómo me inscribo a un curso o materia?

La plataforma te permite inscribirte a un curso/ materia mediante dos formas: la primera es que el profesor te inscriba directamente, y la segunda que el profesor te proporcione el código del curso o materia. A continuación, conoce los pasos a seguir.

#### 1.3.1 Inscripción por parte del profesor

Si el profesor te inscribió a su curso/materia puedes verificar esta acción mediante los siguientes pasos.

Primero, consulta tu correo electrónico institucional, en él encontrarás la notificación de tu inscripción con los datos generales del curso/materia.

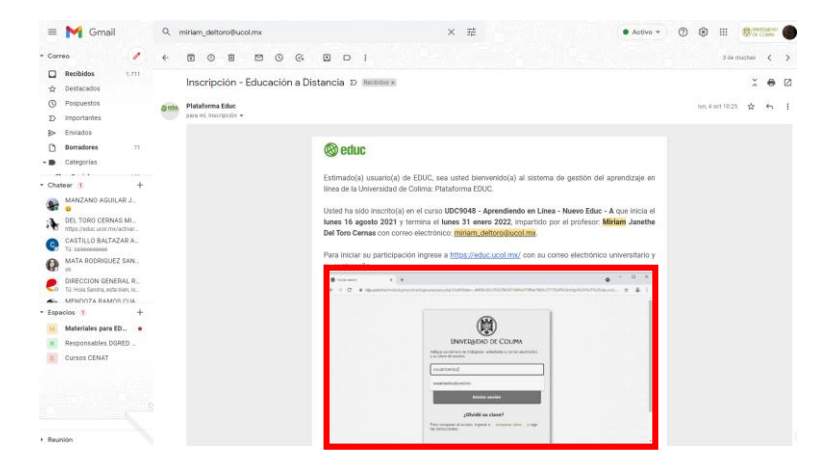

Pantalla 27. Correo electrónico de inscripción por parte del profesor

Posteriormente, ingresa a la plataforma EDUC, automáticamente podrás visualizar el curso o materia en la página de inicio. Listo, puedes acceder al curso o materia.

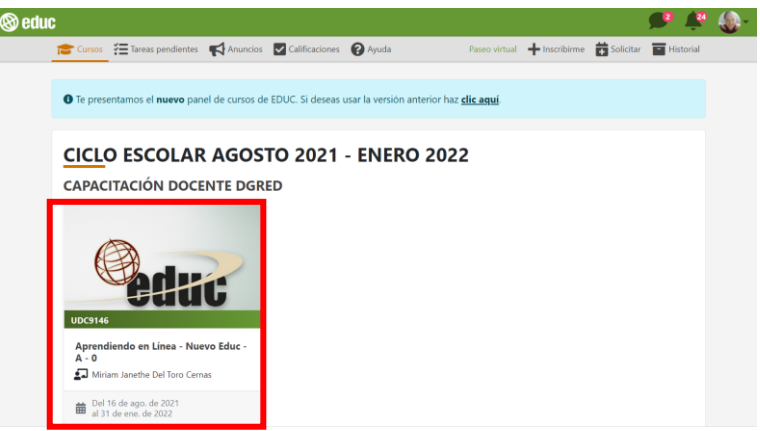

Pantalla 28. Ingreso al curso inscrito

#### 1.3.2. Inscripción con el código del curso que el profesor te proporciono

Para realizar la inscripción debes contar con el código del curso/materia que previamente tu profesor te proporcionó y, enseguida, realiza los siguientes pasos.

Ingresa a la plataforma EDUC y en la página de inicio, haz clic en el botón "Inscribirme".

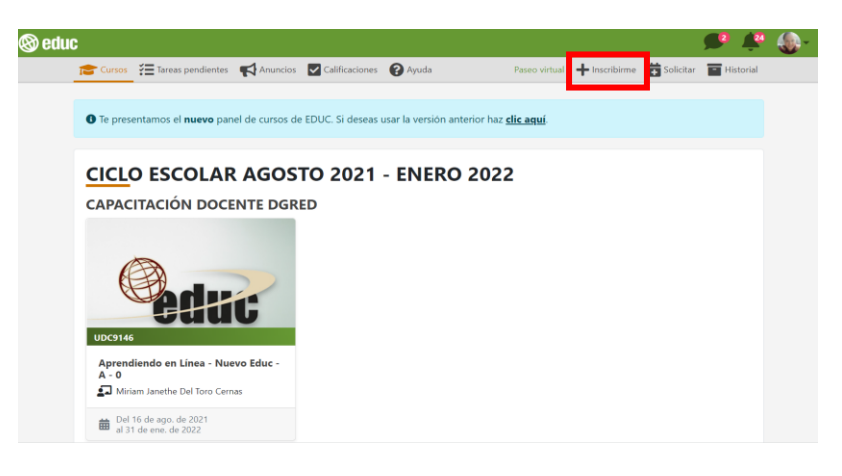

Pantalla 29. Selección del botón "Inscribirme"

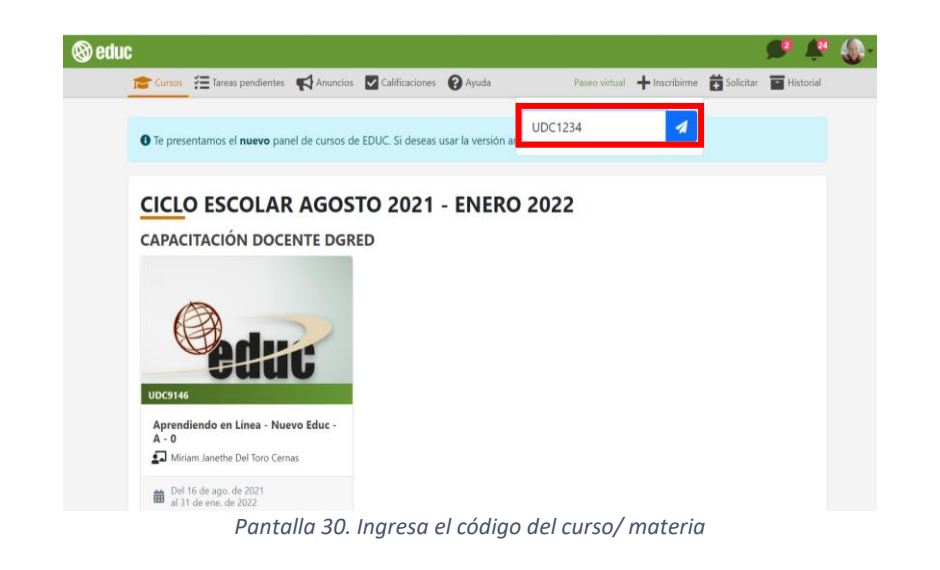

Posteriormente, escribe el código del curso proporcionado por tu profesor (ejemplo: UDC1234).

Finalmente, haz clic en "Confirmar". Listo, ya estás inscrito.

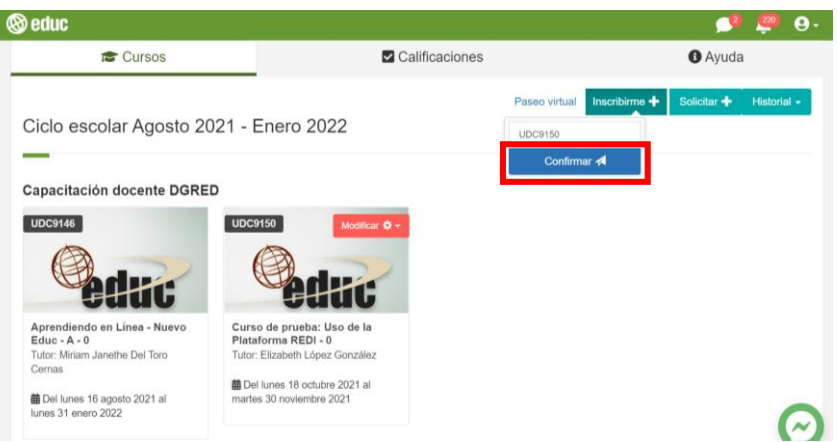

Pantalla 31. Selección de la opción "Confirmar"

#### 1.3.3 Autoinscripción por enlace enviado por el profesor

Esta opción consiste en que tu profesor te comparta un enlace por correo electrónico, WhatsApp, Telegram u otro medio de comunicación, para que puedas inscribirte a su curso o materia.

Completa tu autoinscripción llevando a cabo el siguiente procedimiento:

Haz clic en el enlace que tu profesor te compartirá mediante un correo electrónico institucional o a través de alguna red social.

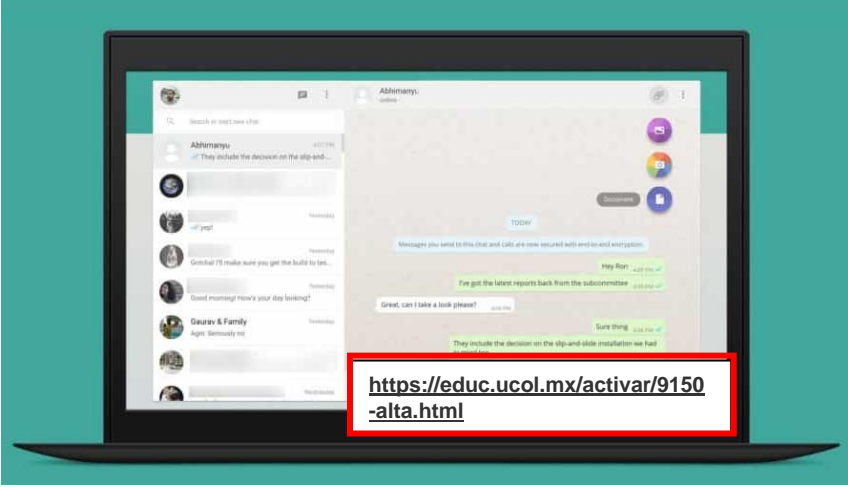

Pantalla 32. Autoinscripción

Escribe tu dirección de correo electrónico institucional, así como la contraseña correspondiente, y presiona la opción **"Iniciar sesión".** 

| Indique                                 | e su nombre de usuario y clave de<br>acceso                                                                                                    |
|-----------------------------------------|----------------------------------------------------------------------------------------------------|
| Indique su n<br>y su clave d            | úmero de trabajador, estudiante o correo electrónico<br>e acceso en el siguiente formulario.                                                     |
| Cuenta o                                | o correo                                                                                                    |
| Clave de                                | acceso                                                                                                    |
|                                         | Iniciar sesión                                                                                                    |
|                                         | ¿Olvidó su clave?                                                                                                    |
| Sin su nom<br>puede identi<br>a recuper | bre de usuario y su clave de acceso usted no se<br>ificar y acceder al servicio. Para recuperarla, ingrese<br>ar clave y siga las instrucciones. |
|                                         | [Federación de identidades UCOL]                                                                                                    |
|                                         | [Limpiar IDP]                                                                                                    |

Pantalla 33. Inicio de sesión

Enseguida verás un mensaje que confirmará tu inscripción. Si deseas ingresar en ese mismo momento, haz clic en el botón **"Entrar al curso o materia"**.

| 🕲 educ |                                                                                                    |
|--------|----------------------------------------------------------------------------------------------------|
|        | ✓ Usted se ha insortio al curso o materia "EducaciĂ'n en IĂnea - B" satisfactoriamente,<br>el cual inicia el lunes 16 agosto 2021 y termina el lunes 31 enero 2022. |
|        | Para más información consute al profesor: Miriam Janethe Del Toro Cernas al correo<br>eloctrónico: miriam_deltoro@ucol.mx                                           |
|        | Ir al listado de cursos Entrar al curso o materia                                                                                                    |
|        |                                                                                                    |
|        |                                                                                                    |
|        |                                                                                                    |
|        |                                                                                                    |
|        |                                                                                                    |
|        |                                                                                                    |

Pantalla 34. Confirmación de inscripción

Una vez realizada alguna de estas tres opciones, podrás ingresar al curso o materia para revisar los contenidos y las actividades de aprendizaje.

#### 1.4 ¿Cómo darme de baja de un curso/materia?

La plataforma te permite darte de baja de un curso/ materia al cual no perteneces, realiza los siguientes pasos.

Primero, ingresa al curso/materia que deseas darte de baja.

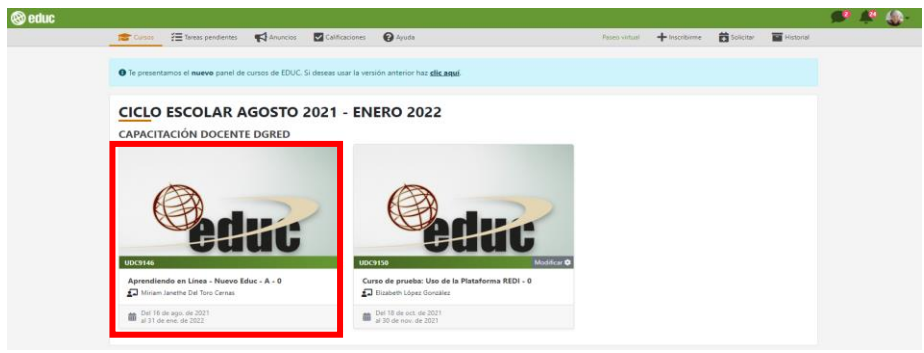

Pantalla 35. Ingreso al curso/materia

Enseguida, haz clic en la opción "Ayuda", que se encuentra en la parte superior derecha de la pantalla.

| 🕲 educ              |                                                                                                    | • | ۰ | 0 | <b>e</b> - |
|---------------------|----------------------------------------------------------------------------------------------------|---|---|---|------------|
| 🕋 Regresar          |                                                                                                    | - |   |   |            |
| m Presentación      | UDC9146 Aprendiendo en Línea - Nuevo Elduc - A - 0 • Profesor@. Miriam Janethe Del Toro Cernas                                                         |   |   |   |            |
| Información general | Actualments acts comes as quests can información as acts assertado. El lineas dudar al assertado to economidanza mai to comunicana con te assertado    |   |   |   |            |
| Anuncios            | Accumiente, este carso no coenta con información en este apartado, or tentes douas al respecto, te recomentamina que te comuniques con la proteser(a). |   |   |   |            |
| 🖋 Actividades       |                                                                                                    |   |   |   |            |
| Material de estudio |                                                                                                    |   |   |   |            |
| 💫 Comunicación      |                                                                                                    |   |   |   |            |
| Portafolio -        |                                                                                                    |   |   |   |            |
| 2 Profesores        |                                                                                                    |   |   |   |            |
| A3 Calificaciones   |                                                                                                    |   |   |   |            |
| ~                   |                                                                                                    |   |   |   |            |
|                     |                                                                                                    |   |   |   |            |

Pantalla 36. Selección de la opción "Ayuda"

Ubica del listado la opción "No pertenezco a este curso y me quiero dar de baja", haz clic.

| (8) educ                                                                                                    | 9                                                  |
|----------------------------------------------------------------------------------------------------|----------------------------------------------------|
| Contacto                                                                                                    | Ayuda sobre el uso de la plataforma EDUC           |
| Correo electrónico: educweb@ucol.mx<br>Búscanos en redes sociales 🛛                                                             | No puedo entregar mi tarea                         |
| V Segur a Geducentinos                                                                                                    | No veo la actividad que me dejó mi profesor        |
| EDUC STA PARAISO                                                                                                    | No puedo comentar en el foro                       |
| Ampliar el maps     EL PORVENIR II                                                                                              | Mi nombre no está correcto en EDUC                 |
|                                                                                                    | No pertenezco a este curso y me quiero dar de baja |
| RIO ALTO LOS PINOS                                                                                                    | Otro                                               |
| ZALATON URBANO<br>CAMINO REAL SAN JOSENTE VILLA DI<br>FOVISSTE REVOLUCIÓN LOS PINO                                              | € Regresar al curso                                |
| UNIDAD UNIDAD LA VIGENEITA JARDINES DE CED<br>CED Dombrastras de teries Des de mays 60021 (180) Condustan del derosa del derosa |                                                    |

Pantalla 37. Selección de la opción "No pertenezco a este curso y me quiero dar de baja"

Al realizar la acción anterior, se muestra la opción **"Darme de baja del curso"**, haz clic sobre en esta opción.

| re el uso de la plataforma EDUC                |
|------------------------------------------------|
| gar mi tarea                                   |
| da que me dajó mi profesor<br>Intar en el foro |
| stå correcto en EDUC                           |
| coust be age                                   |
|                                                |
|                                                |

Pantalla 38. Selección de la opción "Darme de baja del curso"

Finalmente, confirma la acción de darte de baja haciendo clic en "Aceptar" o "Cancelar" si no estás seguro de hacerlo.

| ¿Estás seguro que deseas darse de baja del curso UDC9146? |         | ×        |
|-----------------------------------------------------------|---------|----------|
|                                                           | Aceptar | Cancelar |
| No puedo entregar mi tarea                                |         |          |

Pantalla 39. Selección de la opción "Aceptar" o "Cancelar"

Una vez dado de baja, ya no podrás ingresar al curso/materia.

#### 1.5 ¿Cómo encuentro la sección de "Ayuda" en la plataforma?

Con el fin de que utilices la plataforma EDUC de manera óptima, están a tu disposición diversos materiales y medios de comunicación para ayudarte a resolver tus dudas de uso más comunes.

Revisa la siguiente información para conocer las opciones disponibles:

En la pantalla de inicio, identifica el apartado Ayuda y haz clic en él.

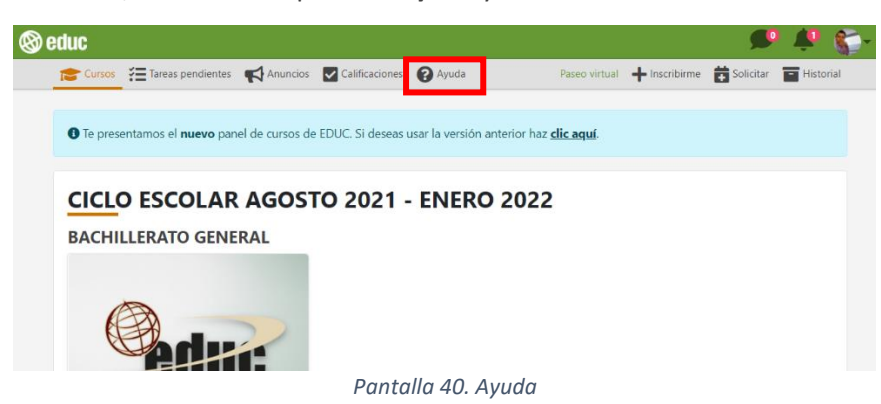

A continuación, observarás tres secciones:

- Documentos de apoyo
- Dudas vía Facebook
- Contáctanos

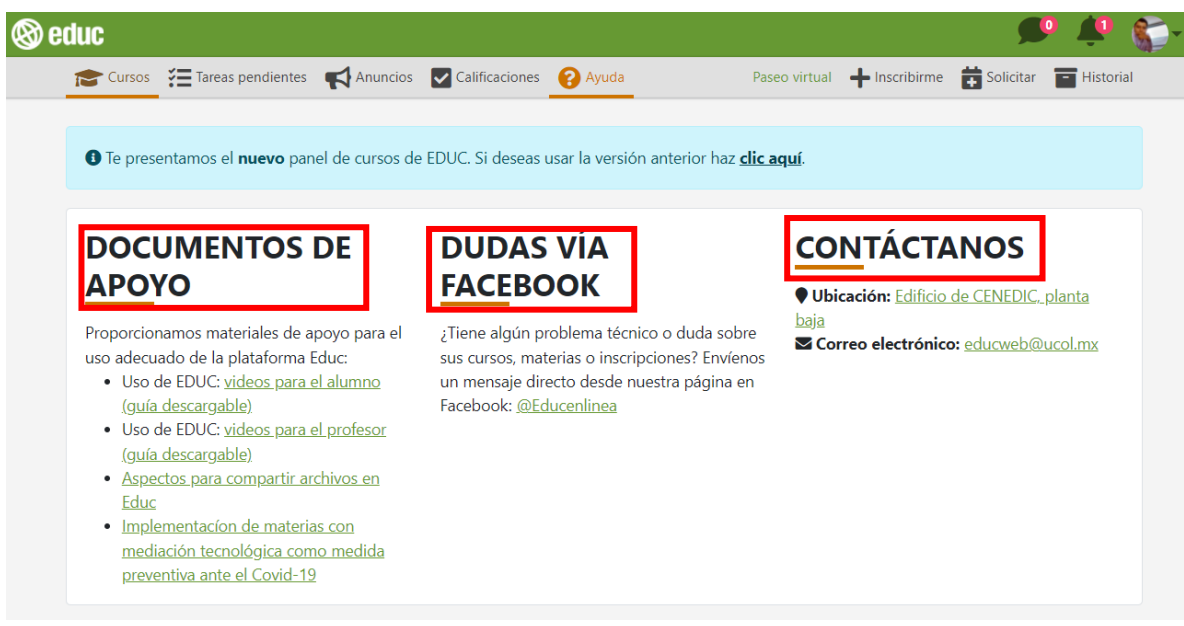

Pantalla 41. Opciones de ayuda

#### 1.5.1. Documentos de apoyo

En esta sección encontrarás una guía de uso y videos con tutoriales para aprender a utilizar la plataforma EDUC.

Para consultarlos, haz clic en la liga: Videos para el alumno o, bien, en la Guía descargable.

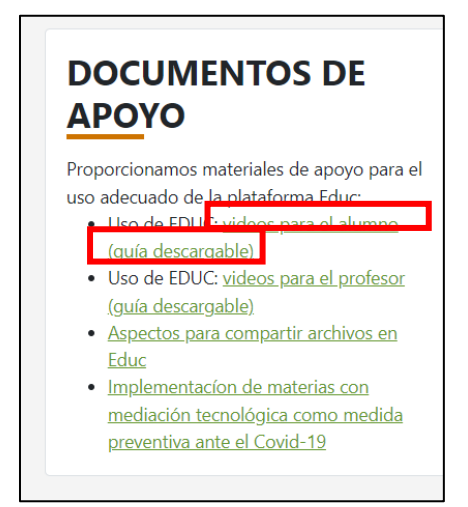

Pantalla 42. Documentos de apoyo

Si seleccionaste la opción **Videos para el alumno**, serás redirigido a una pantalla independiente con el listado de los tutoriales disponibles.

Ingresa al enlace del video que desees consultar para resolver tu duda.

Nota: algunos videos cuentan con audio, pero otros no.

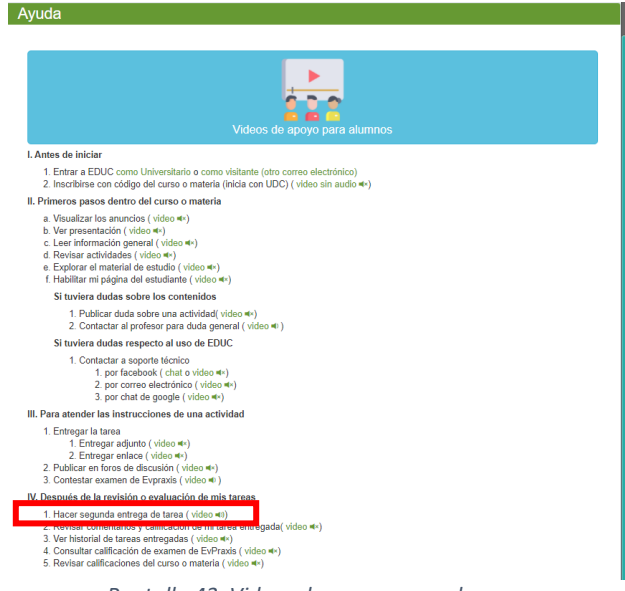

Pantalla 43. Videos de apoyo para alumnos

Si seleccionaste la opción **Guía descargable**, serás redirigido a otra pantalla donde podrás consultar el documento.

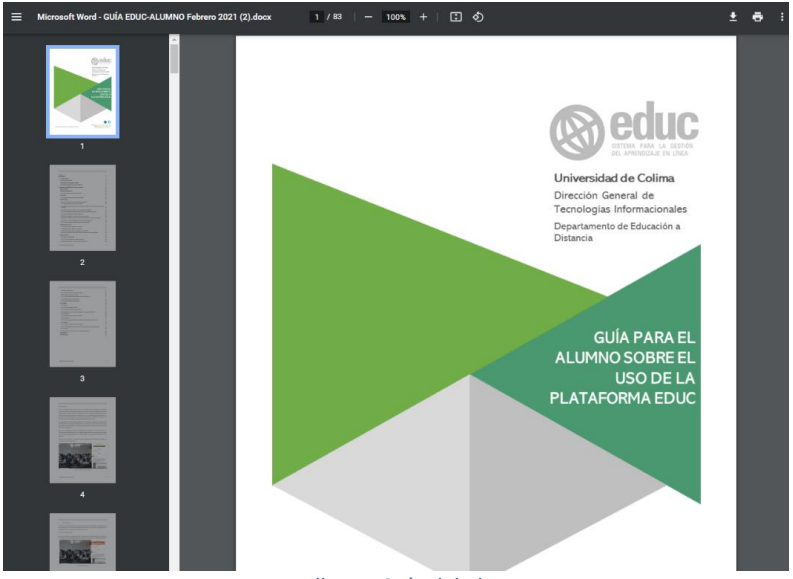

Pantalla 44. Guía del alumno

#### 1.5.2. Dudas vía Facebook

En esta sección podrás contactar al equipo de **Soporte técnico** de EDUC para expresarle tus dudas sobre el uso de la plataforma.

Haz clic sobre el enlace @Educenlinea, el cual te redirigirá al mensajero de EDUC en Facebook

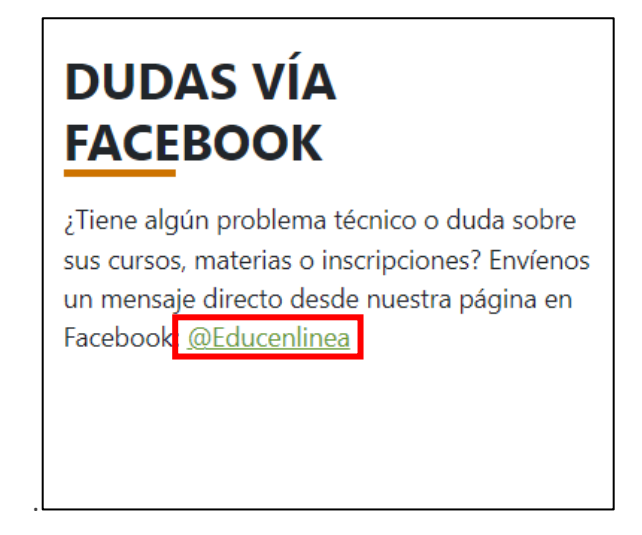

Pantalla 45. Contacto vía Facebook

Inicia sesión en Facebook y envía tu mensaje a Soporte Técnico indicando los detalles de tu duda. Finalmente, espera a que un integrante del equipo se ponga en contacto contigo.

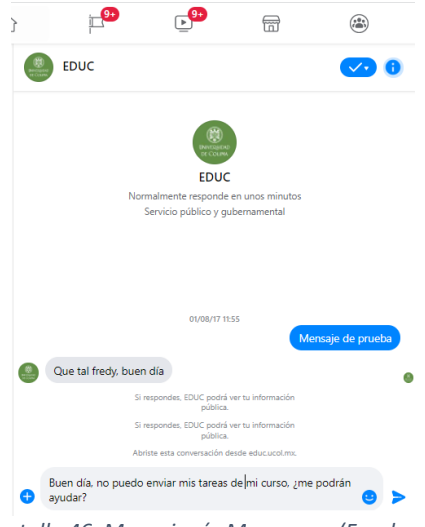

Pantalla 46. Mensaje vía Messenger (Facebook)

#### 1.5.3. Contáctanos

Por último, en esta sección conocerás los datos de contacto para localizar al equipo pedagógico y técnico de EDUC.

Haz clic en el enlace **Edificio CENEDIC, planta baja** para conocer la dirección física de las oficinas.

Si deseas enviar un correo electrónico, copia la dirección **educweb@ucol.mx** para comunicarte por este medio.

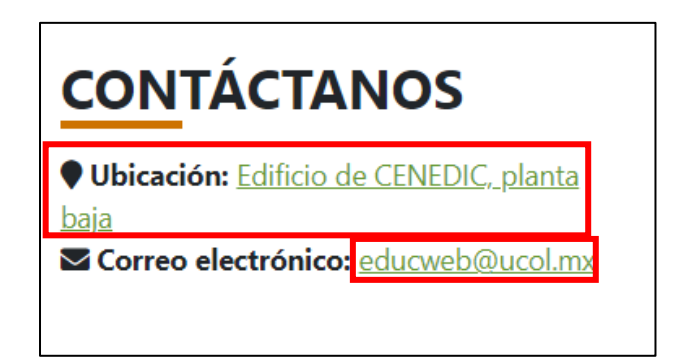

Pantalla 47. Contacto físicamente y por correo electrónico

#### 2. Apartados de EDUC para los cursos o materias

Para ingresar a tu curso o materia solo haz clic en la imagen que la representa, esta puede variar, según el criterio del profesor o nombre de la matera o curso.

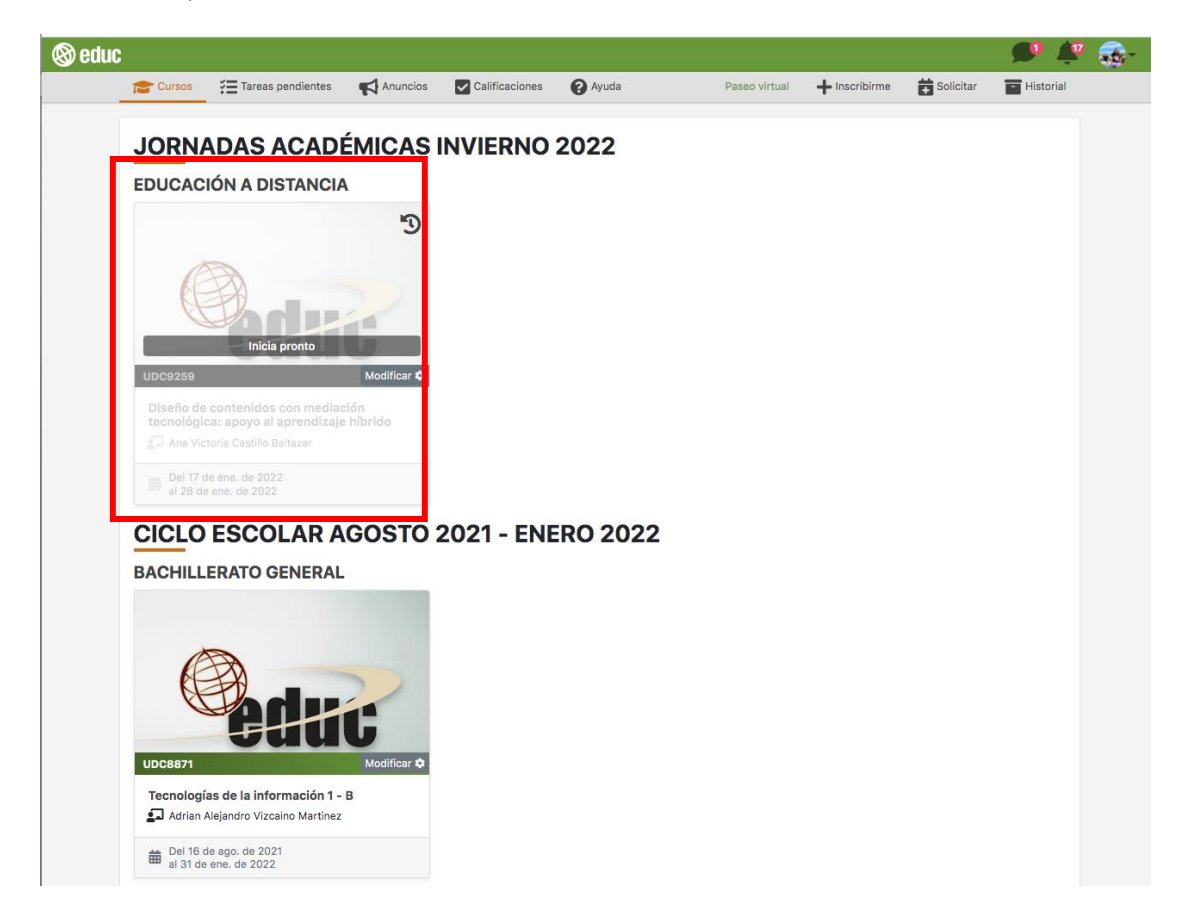

Pantalla 48. Ingreso al curso

En la columna izquierda de tu curso o materia, encontrarás algunos apartados que tienen funciones específicas y se ponen a disposición del profesor, con el fin de facilitarle la organización de la información requerida para apoyar tu aprendizaje. Los apartados son los siguientes:

- **Presentación.** Aquí podrás consultar información que te explique cuáles contenidos trabajarás mediante la plataforma, y cuál es la dinámica que deberás seguir.
- Información general. Puede ser que el profesor aproveche este apartado para compartirte el programa del curso en el que se ubican los contenidos que trabajarás en EDUC; a la vez, es probable que te comunique los criterios de evaluación de los productos o evidencias que generarás, y que deje a tu disposición la guía de actividades correspondiente.
- **Anuncios.** Aquí se concentran los avisos o notificaciones que el profesor publica para informarte sobre algún aspecto relacionado con el curso o materia.
- Actividades. Incluye cada una de las tareas que, como estudiante, tendrás que realizar

durante el desarrollo de tu materia o curso.

- Material de estudio. Concentra los documentos que el profesor eligió y que servirán como base o apoyo para realizar las actividades de aprendizaje.
- **Comunicación.** Reúne dos herramientas, una es informativa y la otra es de comunicación.
  - **Página del estudiante:** aquí tienes el acceso directo a tu perfil con el fin de que tu profesor y tus compañeros puedan conocer más de ti.
  - Foros de discusión: espacios que el profesor crea para facilitar la interacción entre tú y tus compañeros, y entres ustedes con él, con el fin de discutir temas o resolver dudas, entre otras posibilidades.
- **Portafolio.** Apartado integrado por cinco secciones:
  - **Tareas:** te permite entregar los archivos solicitados por el profesor, y también, puedes utilizarlo para consultar lo que has entregado.
  - **Exámenes:** espacio para visualizar los exámenes programados para el curso.
  - **Compartido:** espacio para subir archivos y dejarlos a disposición de tus compañeros.
  - Equipos: espacio para cuando tú y tus compañeros trabajan en equipo. Aquí, pueden subir los archivos que les solicite el profesor, y solo él y ustedes, tienen acceso al contenido.
  - **Personal:** aquí puedes almacenar documentos que consideres importantes de manera privada.
- **Profesores.** Aquí podrás observar una breve descripción del perfil de lo (s) profesor (es) que imparten el curso o materia.
- Calificaciones. En este apartado podrás consultar las calificaciones obtenidas en el curso.

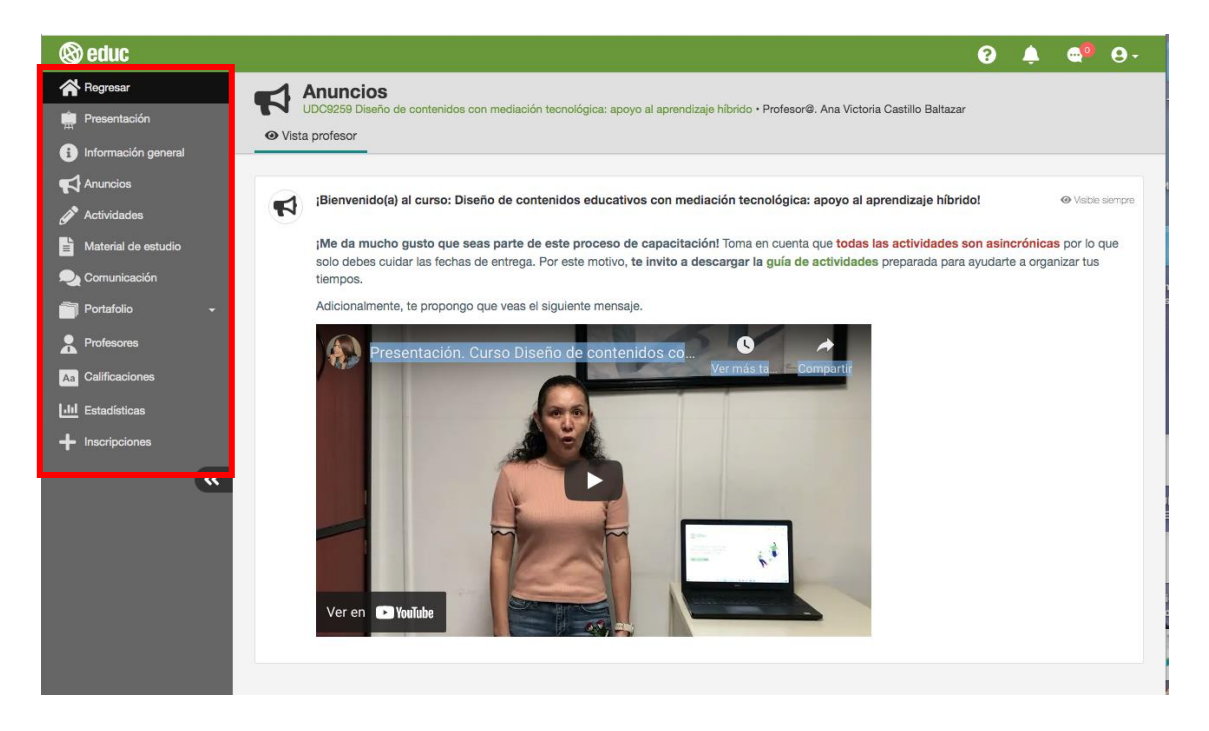

Pantalla 49. Apartados de un curso o materia en EDUC

Por su parte, en la parte superior derecha de la pantalla, están disponibles los siguientes iconos:

- Ayuda ( ). Aquí encontrarás acceso a la ubicación, correo electrónico de EDUC y algunas preguntas frecuentes que pueden ayudarte en caso de que presentes inconvenientes o no puedas solucionar algún problema de la plataforma.
- Notificaciones (L). Aquí encuentras todo tipo de actualizaciones (mensajes de nuevos de anuncios, tareas, material de estudio y foros), así como mensajes de calificaciones.
- Mensajes (). Es un mensajero instantáneo que te permite establecer comunicación directa con cualquier alumno o tutor que esté inscrito al curso o materia.
- Usuario (La). Hace referencia a tu perfil, aquí encuentras tus datos personales (nombre y número de cuenta), así como la opción de "Editar perfil", en el cual podrás activar o desactivar tu perfil, y elaborarlo (agrega una foto reciente y una breve reseña sobre ti). En este mismo apartado se ubica el botón "Salir" que te sirve parar cerrar tu sesión siempre que desees finalizar tu actividad en EDUC.

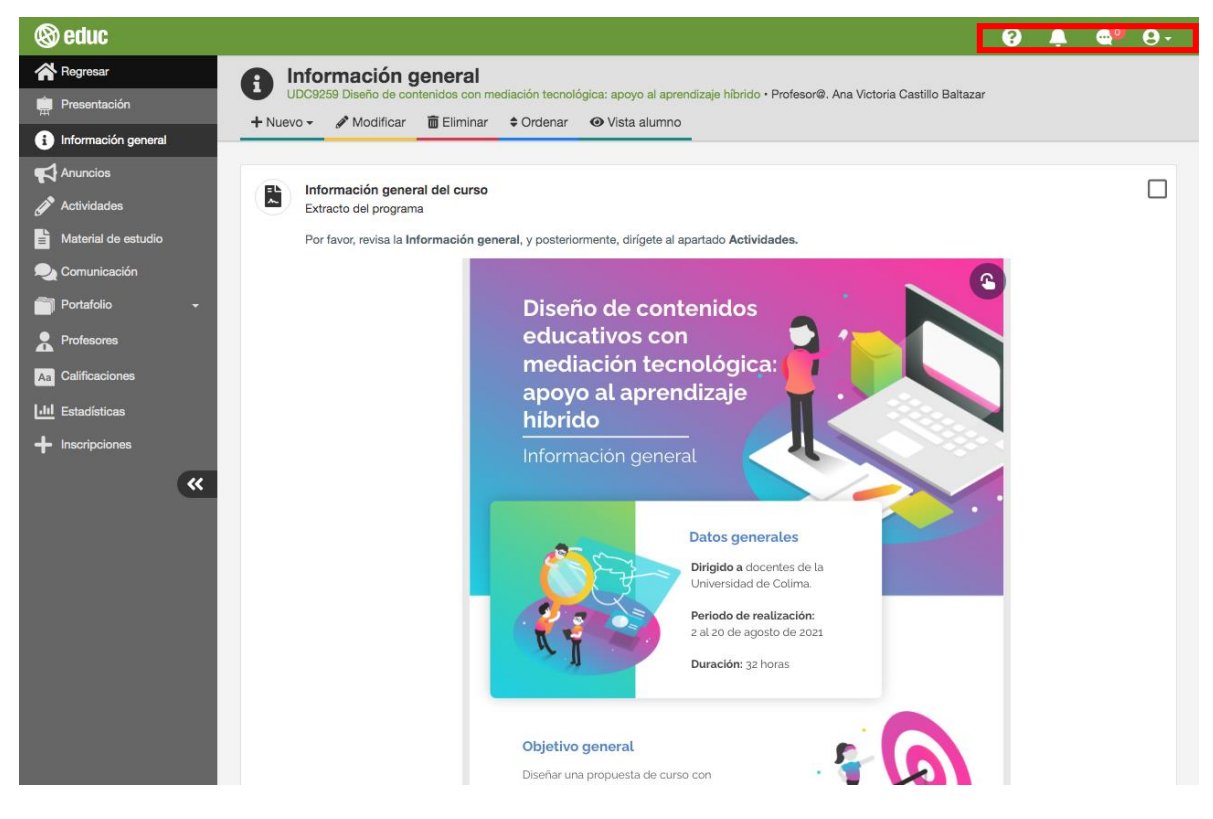

Pantalla 50. Iconos

A continuación, te explicamos a detalle cómo funciona cada una de las herramientas que integran la plataforma EDUC, esto con el fin de ofrecerte más información sobre cómo utilizarlas y aprovecharlas al máximo.

#### 2.1 Presentación

Este apartado es de consulta, aquí encontrarás información respecto a los contenidos trabajarás mediante la plataforma, y cuál es la dinámica que deberás seguir.

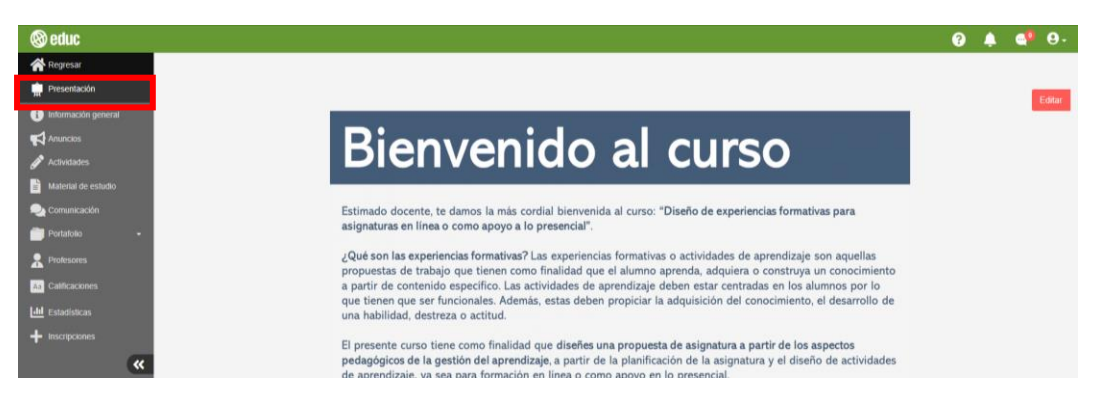

Pantalla 51. Presentación

#### 2.2 Información general

En este apartado, el profesor te compartirá el programa del curso con los contenidos que trabajarás en EDUC; así como los criterios de evaluación de los productos o evidencias que generarás y la guía de actividades correspondientes.

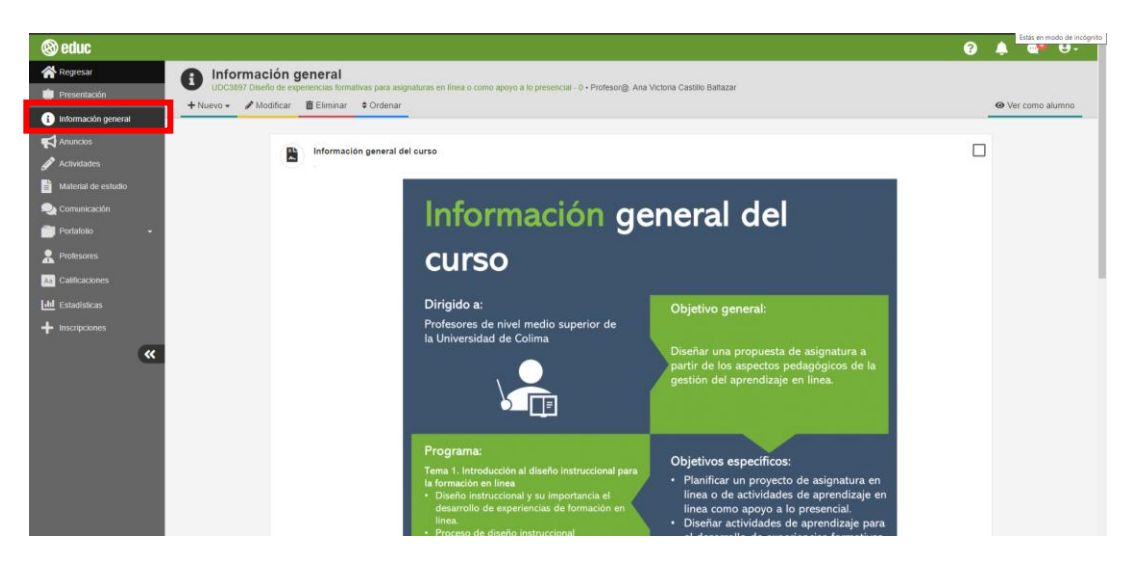

Pantalla 52. Información genera

1

#### 2.2.1 ¿Para qué sirve el botón "Comentar"?

Este botón te ayudará a expresar alguna duda o comentario en el apartado de Información general. Para esto, solo deberás hacer clic en **"Comentar"** y después en **"Enviar"**.

Si seleccionas la opción **"Privado"** tu comentario solo será visible para el profesor. En caso de no seleccionar esta opción, el profesor y los compañeros de tu curso podrán responder a tu comentario.

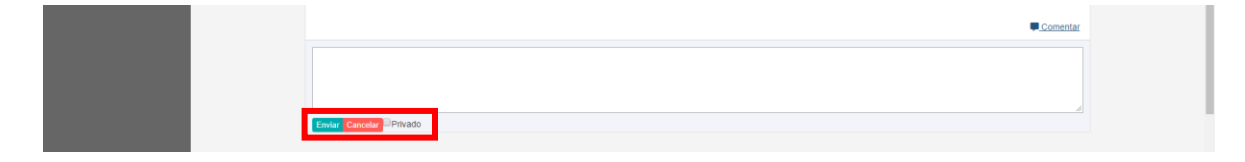

Pantalla 53. Realizar un comentario al apartado Información general

#### 2.3 Anuncios

Este es el primer apartado que visualizarás siempre al entrar a tu curso. Aquí encontrarás los avisos emitidos por el profesor del curso. Algunos tipos de anuncios pueden ser relacionados con: cambios en fechas de entrega de tareas, modificaciones en alguna actividad de aprendizaje o indicaciones ante algún suceso imprevisto.

Los anuncios tienen fechas de disponibilidad, por lo tanto, estos pueden estar disponible durante todo el curso o solo un breve periodo, esto depende del profesor.

| 🛞 educ                                  |                       |                                                                                           |                     |                                                                                                    | 3                                                                                                    |                |  |
|-----------------------------------------|-----------------------|-------------------------------------------------------------------------------------------|---------------------|----------------------------------------------------------------------------------------------------|----------------------------------------------------------------------------------------------------|----------------|--|
| 😤 Regresar                              | Anuncios              |                                                                                           |                     |                                                                                                    |                                                                                                    |                |  |
| 💼 Presentación                          | UDC3897 Diseño de exp | periencias formativas para asignaturas en línea o como apoy                               | o a lo presencial - | 0 • Profesor@. Ana Victoria Castilio Baltazar                                                             |                                                                                                    | <br>           |  |
| <ol> <li>Información general</li> </ol> | + Nuevo • / Modnicar  | Ciminar Vordenar                                                                          |                     |                                                                                                    |                                                                                                    | <br>ver como a |  |
| Anuncios                                |                       |                                                                                           |                     |                                                                                                    | Visible siempre                                                                                                    |                |  |
| 🖋 Actividades                           | 1                     | Buenas tardes, estimados maestros y maestras:                                             |                     |                                                                                                    |                                                                                                    |                |  |
| Material de estudio                     |                       | i es recordamos rus el día de suer 30 de enero. Sue la fe                                 | cha límite cara im  | internentar su curso e inscribir e los instructores. El día de bou todaus                                 | la nueden inscribirnos a su curso                                                                                                    |                |  |
| —<br>Da Comunicación                    |                       | Les recordanios que el una de ayer, 25 de enero, rue la re                                | cha innie para in   | prementar su curso e inscribir a los instructores. El una de noy iouav                                    | na pueden inscriumos a su corso.                                                                                                    |                |  |
| Portafolio -                            |                       | A los maestros que ya implementaron su propuesta y nos<br>observaciones correspondientes. | i inscribieron a su | s cursos, hagan caso omiso de este anuncio. En el transcuro del día                                       | i de hoy y mañana estaremos enviando las                                                                                                    |                |  |
| Profesores                              |                       |                                                                                           |                     |                                                                                                    |                                                                                                    |                |  |
| Calificaciones                          |                       | Quia de actividades (ACTUALIZADA)                                                         |                     |                                                                                                    | Visible siempre                                                                                                    |                |  |
|                                         | 1                     | Estimados profesores, les compartimos la Guía de activi                                   | idades actualizad   | a con base en la modificación de las fechas propuestas por ustedes                                        | Los invitamos a cumplir en tiempo y forma                                                                                                    |                |  |
| Estadisticas                            |                       | con la entrega de los productos.                                                          |                     |                                                                                                    |                                                                                                    |                |  |
| - inscripciones                         |                       |                                                                                           |                     |                                                                                                    | the second second second second second second second second second second second second second second second se                                                                                                    |                |  |
| *                                       |                       | (B) (Martin R)                                                                            |                     |                                                                                                    | Disartia Constanti Constanti Constan |                |  |
|                                         |                       | Guía de activ                                                                             | vidades             | del curso                                                                                                 |                                                                                                    |                |  |
|                                         |                       | Nombre de la actividad                                                                    | Evaluable           | Descripción                                                                                               | Fecha límite de<br>realización                                                                                                    |                |  |
|                                         |                       | Actividad 1. Mi perfil                                                                    | No                  | Completar el apartado "Perfil" de la Plataforma EDUC.                                                     | 20 de enero de 2020                                                                                                    |                |  |
|                                         |                       | Actividad 2. Diagnóstico                                                                  | No                  | Responder un cuestionario para identificar conocimientos previos.                                         | 20 de enero de 2020                                                                                                    |                |  |
|                                         |                       | Actividad 3. Tipos de cursos<br>implementados en plataformas<br>educativas                | Si                  | Analizar las características de los cursos totalmente en línea y<br>cursos combinados (olended learning). | 20 de enero de 2020                                                                                                    |                |  |

Pantalla 54. Anuncios

#### 2.3.1 ¿Cómo me entero de un nuevo anuncio?

Cuando el profesor del curso publica un nuevo anuncio, relacionado a un evento en particular, ya sea el cambio de fecha para la entrega de actividad, un mensaje de seguimiento de actividades del curso o cualquier otro, recibirás mediante correo electrónico la notificación del nuevo anuncio.

| 🗌 🚖 🍃 FREDY PASCUAL CAS | RO Recibidos Nuevo anuncio de: FREDY PASCUAL CASTRO (UDC4346) - de la plataforma Educ, envíenos un correo | 21 may. |
|-------------------------|----------------------------------------------------------------------------------------------------|---------|
|                         |                                                                                                    |         |

Pantalla 55. Correo de nuevo anuncio

Para revisar el anuncio, abre el correo, allí se mostrará el mensaje que el profesor ha publicado como anuncio

Si deseas ver el anuncio en la plataforma, solo haz clic en el botón "Entrar al curso".

|   | Nuevo <mark>anuncio</mark> de: FF | REDY PASCUAL CASTRO (UDC4346) ⋗ Recibidos 🛪                                                                                                    |                     |   | • | Z |
|---|-----------------------------------|----------------------------------------------------------------------------------------------------|---------------------|---|---|---|
| ۲ | FREDY PASCUAL CASTRO<br>para mí 👻 |                                                                                                    | jue., 21 may. 12:42 | ☆ | * | : |
|   |                                   | (8) educ                                                                                                    |                     |   |   |   |
|   |                                   | Resultados del cuestionario diagnóstico                                                                                                    |                     |   |   |   |
|   |                                   | Buenos días, estimados alumnos les hago llegar los resultados del cuestionario<br>diagnóstico para su consulta.                                                                                                    |                     |   |   |   |
|   |                                   | Atentamente,<br>FREDY PASCUAL CASTRO<br>UDC4346 - Tecnologia Educativa.                                                                                                    |                     |   |   |   |
|   |                                   | ENTRAR AL CURSO                                                                                                    |                     |   |   |   |
|   |                                   | Para resolver cualquier ducla, problemática o comentario sobre el uso de la <u>classifo rma Educ</u> , emfenos un correo<br>electrónico a la dirección <u>educente/bucinax</u><br>Mantenite en contracto con nosotros por talifono<br>(<252) 2131 / 1087 Ext. 15451 o 35450<br>o en redes sociales: |                     |   |   |   |
|   |                                   | Follow Geducenlines                                                                                                    |                     |   |   |   |

Pantalla 56. Entrar al curso para revisar nuevo anuncio

Posteriormente, ingresarás a la plataforma EDUC al apartado Anuncios.

| 🕲 educ              |                                                                                                    | 8 | <u>_</u> |         | <b>9</b> - |
|---------------------|----------------------------------------------------------------------------------------------------|---|----------|---------|------------|
| Regresar            |                                                                                                    |   |          |         |            |
| m Presentación      | Anuncios                                                                                                    |   |          |         |            |
| información general | UDC4346 Tecnología Educativa * Profesor@. FREDY PASCUAL CASTRO                                               |   |          |         |            |
| Anuncios            | Ver todos los anuncios                                                                                       |   |          |         |            |
| Actividades         |                                                                                                    |   |          |         |            |
| Material de estudio | N Resultados del cuestionario diagnóstico                                                                    |   | <        | Visible | siempre    |
| Q Comunicación      | Buenos días, estimados alumnos les hago llegar los resultados del cuestionario diagnóstico para su consulta. |   |          |         |            |
| Portafollo >        |                                                                                                    |   |          |         |            |
| Profesores          |                                                                                                    |   |          |         |            |
| Aa Calificaciones   |                                                                                                    |   |          |         |            |
| «                   |                                                                                                    |   |          |         |            |

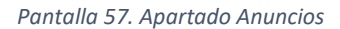

#### 2.4 Actividades

En este apartado encontrarás todas las actividades de aprendizaje de la materia que deberás realizar. Para conocer las indicaciones correspondientes, haz clic en el nombre la actividad y lee detenidamente las instrucciones de tu profesor.

También encontrarás tres opciones en cada actividad. Estas son:

- Escribir duda. Te permite publicar comentarios (dudas o aportaciones) asociados a una actividad específica.
- Entregar adjunto. Te ofrece la opción de entregar el archivo de tu tarea, directamente desde la actividad. La ventaja de subir tu archivo por este medio es que tanto tú como tu profesor, pueden llevar un mejor control de las tareas entregadas.
- Entregar liga. Te permite realizar la entrega de un enlace si el profesor así te lo haya solicitado.

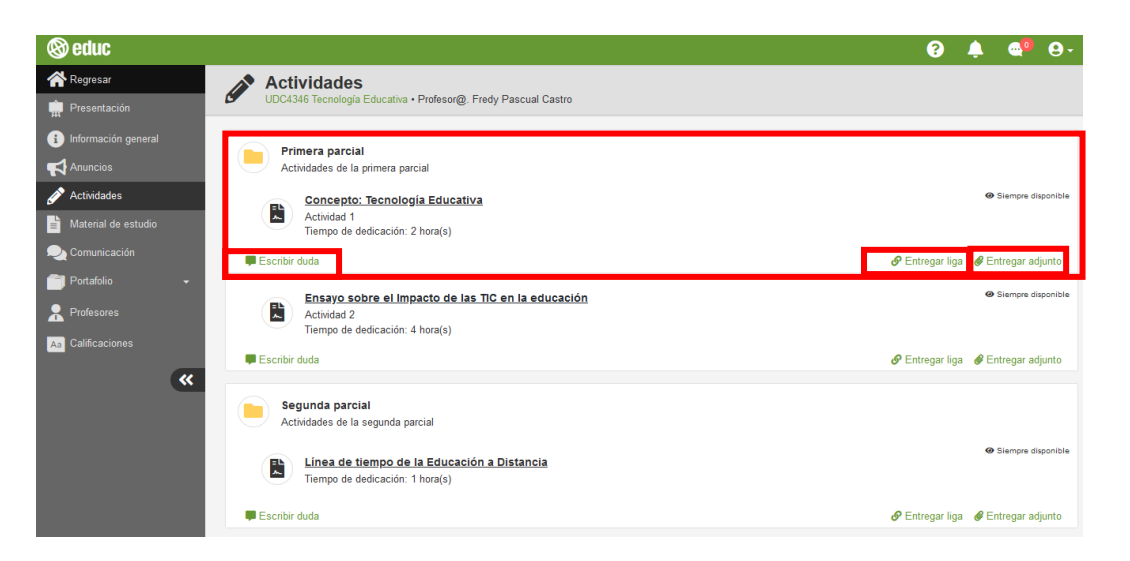

Pantalla 58. Apartado de Actividades

#### 2.4.1 ¿Cómo visualizar el contenido de una actividad?

El profesor podrá diseñar las actividades en dos formatos: como **texto** o como **archivo adjunto**. En los dos formatos podrás visualizar las indicaciones de la actividad.

#### En texto

Para visualizar el contenido de la actividad, primero deberás ubicar el nombre de la actividad y hacer clic sobre este.

| 🕲 educ                                                       |                                                                                 | (? 🌲 🚭 😔 -                             |
|--------------------------------------------------------------|---------------------------------------------------------------------------------|----------------------------------------|
| 秴 Regresar<br>👮 Presentación                                 | Actividades     UDC4346 Tecnologia Educativa - Profesor@. Fredy Pascual Castro  |                                        |
| Información general<br>Anuncios                              | Primera parcial<br>Actividades de la primera parcial                            |                                        |
| <ul> <li>Actividades</li> <li>Material de estudio</li> </ul> | Concepto: Tecnología Educativa<br>Actividad 1<br>Tempo de dedicación 2 Inpar(s) | <ul> <li>Siempre disponible</li> </ul> |
| Comunicación                                                 | Escribir duda                                                                   | 🔗 Entregar liga 🛛 🥔 Entregar adjunto   |

Pantalla 59. Seleccionar actividad

Enseguida se muestra el nombre de la actividad, tiempo estimado de dedicación, así como la descripción con las indicaciones para realizar la actividad. Cuando tu profesor relacione el material de estudio en la actividad, este se mostrará a lado derecho de la descripción.

Para regresar al apartado de Actividades selecciona la opción **"Todas las actividades"**, para descargar la actividad haz clic en **"Descargar en PDF"**.

| 🛞 educ                                                                                             | 0 🦊 🗳 Ov                                                                                                    |
|----------------------------------------------------------------------------------------------------|----------------------------------------------------------------------------------------------------|
| <ul> <li>유명esear</li> <li>마 Presentación</li> <li>Información general</li> <li>지nuncios</li> </ul> | Actividades UDC4346 Tecnologia Educativa • Profesor®, FREDY PASCUAL CASTRO  Todas las actividades A Descargar en PDE                                                                                                    |
| Actividades Material de estudio  Comunicación Portafolio Profesores                                | Concepto: Tecnología<br>Educativa<br>Timpo de dedicación: 2 hornís)<br>Material de estudio<br>Descargar: Tecnología educativa y su papel en el logro de los fines de la<br>educación                                                                          |
| As Calificaciones                                                                                  | Pasos para cumplir con la actividad:<br>1. Revisa el documento "Tecnología educativa y su papel en el logro de los<br>fines de la educación".<br>2. A partir de la lectura, realiza un mapa mental en donde describas el<br>concepto de tecnología educativa. |

Pantalla 60. Descripción de la actividad

#### En archivo adjunto

Para visualizar el contenido de la actividad, primero deberás ubicar el nombre de la actividad y hacer clic sobre éste.

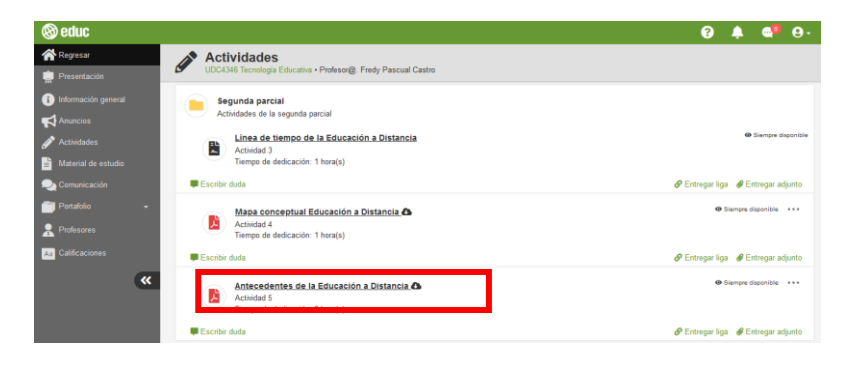

Pantalla 61. Seleccionar nombre de la actividad como adjunto

Enseguida se muestra el documento con la descripción de la actividad.

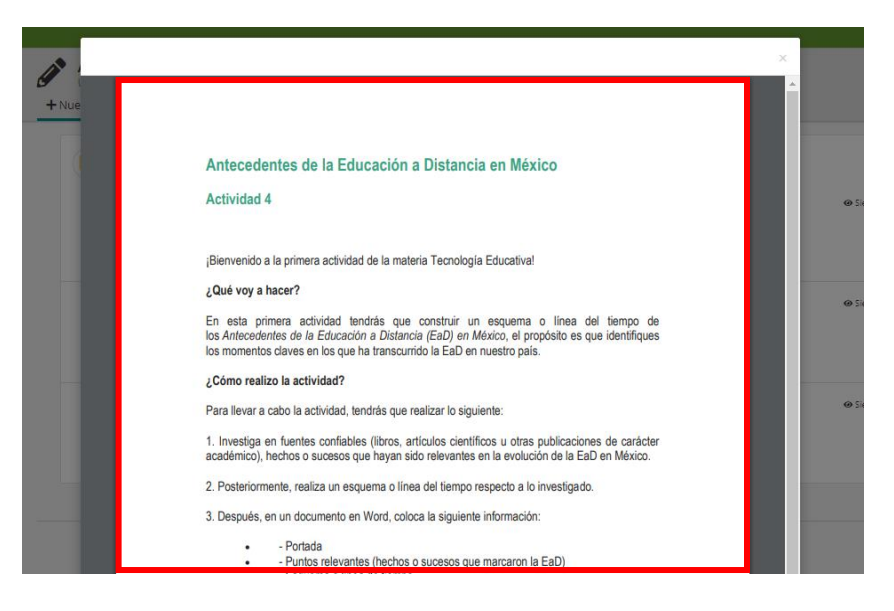

Pantalla 62. Visualización de la actividad como adjunto

Para descargar la actividad, haz clic en el icono de los tres puntos. Posteriormente selecciona la opción **"Descargar"**.

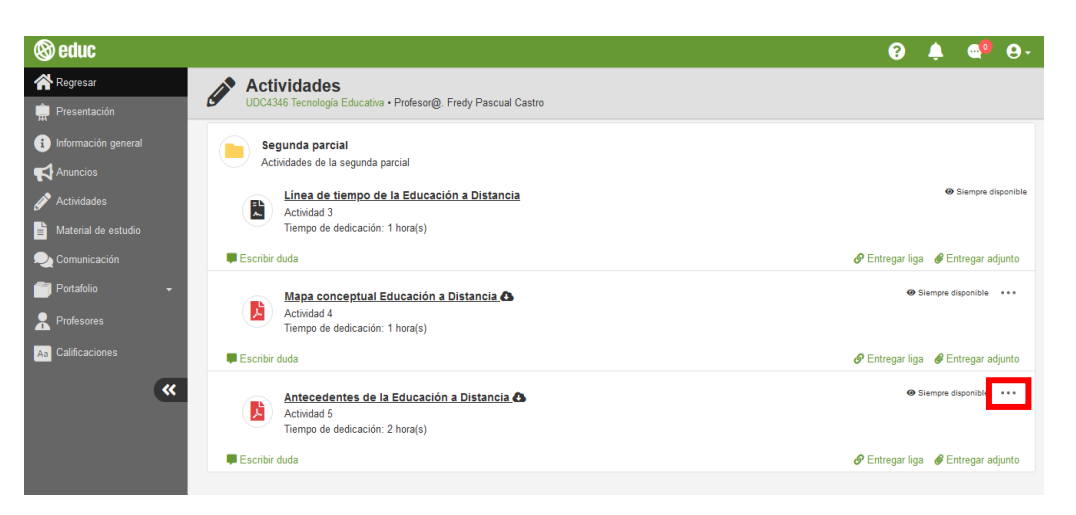

Pantalla 63. Visualización de la actividad como adjunto

#### 2.4.2 ¿Cómo puedo comentar una actividad?

La opción **"Escribir duda"** te permite publicar comentarios (dudas o aportaciones) asociados a una actividad específica; estos pueden ser públicos o privados.

Para redactar una duda puedes hacerlo desde el **apartado Actividades** donde se muestran todas ellas o bien, desde la **descripción de la actividad**.

#### Desde el apartado de Actividades

Para escribir un comentario, primero deberás hacer clic en "Escribir duda".

| 🕲 educ                                  |                                                                | 65 🍦 😋 🖯 -                           |
|-----------------------------------------|----------------------------------------------------------------|--------------------------------------|
| 🕋 Regresar                              | Actividades                                                    |                                      |
| 💼 Presentación                          | UDC4346 Tecnologia Educativa • Profesor@. Fredy Pascual Castro |                                      |
| <ol> <li>Información general</li> </ol> |                                                                |                                      |
| Anuncios                                | Actividades de la primera parcial                              |                                      |
| 💉 Actividades                           | Concepto: Tecnología Educativa                                 | Siempre disponible                   |
| Material de estudio                     | Actividad 1<br>Tiempo de dedicación: 2 hora(s)                 |                                      |
| 2 Comunicación                          | 📮 Escribir duda                                                |                                      |
| 🦳 Portafolio 🗸 🗸                        |                                                                | @ Siemore disconible                 |
| R Profesores                            | Actividad 2                                                    |                                      |
| Aa Calificaciones                       | Tiempo de dedicación: 4 hora(s)                                |                                      |
| <b>«</b>                                | Escribir duda                                                  | 🔗 Entregar liga 🛛 🔗 Entregar adjunto |

Pantalla 64. Escribir duda desde Actividades

Enseguida, redacta tu duda, comentario, o lo que quieres expresar relacionado con la actividad y haz clic en **"Enviar"**.

**Nota:** la opción **"Privado"** indica que solamente el profesor recibirá tu comentario, por lo que sólo él y tú podrán visualizarlo. En caso no seleccionar esta opción, tu comentario lo podrán visualizar tus demás compañeros.

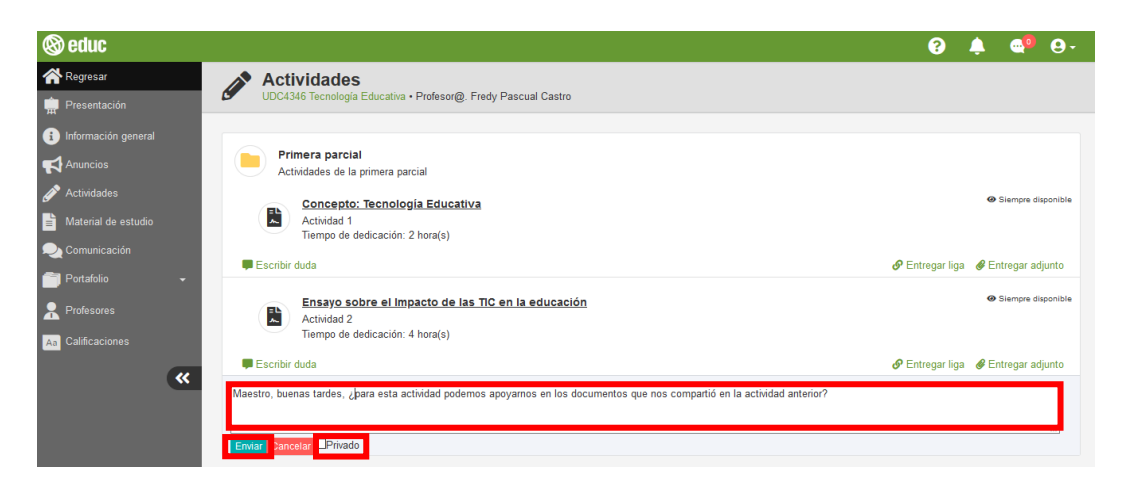

Pantalla 65. Enviar comentario
#### Desde la descripción de la actividad

Para escribir un comentario desde la descripción de la actividad, primero deberás seleccionar el nombre de la actividad y visualizarla.

| 🕲 educ                |                                                                | ?               | 🌲 🚭 O-                                 |
|-----------------------|----------------------------------------------------------------|-----------------|----------------------------------------|
| Regresar              | Actividades                                                    |                 |                                        |
| Presentación          | UDC4346 Tecnologia Educativa • Protesor@, Fredy Pascual Castro |                 |                                        |
| 1 Información general | Primera narcial                                                |                 |                                        |
| Anuncios              | Actividades de la primera parcial                              |                 |                                        |
| Actividades           | Concepto: Tecnologia Educativa                                 |                 | <ul> <li>Siempre disponible</li> </ul> |
|                       | Tiempo de dedicación: 2 hora(s)                                |                 |                                        |
|                       | Escribir duda                                                  | 🔗 Entregar liga | Entregar adjunto                       |
| Profesores            | Ensayo sobre el Impacto de las TIC en la educación             |                 | <ul> <li>Siempre disponible</li> </ul> |
| Aa Calificaciones     | Actividad 2<br>Tiempo de dedicación: 4 hora(s)                 |                 |                                        |
| •                     | Escribir duda                                                  | 🔗 Entregar liga | & Entregar adjunto                     |

Pantalla 66. Seleccionar nombre de la actividad para realizar comentario

Ubica y selecciona la opción "Escribir duda".

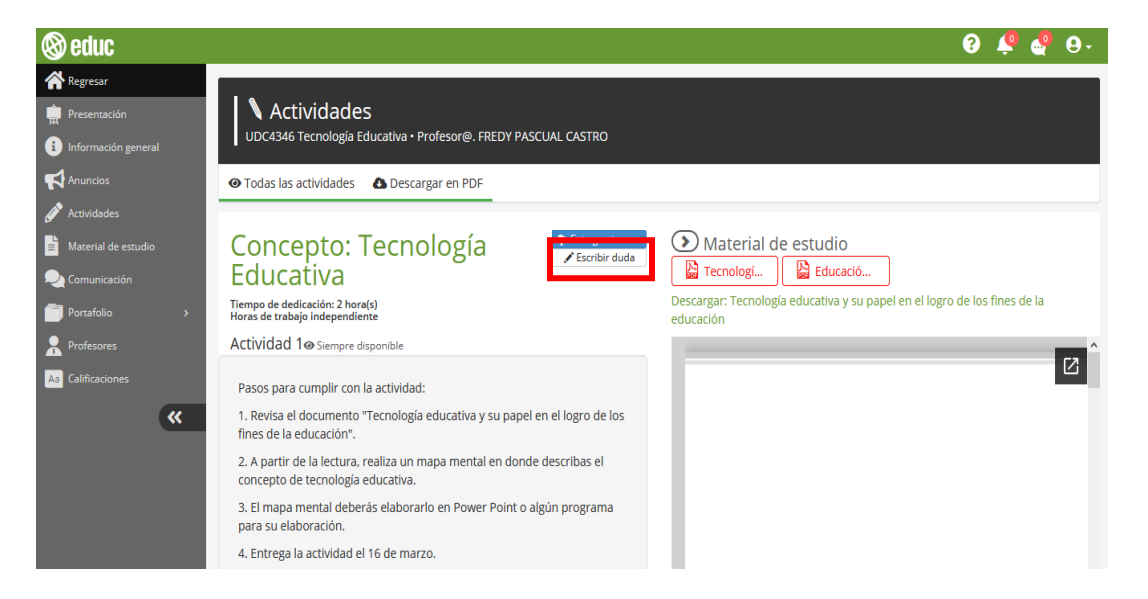

Pantalla 67. Escribir duda desde la descripción de la actividad

Al hacer clic en esta opción, en la parte inferior de la descripción de la actividad se muestra un cuadro de texto, aquí podrás redactar tu duda o comentario. Al final, haz clic en **"Enviar"**.

**Nota:** la opción **"Privado"** indica que solamente el profesor recibirá tu comentario, por lo que sólo él y tú podrán visualizarlo. En caso de no seleccionar esta opción, tu comentario lo podrán visualizar tus demás compañeros.

| 🕲 educ                                                                                 |                                                                                                    | Ø 🐥 🔩 O-                                                                                                    |
|----------------------------------------------------------------------------------------|----------------------------------------------------------------------------------------------------|----------------------------------------------------------------------------------------------------|
| Regresar                                                                               | N Actividades                                                                                                    |                                                                                                    |
| 💼 Presentación                                                                         | UDC4346 Tecnología Educativa • Profesor@. FREDY PASCUAL CASTRO                                                                 |                                                                                                    |
| i Información general                                                                  | O Todas las actividades O Descargar en PDF                                                                                     |                                                                                                    |
| Anuncios                                                                               | <ol> <li>A partir de la lectura, realiza un mapa mental en donde describas el<br/>concepto de tecnología educativa.</li> </ol> |                                                                                                    |
| 💉 Actividades                                                                          | 3. El mapa mental deberás elaborarlo en Power Point o algún programa                                                           |                                                                                                    |
| <ul> <li>Material de estudio</li> <li>Comunicación</li> <li>Portafolio &gt;</li> </ul> | para su elaboración.<br>4. Entrega la actividad el 16 de marzo.                                                                |                                                                                                    |
| R Profesores                                                                           |                                                                                                    | Universidad de los Andes<br>Venezuela                                                                                                    |
| As Calificaciones                                                                      | Maestro, ¿qué es un mapa mental?<br>Enviar Cancelar, <sup>D</sup> Privado                                                      | Troms Calculate, Patis Case, Calco Bottas, Jaho Konsy<br>Tanoniga abadates ya pagete et el trajo de la tra de la decador<br>de la constancia (el 2), const (el 12), constancia (el 20) el de<br>la constancia (el 20), constancia (el 20), constancia (el 20), constancia<br>Media, fuenzana |

Pantalla 68. Enviar duda o comentario

Una vez enviado el comentario, éste será publicado debajo de la descripción de la actividad. Si deseas eliminar tu comentario, solo deberás hacer clic en la opción **"Eliminar"**.

| 🕲 educ                |                                                                                                    | 9 🤹 🔮 😔                                                                                                    |
|-----------------------|----------------------------------------------------------------------------------------------------|----------------------------------------------------------------------------------------------------|
| 🖀 Regresar            | Actividades                                                                                                    |                                                                                                    |
| 💼 Presentación        | UDC4346 Tecnología Educativa • Profesor@. FREDY PASCUAL CASTRO                                                                 |                                                                                                    |
| i Información general | Todas las actividades Descargar en PDF                                                                                         |                                                                                                    |
| Anuncios              | <ol> <li>A partir de la lectura, realiza un mapa mental en donde describas el<br/>concepto de tecnología educativa.</li> </ol> |                                                                                                    |
| 🖋 Actividades         | 3. El mapa mental deberás elaborarlo en Power Point o algún programa                                                           |                                                                                                    |
| Material de estudio   | para su elaboración.                                                                                                    |                                                                                                    |
| —<br>🌉 Comunicación   | 4. Entrega la actividad el 16 de marzo.                                                                                        |                                                                                                    |
| 🛅 Portafolio 🛛 🔹 💙    |                                                                                                    |                                                                                                    |
| R Profesores          |                                                                                                    | La Rinnita Vesanitire di Education<br>Venezuela<br>Venezuela                                                                            |
| Aa Calificaciones     | cecilia vega mendoza 🗯 25-6-2020   🖗 Ahora mismo<br>Maestro, ¿qué es un mapa mental?                                           | Tomes Calvicalies: Pakio Celaur, Codo Beltinin, John Kandhy<br>Teorologia educativa y su pagel en el fugad de los freis de la educación |
| *                     | â Eliminar                                                                                                    | ecouciere, v. a., r. mars. ce, éthéri alott, 2017, pp. 31–40<br>Universitation de los Andrés<br>Mérica, Vénezuela                       |

Pantalla 69. Eliminar comentario

Enseguida se muestra una ventana para confirmar que deseas eliminar tu comentario, selecciona la opción **"Aceptar"**.

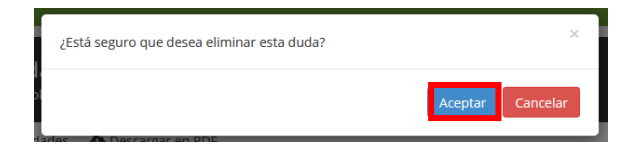

Pantalla 70. Confirmar eliminar comentario

# 2.4.3 ¿Cómo sé que el profesor ha respondido a una duda o comentario que realicé a una actividad?

Una vez que el profesor haya respondido tu duda te llegará una notificación al correo electrónico, podrás visualizarla directamente allí. Si deseas responder a la duda, haz clic en **"Responder duda"**.

| ←     |                  | 0      | Î                                                                                                    | È                              | C                                        | ¢.                                      |                                           |                           | :                       |                       |                       |                          |                             |                      |                        |                            |                          |                    |                     | 1                      | de 1.7                | 29     | < | >  |   | Es | Ŧ |
|-------|------------------|--------|----------------------------------------------------------------------------------------------------|--------------------------------|------------------------------------------|-----------------------------------------|-------------------------------------------|---------------------------|-------------------------|-----------------------|-----------------------|--------------------------|-----------------------------|----------------------|------------------------|----------------------------|--------------------------|--------------------|---------------------|------------------------|-----------------------|--------|---|----|---|----|---|
| edur. | Plataf<br>para m | orma E | duc <e< th=""><th>ducweb@</th><th>ucol.mx</th><th>•</th><th></th><th></th><th></th><th></th><th></th><th></th><th></th><th></th><th></th><th></th><th></th><th></th><th>18:03</th><th>7 (hac</th><th>e 0 min</th><th>iutos)</th><th>Z</th><th>27</th><th>*</th><th></th><th>:</th></e<> | ducweb@                        | ucol.mx                                  | •                                       |                                           |                           |                         |                       |                       |                          |                             |                      |                        |                            |                          |                    | 18:03               | 7 (hac                 | e 0 min               | iutos) | Z | 27 | * |    | : |
|       |                  |        |                                                                                                    |                                |                                          |                                         |                                           |                           |                         |                       |                       |                          |                             |                      |                        |                            |                          |                    |                     |                        |                       |        |   |    |   |    |   |
|       |                  |        |                                                                                                    | 8                              | ) edı                                    | IC                                      |                                           |                           |                         |                       |                       |                          |                             |                      |                        |                            |                          |                    |                     |                        |                       |        |   |    |   |    |   |
|       |                  |        |                                                                                                    | Re                             | espu                                     | esta                                    | a d                                       | luda                      | 0                       | c                     | con                   | nen                      | tario                       | <b>b</b>             | so                     | bre                        | la                       | a                  | icti                | ivid                   | ad:                   |        |   |    |   |    |   |
|       |                  |        |                                                                                                    | C                              | once                                     | pto: 1                                  | Tecno                                     | ologí                     | a E                     | du                    | icat                  | tiva                     |                             |                      |                        |                            |                          |                    |                     |                        |                       |        |   |    |   |    |   |
|       |                  |        |                                                                                                    | Du                             | da o co                                  | mentar                                  | io de <b>ce</b>                           | ecilia v                  | ega n                   | nen                   | ndoza                 | a:                       |                             |                      |                        |                            |                          |                    |                     |                        |                       |        |   |    |   |    |   |
|       |                  |        |                                                                                                    | Ma                             | estro, a                                 | qué es                                  | un map                                    | ba mer                    | ital?                   |                       |                       |                          |                             |                      |                        |                            |                          |                    |                     |                        |                       |        |   |    |   |    |   |
|       |                  |        |                                                                                                    | Re                             | spuesta                                  | de FR                                   | EDY PA                                    | SCUAL                     | CAS                     | TRO                   | 0:                    |                          |                             |                      |                        |                            |                          |                    |                     |                        |                       |        |   |    |   |    |   |
|       |                  |        |                                                                                                    | Ho<br>lec<br>pal<br><u>htt</u> | la, un<br>turas, o<br>abra c<br>ps://bit | mapa r<br>dibujos,<br>lave o<br>.ly/3dD | nental<br>u otro<br>de una<br><u>bVh0</u> | es un<br>s conc<br>i idea | diagr<br>eptos<br>centr | rama<br>s lig<br>ral. | ia us<br>gado<br>En e | sado<br>os y c<br>el sig | para r<br>lispue<br>juiente | epre<br>stos<br>e en | esen<br>s rac<br>nlace | itar p<br>dicalm<br>e te c | alabra<br>nente<br>compa | as,<br>a t<br>arto | idea<br>travé<br>un | s, ta<br>is de<br>ejer | reas,<br>una<br>nplo: |        |   |    |   |    |   |
|       |                  |        |                                                                                                    |                                |                                          |                                         |                                           |                           | F                       | RESI                  | PON                   | IDER                     | DUDA                        |                      |                        |                            |                          |                    |                     |                        |                       |        |   |    |   |    |   |

Pantalla 71. Responder duda

En la parte inferior de la descripción de la actividad tienes dos opciones: **"Responder duda"** y **"Ver respuestas"**. Selecciona la segunda opción para ver el comentario de tu profesor.

| 🕲 educ                                                                                                    |                                                                                                    | Ø 🗳 🚭 🖯                                                                                                    |
|----------------------------------------------------------------------------------------------------|----------------------------------------------------------------------------------------------------|----------------------------------------------------------------------------------------------------|
| Regresar       Resentación       Información general       Anuncios       Anuncios       Actividades       Material de estudio       Comunicación       Pratelio       Pratelio | Pasos para cumplir con la actividad:<br>1. Revisa el documento "Tecnologia educativa y su papel en el logro de los<br>fines de la educación".<br>2. A partir de la lectura, realiza un mapa mental en donde describas el<br>concepto de tecnologia educativa.<br>3. El mapa mental deberás elaborarlo en Power Point o algún programa<br>para su elaboración.<br>4. Entrega la actividad el 16 de marzo. |                                                                                                    |
| R Profesores                                                                                                    | Dudas y comentarios:<br>cecilia vega mendoza<br>Maestro, ¿qué es un mapa mental?<br>Responder duda<br>Ver respuestas                                                                                                    | Unempidde de tra Ardes<br>Unempidde de tra Ardes<br>Ventoorliet<br>Termis Carbalise, Phalo Ceau, Carba<br>Termisgie exclusion, Phalo Ceau, Carba<br>Escolem, vol 21, cum BI, enempidde (2017, pp.31-60<br>Escolem, vol 21, cum BI, enempidde (2017, pp.31-60<br>Escolem, vol 21, cum BI, enempidde (2017, pp.31-60<br>Escolem, vol 21, cum BI, enempidde (2017, pp.31-60<br>Escolem, vol 21, cum BI, enempidde (2017, pp.31-60<br>Escolem, vol 21, cum BI, enempidde (2017, pp.31-60<br>Escolem, vol 21, cum BI, enempidde (2017, pp.31-60) |

Pantalla 72. Ver respuestas

Para responder al comentario de tu profesor, selecciona la opción "Responder duda".

| 🕲 educ                                                                                     |                                                                                                    |                                                                                                    | 0 🔮 🔩 0                                                                                                    | • |
|--------------------------------------------------------------------------------------------|----------------------------------------------------------------------------------------------------|----------------------------------------------------------------------------------------------------|----------------------------------------------------------------------------------------------------|---|
| Regresar                                                                                   | Actividades<br>UDC4346 Tecnología Educativa • Profesor@.                                                                                                    | FREDY PASCUAL CASTRO                                                                                              |                                                                                                    |   |
| <ul> <li>Material de estudio</li> <li>Material de estudio</li> <li>Comunicación</li> </ul> | <ul> <li>Ordas las actividades Descargar<br/>concepto de ternologia educativa.</li> <li>3. El mapa mental deberás elaborarlo en<br/>para su elaboración.</li> <li>4. Entrega la actividad el 16 de marzo.</li> </ul> | en PDF                                                                                                    | STOREGON IN 1940<br>Hongina men                                                                                                    |   |
| Portafolio > Profesores Calificaciones                                                     | Dudas y comentarios:<br>cecilia vega mendoza<br>Maestro, zqué es un mapa mental?<br>Responder duda<br>FREDY PASCUAL CASTRO<br>Hola un mana mental es un diaerama usado para                                          | #25-06-2020   ● 05:59:13 PM<br>Ocultar<br>#25:06-2020   ● 06:07:32 PM                                             | Torres Cartalities, Palaio Clean Codo Benisa, John Kendy<br>Records a Montany na pagei en al rogra de tes fines da a disacción<br>Estimente da la superior en la rogra de tes fines da la adacción<br>Estimente da la manuella de las Montanias de las delas de las del<br>Demontales de las Montanias de las delas de las delas de las delas de<br>Montana, Venezarias |   |
|                                                                                            | lecturas, diuliojs, u otros conegoriana dado para<br>lecturas, dibujos, u otros conegoriana dado para<br>palabra dave o de una idea central. En el siguiente<br>https://bic.ly/3dDbVh0                               | representam primarias, unesa, un esa,<br>unestos radicalmente a través de una<br>e enlace te comparto un ejemplo: |                                                                                                    | * |

Pantalla 73. Seleccionar opción "Responder duda" para agregar un comentario

## 2.4.4 ¿Cómo entrego una tarea desde el apartado Actividades?

Si lo que deseas es entregar la tarea que el profesor te solicitó mediante la actividad de aprendizaje, deberás hacer clic en el botón **"Entregar adjunto"** si el profesor te solicitó un archivo; o si te solicitó entregar un enlace, deberás hacer clic en **"Entregar liga"**.

Estas opciones las ubicas desde el listado de todas las actividades.

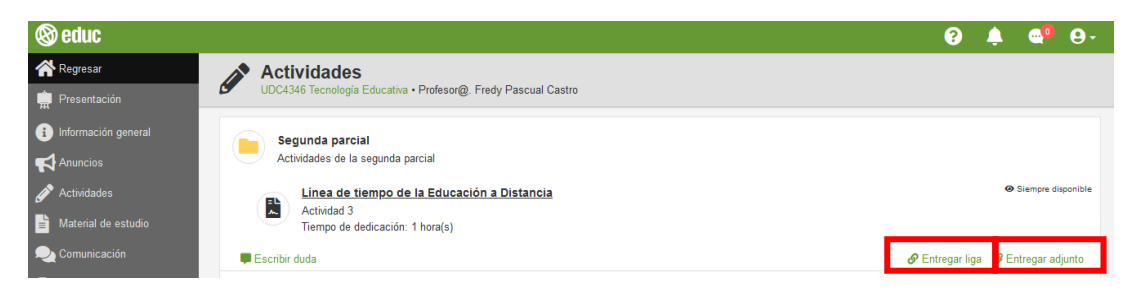

Pantalla 74. Opciones desde Actividades para entregar tarea

Así como en la descripción de la actividad que desees entregar.

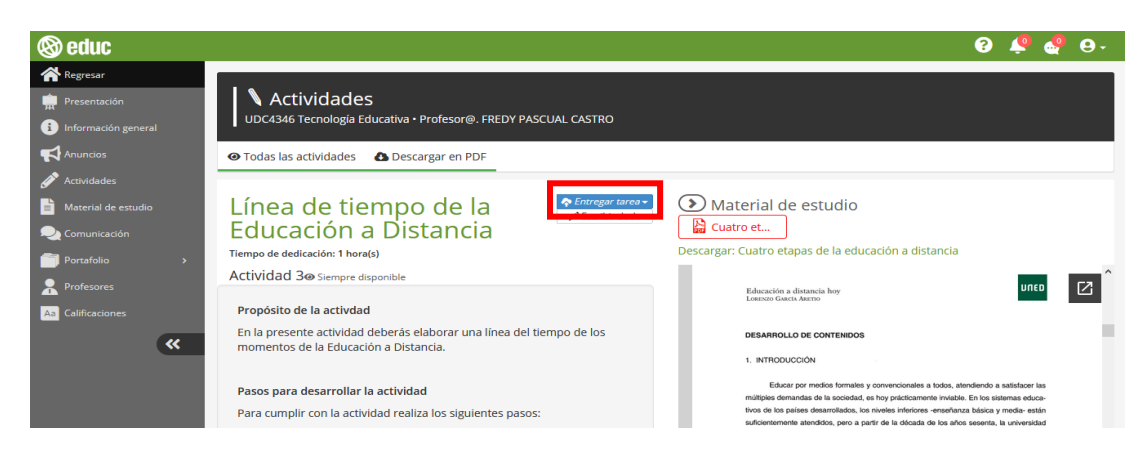

Pantalla 75. Opción desde la descripción de actividad para entregar tarea

Selecciona la opción "Entregar tarea". Esta opción te permite:

- Entregar adjunto. Te ofrece la opción de entregar el archivo de tu tarea, directamente desde la actividad.
- Entregar adjunto (versión ligera). Al igual que la primera opción te permite realizar una entrega de un archivo. La versión ligera está optimizada para móviles, carga una interfaz muy sencilla para cuando tienes muy lento el internet.
- Entregar liga. Te permite realizar la entrega de un enlace si el profesor así te lo ha solicitado.

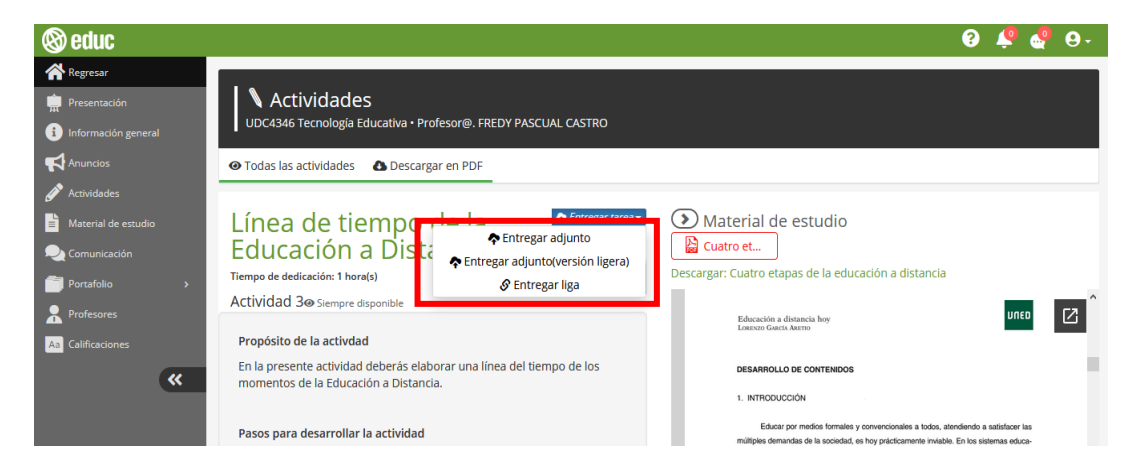

Pantalla 76. Opciones de entrega de tarea

#### Para la entrega de un archivo adjunto

Primero, selecciona tu archivo y enseguida coloca el nombre de la tarea. Posteriormente se muestra el nombre de la actividad que deseas entregar. Finalmente, selecciona la opción **"Enviar archivo"** para realizar su entrega.

| r Entre        | egar adjunto como tare | a ×                                            |
|----------------|------------------------|------------------------------------------------|
| IC<br>:ni      | Elegir archivo         | Nombre de la tarea:                            |
| vi<br>le<br>li | 171x180                | Actividad:<br>Línea de tiempo de la Educacić > |
| Si Arch        | nivo:                  |                                                |
| a              | No hay archivo aún     |                                                |
| la<br>sa<br>or |                        | Cancelar Enviar archivo                        |

Pantalla 77. Enviar archivo adjunto

Cuando el documento se haya subido correctamente, se mostrará la siguiente notificación, haz clic en "Aceptar".

| La tarea se subió exitosamente. |         |
|---------------------------------|---------|
| ol                              | Aceptar |

Pantalla 78. Confirmar subida de tarea

Al entregar la actividad, ésta aparecerá en automáticamente en la carpeta de Tareas del apartado Portafolio.

Una vez entregada la tarea podrás: visualizar que la tarea fue entregada, descargar tu tarea y anular la entrega.

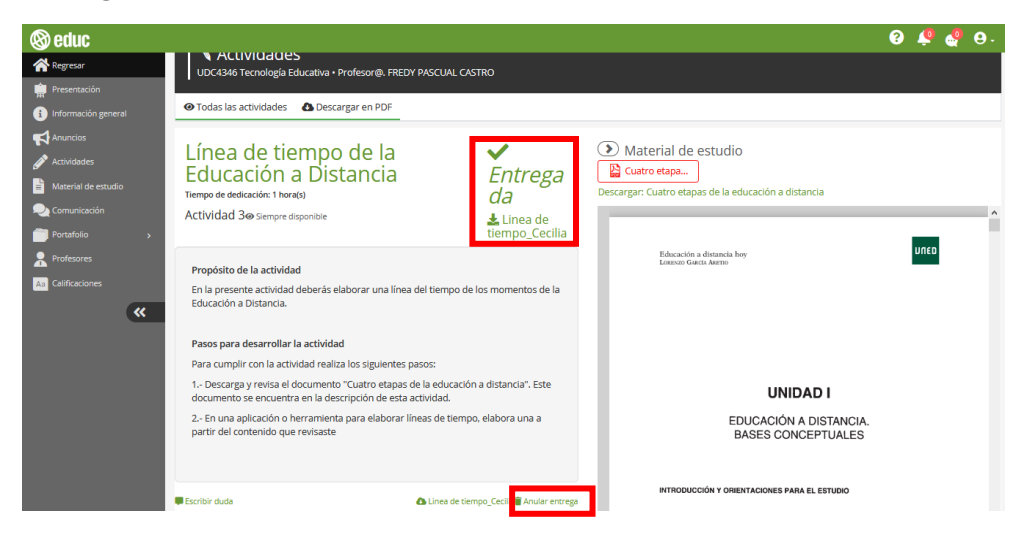

Pantalla 79. Acciones de tarea entregada

#### Para la entrega de un enlace

En caso de entregar un enlace, primero completa el título de la liga y después pega el enlace. Finalmente haz clic en **"Enviar tarea"**.

| 4 | 🌣 Entregar link o liga como tarea                                                                                                    | × |
|---|----------------------------------------------------------------------------------------------------|---|
|   | ¡Aviso importante!<br>Confirme que la liga entregada se visualice correctamente. Recuerde que el video,<br>mapa conceptual, googie doc, artículo o cualquier otro recurso enviado por esta<br>opción está hospedado fuera de la plataforma Educ. |   |
|   | Título de la liga:                                                                                                    | 1 |
| ć | Título de la liga                                                                                                    |   |
|   | Actividad:                                                                                                    |   |
|   | Línea de tiempo de la Educación a Distancia                                                                                                    | ~ |
|   | Liga:                                                                                                    |   |
| I | https://bit.ly/3eAB8dd                                                                                                    |   |
|   | Cancelar Enviar tarea                                                                                                    |   |

Pantalla 80. Enviar enlace

Cuando el enlace se haya subido correctamente, se mostrará la siguiente notificación, haz clic en "Aceptar".

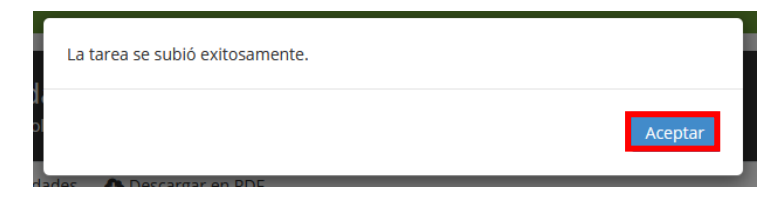

Pantalla 81. Confirmar subida de enlace

## 2.4.5 Me equivoqué al entregar una tarea, ¿puedo modificar el archivo?

Si tuviste una equivocación al entregar una tarea (que se haya subido el archivo incorrecto; por ejemplo), y aún estás dentro del tiempo de entrega, puedes volver a subir tu documento, para ello haz clic en **"Anular entrega"**.

| 🕲 educ                                                                  |                                                                                                    |                                 | 9                                                                                         | 🧔 🍓 😚 |
|-------------------------------------------------------------------------|----------------------------------------------------------------------------------------------------|---------------------------------|-------------------------------------------------------------------------------------------|-------|
| Regresar                                                                | ACLIVIGACIES     UDC4346 Tecnología Educativa • Profesor@. FREDY PASCUAL CA                                                                                                    | STRO                            |                                                                                           |       |
| Presentación                                                            | <ul> <li>Todas las actividades</li> <li>Descargar en PDF</li> </ul>                                                                                                    |                                 |                                                                                           |       |
| Anuncias<br>Anuncias<br>Anuncias<br>Material de estudio<br>Comunicación | Línea de tiempo de la<br>Educación a Distancia<br>Tiempo de dedicación: 1 hora(s)<br>Actividad 3@ Sempre disponible                                                                                                    | ✓<br>Entrega<br>da<br>ŁLinea de | Material de estudio     Cuatro etapa Descargar: Cuatro etapas de la educación a distancia | ^     |
| Profesores As Calificaciones                                            | Propósito de la actividad<br>En la presente actividad deberás elaborar una línea del tiempo de<br>Educación a Distancia.                                                                                                    | e los momentos de la            | Educación a distancia hory<br>Leanze Guera Auron                                          | DULD  |
|                                                                         | Pasos para desarrollar la actividad<br>Para cumplir con la actividad realiza los siguientes pasos:<br>1 Descarga y revisa el documento "Cuatro etapas de la educació<br>documento se encuentra en la descripción de esta actividad. | in a distancia". Este           | UNIDAD I                                                                                  |       |
|                                                                         | 2 En una aplicación o herramienta para elaborar líneas de tiemp<br>partir del contenido que revisaste                                                                                                    | oo, elabora una a               | EDUCACIÓN A DISTANCIA.<br>BASES CONCEPTUALES                                              |       |

Pantalla 82. Anular entrega de tarea

Posteriormente, visualizarás un mensaje que te pide confirmar la anulación de la entrega, haz clic en "Aceptar".

| ¿Está seguro de anular esta entrega? | ×       |
|--------------------------------------|---------|
| Descargar en PDF                     | Aceptar |

Pantalla 83. Confirmar la anulación de tarea

Ahora, selecciona de nuevo el botón **"Entregar tarea"** y carga el archivo correcto, como se indicó anteriormente. Una vez entregado tu tarea, el documento o liga que hayas integrado estará almacenado en la plataforma y podrá ser revisado por tu profesor.

| 🛞 educ                                          |                                                                                                    | 😮 🧔 🧔 😯 |
|-------------------------------------------------|----------------------------------------------------------------------------------------------------|---------|
| Regresar<br>Presentación<br>Información general | VActividades<br>UDC4346 Tecnologia Educativa • Profesor@, FREDY PASCUAL CASTRO                                                                                                    |         |
| Anuncios                                        |                                                                                                    |         |
|                                                 | Línea de tiempo de la<br>Educación a Distancia<br>Tiempo de dedicación: 1 hords)<br>Actividad 3@ Sempre disponible<br>Material de estudio<br>Entregar liga<br>Material de estudio<br>Entregar liga | A       |
| A3 Calificaciones                               | Propósito de la actividad Educación a distancia loy                                                                                                    | טחנס    |

Pantalla 84. Entregar tarea correcta

## 2.4.6 ¿Para qué funciona el botón "Detalles"?

En el listado de las actividades se muestran aquellas que ya has entregado. Selecciona la opción **"Detalles"** para consultar información respecto a la entrega.

| 🕲 educ                                  |                                                                    | 😮 🌲 🚭 🖯 -                   |
|-----------------------------------------|--------------------------------------------------------------------|-----------------------------|
| 🕋 Regresar                              | Actividades                                                        |                             |
| 👷 Presentación                          | <br>UDC4346 Tecnología Educativa • Profesor@. Fredy Pascual Castro |                             |
| <ol> <li>Información general</li> </ol> | Segunda parcial                                                    |                             |
| 📢 Anuncios                              | Actividades de la segunda parcial                                  |                             |
| 💣 Actividades                           | Línea de tiempo de la Educación a Distancia (Actividad entregada ) | Siempre disponible          |
| 🖹 Material de estudio                   | Actividad 3<br>Tiempo de dedicación: 1 hora(s)                     |                             |
| 💫 Comunicación                          |                                                                    |                             |
| Portafolio -                            | 📮 Escribir duda                                                    | 🗑 Anular entrega 🖪 Detalles |
|                                         |                                                                    |                             |

Pantalla 85. Seleccionar opción "Detalle"

Enseguida se muestra una ventana con la siguiente información:

#### • Descripción de la tarea entregada

- Nombre del archivo adjunto. Título que le diste al documento entregado.
- Fecha y hora del archivo. Muestra el día y hora de entrega.
- Nombre de la actividad. Específica el nombre de la actividad a la cual corresponde dicha tarea.
- Estado. Es la situación en la que se encuentra tu tarea. El estado puede ser: sin revisión, en revisión, no aceptado, aceptado y calificado.
- Calificación. Nota asignada a tu tarea después de ser revisada.

#### • Redactar un comentario sobre la tarea entregada

- Caja de texto para realizar un comentario al profesor sobre la tarea. Te permite consultar los comentarios emitidos por el profesor respecto a tu tarea, o bien, puedes publicar mensajes dirigidos a él. Para esto, deberás redactar el comentario o pregunta y hacer clic en "Enviar comentario".
- Seleccionar archivo adjunto.

| 🗸 Tare                                                           | a entregada                                                                                                    | ×    |  |  |  |  |
|------------------------------------------------------------------|----------------------------------------------------------------------------------------------------|------|--|--|--|--|
| Adjunto:<br>Entregada:<br>Actividad:<br>Estado:<br>Calificación: | Linea de tiempo_Cecilia ≟<br>Jueves 25 junio 2020 - 19 23 hrs <b>∰</b><br>Linea de tiempo de la Educación a Distancia >4<br>Sin revisión<br>No calificada |      |  |  |  |  |
| Comenta o                                                        | Escribir comentario sobre esta tarea:<br>Comenta o pregunta alguna duda al profesor sobre esta tarea entregada.                                           |      |  |  |  |  |
| Además o                                                         | sel comentario de texto usted puede adjuntar un archivo al comentario<br>ionar archivo                                                                    | .1   |  |  |  |  |
| ¢                                                                | Aún no tiene comentarios.                                                                                                    |      |  |  |  |  |
|                                                                  | Enviar comentario Ce                                                                                                    | rrar |  |  |  |  |

Pantalla 86. Detalles de la entrega de tarea

## 2.4.7 ¿Cómo entregó más versiones de una misma tarea?

A veces tu profesor puede solicitar la segunda versión de algún trabajo ya revisado; por ello, la plataforma EDUC te permite hacer dos entregas en una misma tarea.

Consulta la siguiente información para conocer cómo puedes llevar a cabo este proceso.

Ubica el apartado **Portafolio**, en el menú lateral izquierdo de la pantalla, y haz clic en la opción **Tareas.** 

| So educ                           | 😌 💑 🦣 🔂                                                                                                    |
|-----------------------------------|----------------------------------------------------------------------------------------------------|
| A Regresar                        | Anuncios                                                                                                    |
| Presentación                      | UDC6728 Elaboración de exámenes en EvPraxis -2021 • Profesor@. Diana López Ávalos                                                                                                    |
| Información general               | sta protesor                                                                                                    |
| Anuncios                          |                                                                                                    |
| 🖉 Actividades                     | Liga de la videoconferencia grabada @ Visible siempre<br>Estimados profesores:                                                                                                    |
| Material de estudio               | Les comparto la liga de la grabación de la videoconferencia con el maestro Miguel Ángei Rodríguez Ortiz (responsable de la plataforma EvPraxis), que se lievó a cabo esta marfiana, en<br>la que se dieron a conocer las funciones disponibles en EvPraxis y se respondieron algunas dudas, comentarios y sugerencias de los participantes que asistieron a la sesión en tiempo<br>real. |
| Tareas                            | Liga: https://drive.google.com/file/drlSgAUTKNrtZTpWopzhin0PNAy16LMe5cW/view                                                                                                    |
| Exámenes                          | Los invito a consultarla para poder completar la actividad 2 de la Unidad 2, así como para que puedan alcanzar el objetivo de este curso.                                                                                                    |
| Compartido<br>Equipos<br>Personal | Saludos,<br>Diana López - Tutora de contenido                                                                                                    |
| A Profesores                      | Respecto a los ejercicios de autoevaluación<br>Estimados profesores:                                                                                                    |
| Aa Calificaciones                 | <ol> <li>No es necesario que envien evidencias cada que contestan algún ejercicio de autoevaluación (ya sea en Genially o en Formularios de Google).</li> <li>De igual manera, luego de que ustedes los contesten, no se les notificará con algún mensaje de parte mía, pues de manera automática quedan registradas sus respuestas.</li> </ol>                                          |
| + Inscripciones                   | En la única actividad que sí deben subir sus documentos de Word a EDUC, es en la segunda actividad de la Unidad I, cuya fecha de entrega es hoy (miércoles 27 de enero a medianoche).                                                                                                    |
| *                                 | Saludos,<br>Diana López - Tutora de contenido                                                                                                    |
|                                   |                                                                                                    |

Pantalla 87. Selecciona opción "Tareas"

Enseguida, identifica la actividad donde entregaste la primera versión de la tarea, y presiona el botón **"Detalles"**.

| 🕲 educ                |                                  |                      |                         |                    |                                    | ② ↓           |
|-----------------------|----------------------------------|----------------------|-------------------------|--------------------|------------------------------------|---------------|
| 🕋 Regresar            | Tareas                           |                      |                         |                    |                                    |               |
| Presentación          | ODC5200 001) CULTURA, ECONOMA Y  | NEGUCIOS EN EUROPA - | B • Protesor@. Manzar   | io Aguilar Javier  |                                    |               |
| i Información general |                                  |                      |                         |                    |                                    |               |
| Anuncios              |                                  |                      |                         |                    |                                    |               |
| 🖋 Actividades         | Nombre de la tarea               | Estado               | Calificación            | Actividad          | Entregado                          | Acciones      |
| Haterial de estudio   | 🚔 Elizabeth López González       |                      |                         |                    |                                    |               |
| 💫 Comunicación        | Actividad de prueba Eli(.google) | Sin revisión         | No calificada           | Manzano            | jueves 21 octubre 2021 - 12:14 hrs | 🗉 Detaile 😽 🗸 |
| 🦳 Portafolio 🗸 🗸      |                                  |                      |                         |                    |                                    |               |
| Tareas                |                                  |                      |                         |                    |                                    |               |
| Exámenes              |                                  |                      |                         |                    |                                    |               |
| Compartido            |                                  |                      |                         |                    |                                    |               |
| Equipos               |                                  |                      |                         |                    |                                    |               |
|                       |                                  |                      |                         |                    |                                    |               |
| Protesores            |                                  |                      |                         |                    |                                    |               |
| Aa Calificaciones     |                                  |                      |                         |                    |                                    |               |
| <b>«</b>              |                                  |                      | 6                       |                    |                                    |               |
|                       |                                  |                      |                         |                    |                                    |               |
|                       |                                  |                      | @ e                     | educ               |                                    |               |
|                       |                                  | © Derechos Reservad  | tos 2021 Universidad de | Colima - Dirección | de Educación a Distancia           |               |

Pantalla 88. Elige la opción "Detalles"

En el editor de texto que está debajo de la leyenda **Comentarios sobre la tarea**, redacta un mensaje anunciándole a tu profesor que harás la segunda entrega.

| 🗖 Mai                                                                                                    | C Rotar | C Recargar |                                                                              | Tares 1/1                                |               | Listado    |
|----------------------------------------------------------------------------------------------------|---------|------------|------------------------------------------------------------------------------|------------------------------------------|---------------|------------|
| https://drive.google.com/open?                                                                                                    |         |            | 🕿 Tarea:                                                                     | Actividad de prueba l                    | 91            |            |
| id=1HUKn6vzbxZp4hz0zNHEqTgbRPV                                                                                                    | VsaHEzl |            | Autor:                                                                       | Elizabeth López Gonzá                    | ilez          |            |
| (2) Instance in Lemma                                                                                                    |         |            | Entregada:                                                                   | jueves 21 octubre 2021                   | I - 12:14 hrs |            |
| Revenue Columbus Columbus contextuales                                                                                                    |         |            | Actividad:                                                                   | Manzano 🔀                                |               |            |
|                                                                                                    |         |            | Calificación:                                                                | No calificada                            |               |            |
| Image: State of the state of the s                        |         |            | O Estado:                                                                    | Sin revisión                             |               |            |
|                                                                                                    | 2       |            |                                                                              | & Comentarios sobre                      | la tarea      |            |
| Annual and a second second sec |         |            | Estimado profesor Javier,<br>Adjunto la segunda versión de l<br>Saludos, Eli | la Actividad, para su revisión correspon | diente.       | 2          |
| Annala descritora                                                                                                    |         |            | 🔗 Adjuntar Archivo 🕴 Inicia                                                  | r grabación de audio                     | × Cancelar    | d Comentar |
| Anthrite Strammers                                                                                                    |         |            | Aún no tiene comentarios.                                                    |                                          |               | ÷          |
| Cancer Constant                                                                                                    |         |            |                                                                              |                                          |               |            |
| <ul> <li>Sameta N. Schwarzer M. B. Lin, Samet (2) MRI. Cara Stat.</li> <li>J. Martin G. T. Miller M. M. Lin, Samet (2) MRI. Cara Stat.</li> <li>J. Martin M. M. Martin M. M. Lin, Samet (2) MRI. Cara Stat.</li> </ul>                                                                                                    |         |            |                                                                              |                                          |               |            |
|                                                                                                    | _       |            | < Anteri                                                                     | or \varTheta                             | 👁 Siguiente 🕽 |            |

Pantalla 89. Comentarios sobre tu tarea

Enseguida, haz clic en el botón **"Adjuntar Archivo"** y busca en tu computadora el documento con la segunda versión.

| id=1HUKn6vzbxZp4hz0zNHEqTgbRPWsaHEzl                                                                                                    | & Autor:                                                                  | Elizabeth López González                        |
|----------------------------------------------------------------------------------------------------|---------------------------------------------------------------------------|-------------------------------------------------|
| () ensues a constant                                                                                                    | 🛍 Entregada:                                                              | jueves 21 octubre 2021 - 12:14 hrs              |
| Eventual Espectivo Depleta Methodosias<br>energia devesi Secondenere Necessente<br>energia devesi Secondenere Necessente<br>energia devesi Secondenergia devesi Secondenergia devesi Secondenergia de Secondenergia de S | Actividad:                                                                | Manzano X                                       |
|                                                                                                    | Calificación:                                                             | No calificada                                   |
|                                                                                                    | O Estado:                                                                 | Sin revisión                                    |
|                                                                                                    |                                                                           |                                                 |
| Here sets ray         Lorin         Part         Resense           Margin         Station         Station         Station           Station         Station         Station         Station                                                                                                    | Estimado profesor Javier,<br>Adjunto la segunda versión de<br>Solucios El | la Actividad, para su tevisión correspondiente. |
|                                                                                                    |                                                                           | r grabación de audio X Cancel                   |
| Image: Control of the control of the contro                              | Aún no tiene comentarios.                                                 |                                                 |
|                                                                                                    |                                                                           |                                                 |

Pantalla 90. Adjuntar archivo de la Tarea

Por último, selecciona la opción "Comentar".

|                                                                                                    |                   |                                                                                     |                                                          | -                |
|----------------------------------------------------------------------------------------------------|-------------------|-------------------------------------------------------------------------------------|----------------------------------------------------------|------------------|
|                                                                                                    | C Rotar O Recargo |                                                                                     | Tores 1/1                                                | 4                |
| https://drive.google.com                                                                                                    | /open?            | S Tarea:                                                                            | Actividad de prueba Eli                                  |                  |
| id=1HUKn6vzbxZp4hz0zNHEqT                                                                                                    | gbRPWsaHEzl       | Autor:                                                                              | Elizabeth López González                                 |                  |
| (R)                                                                                                    | 12                | i≣ Entregada:                                                                       | jueves 21 octubre 2021 - 12 14 hrs                       |                  |
| Te sense Researchers Property Performance                                                                                                    |                   | Actividad:                                                                          | Manzang 🔀                                                |                  |
| And and the second second seco                                                                                                    |                   | Calificación:                                                                       | No calificada                                            |                  |
|                                                                                                    |                   | O Estado:                                                                           | Sin revisión                                             |                  |
|                                                                                                    | -                 |                                                                                     | P Comentarios sobre la tarea                             |                  |
| Rest man and Astrike Rest<br>Rest man and Astrike Rest<br>Rest Rest Rest Rest Rest Rest Rest Rest                                                                                                    |                   | Estimado profesor Javier,<br>Adjunto la segunda versión de<br>Saludos, Eli          | la Actividad, para su revisión correspondiente.          |                  |
| terrer and the second second s                                                                                                    |                   | <ul> <li>Imagen 4.1 Curso-taller Cóm</li> <li>Iniciar grabación de audio</li> </ul> | o crear un Objeto de Aprendizajo (OA) en CERAT (pg 🛛 🗶 C | ncelar<br>omente |
| Mathematical<br>Annual<br>Control of the second<br>and the second<br>and the second<br>a |                   |                                                                                     |                                                          |                  |
| Landa - Landa - Landa                                                                                                    | e)                |                                                                                     |                                                          |                  |

Pantalla 91. Comentar

Enseguida verás tu comentario y el archivo que subiste como segunda versión de la tarea.

| ← → C ■ educ.ucol.mx/curso/portafolio/index.php                                                                                                    |                                                                                                    |                  |                                                                                   |                                                                                                    | A 🕘                         |
|----------------------------------------------------------------------------------------------------|----------------------------------------------------------------------------------------------------|------------------|-----------------------------------------------------------------------------------|----------------------------------------------------------------------------------------------------|-----------------------------|
|                                                                                                    | ⊡ Max C                                                                                                    | Rotar Ø Recargar |                                                                                   | Tarea, 17, 1                                                                                                    | <ul> <li>Listado</li> </ul> |
| https://drive.google.com/                                                                                                    | open?                                                                                                    |                  | 😂 Tarea:                                                                          | Actividad de prueba Ell                                                                                                    |                             |
| id=1HUKn6vzbxZp4hz0zNHEqTg                                                                                                    | bRPWsal                                                                                                    | HEZI             | Autor:                                                                            | Elizabeth López González                                                                                                    |                             |
| Constant of Constant                                                                                                    |                                                                                                    | 62               | 箇 Entregada:                                                                      | jueves 21 octubre 2021 - 12:14 hrs                                                                                                    |                             |
| Benyam Education System Autoconceles                                                                                                    |                                                                                                    |                  | Actividad:                                                                        | Manzano >4                                                                                                    |                             |
| Annana - Annana - Sarana                                                                                                    |                                                                                                    |                  | Calificación:                                                                     | No calificada                                                                                                    |                             |
|                                                                                                    |                                                                                                    |                  | O Estado:                                                                         | Sin revisión                                                                                                    |                             |
|                                                                                                    |                                                                                                    |                  |                                                                                   |                                                                                                    |                             |
| Name and and         Look         Apple           Marca dont map         Same and         Same and         Same and           Marca dont map         Same and         Same and         Same and                                                                                                    | Anna anna anna anna anna anna anna anna                                                                                                    |                  | Comenta o pregunta alguna d                                                       | suda sobre esta tarea                                                                                                    |                             |
| In the second second se                                                                                                    | reneration<br>The second second sec |                  | Elizabeth López Go<br>Estimado profesor Ji<br>Adjunto la segunda v<br>Saludo, Eli | A cancel<br>exate<br>avail.<br>avail.<br>avail.<br>avail.<br>avail.<br>avail.<br>avail.<br>avail.<br>avail.<br>but a Actividad, para su revisión correspondente. | a manata                    |
| INTERN<br>Market Construction (Construction)<br>Market Construction (Construction)<br>Market Construction (C | <b>M</b>                                                                                                    |                  | G Descargar archiv                                                                | o<br>ariar Go Gauserite >                                                                                                    | _                           |

Pantalla 92. Segunda versión de la actividad

¡Listo! Tu profesor podrá ver la segunda entrega. En caso de que retroalimente tu nuevo archivo, haz clic en el botón **Detalles** (de la actividad correspondiente) para leer sus observaciones.

| ) educ                                                  |                                                               |                        |                        |                  |                                    | - 😯 🌲 🚭 🔂 -     |
|---------------------------------------------------------|---------------------------------------------------------------|------------------------|------------------------|------------------|------------------------------------|-----------------|
| Regresar<br>Presentación                                | Tareas<br>UDC5200 001) CULTURA, ECONOMA N<br>Entregar tarea - | Y NEGOCIOS EN EUROPA - | ₿ • Profesor@. Manzan  | o Aguilar Javier |                                    |                 |
| Información general                                     |                                                               |                        |                        |                  |                                    |                 |
| nuncios<br>ctividades                                   | Nombre de la tarea                                            | Estado                 | Calificación           | Actividad        | Entregado                          | Acciones        |
| aterial de estudio                                      | Lizabeth López González                                       |                        |                        |                  |                                    |                 |
| municación                                              | Actividad de prueba Eli(.google)                              | Sin revisión           | No calificada          | Manzano          | jueves 21 octubre 2021 - 12:14 hrs | 🖬 Detalle 🛛 🐟 🗸 |
| ortafolio 🚽                                             |                                                               |                        |                        |                  |                                    |                 |
| Tareas<br>Exámenes<br>Compartido<br>Equipos<br>Personal |                                                               |                        |                        |                  |                                    |                 |
| fesores                                                 |                                                               |                        |                        |                  |                                    |                 |
| Calificaciones                                          |                                                               |                        |                        |                  |                                    |                 |
| *                                                       |                                                               | © Derechos Reservad    | es 2021 Universidad de | duc              | de Educación a Distancia           |                 |

Pantalla 93. Comentarios realizados por ti o el profesor

#### 2.4.8 ¿Cómo sé que el profesor ha realizado un comentario a mi tarea entregada?

Una vez que el profesor haya realizado un comentario a tu tarea entregada se te notificará por correo electrónico. En el correo electrónico podrás visualizar directamente el comentario que ha realizado el profesor a tu tarea entregada. Si deseas hacer un comentario, haz clic en **"Responder comentario"**.

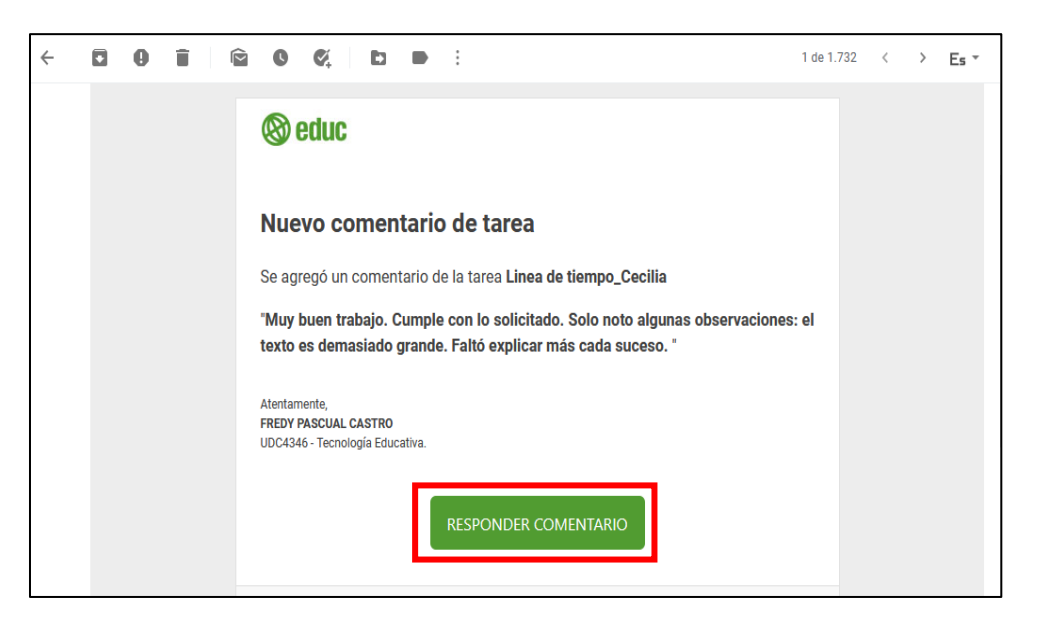

Pantalla 94. Responder comentario

Al hacer clic en esta opción se mostrarán los detalles de tu tarea entregada. Puedes ver el comentario, así como realizar un comentario y adjuntar un archivo en caso de ser necesario.

| educ              |                                                                                                    | 6 🍾 🍕                                                                 |
|-------------------|----------------------------------------------------------------------------------------------------|-----------------------------------------------------------------------|
| Regresar          | Calificar tarea                                                                                                    |                                                                       |
| resentación       | Ver todas las tareas                                                                                                 |                                                                       |
| formación general | Taran Lines de fierres Cosilie                                                                                       | B totaldadu Lísas de Karane de la Educación o Distancio               |
| uncios            | Tatea. Linea de tiempo_Cecina                                                                                        | Actividad. Elifea de tempo de la Educación a Distancia                |
| ividades          |                                                                                                    |                                                                       |
| terial de estudio |                                                                                                    |                                                                       |
| municación        | Aceptada                                                                                                    | Calificación                                                          |
| tafolio -         |                                                                                                    |                                                                       |
| fesores           |                                                                                                    |                                                                       |
| ificaciones       | Coment                                                                                                    | arios sobre la tarea                                                  |
| «                 | Fredy Pascual Castro<br>Muy buen trabajo. Cumple con lo solicitado. Solo noto algunas observaciones: el texto es del | 2020-06-25 19:00:27<br>masiado grande. Fató explicar más cada suceso. |
|                   | Cecilia Vega Mendoza                                                                                                 | 2020-06-25 19:45:24 🍵                                                 |
|                   | Maestro, le hago entrega de la segunda versión de mi línea de tiempo.                                                |                                                                       |
|                   |                                                                                                    |                                                                       |
|                   | Comenta o pregunta alguna duda sobre esta tarea                                                                      |                                                                       |
|                   |                                                                                                    |                                                                       |
|                   |                                                                                                    |                                                                       |
|                   | 🔗 Adjuntar                                                                                                    | × Cancelar 🛛 🛪 Coment                                                 |

Pantalla 95. Comentarios realizados por el profesor

## 2.4.9 ¿Cómo sé que he entregado de manera correcta mi tarea?

Para consultar sí has realizado la entrega correcta de una tarea como archivo adjunto o un enlace puedes revisar desde la plataforma o mediante correo electrónico.

#### Desde la plataforma

En el apartado de Actividades se muestra el icono de entregado, es decir, que has realizado correctamente la entrega de la tarea solicitada.

| 🕲 educ                |     |                                                                   | <b>?</b>         | • • <b>•</b> •    | <b>e</b> - |
|-----------------------|-----|-------------------------------------------------------------------|------------------|-------------------|------------|
| 🗥 Regresar            |     | Actividades                                                       |                  |                   |            |
| 💼 Presentación        |     | UDC4346 Tecnología Educativa • Profesor@. Fredy Pascual Castro    |                  |                   |            |
| 1 Información general |     | Segunda parcial                                                   |                  |                   |            |
| Anuncios              |     | Actividades de la segunda parcial                                 |                  |                   |            |
| 🖋 Actividades         |     | Lí ea de tiempo de la Educación a Distancia (Actividad entregada) | ø                | Siempre disponibl | le         |
| 📄 Material de estudio | - 1 | Actidad 3<br>Tiempo de dedicación: 1 hora(s)                      |                  |                   |            |
| 💫 Comunicación        | - 1 |                                                                   |                  |                   |            |
| Portafolio -          |     | Escribir duda                                                     | i Anular entrega | E Detalles        |            |

Pantalla 96. Entrega correcta de la tarea desde la plataforma

#### Desde correo

En el correo electrónico se te notificará que tu tarea se ha entregado correctamente. Puedes hacer clic en **"Revisar tarea"** para ver más detalles sobre la entrega.

|         | Tarea entregada de: cecilia vega mendoza (UDC4346 ) $\supset$ Recibidos x |                                                                                                    |                                                                          |      |   |   |  |
|---------|---------------------------------------------------------------------------|----------------------------------------------------------------------------------------------------|--------------------------------------------------------------------------|------|---|---|--|
| la educ | Plataforma Educ <educwel<br>para mí ▼</educwel<br>                        | o@ucol.mx>                                                                                                    | @ 19:09 (hace 56 minutos)                                                | s) 🕁 | * | : |  |
|         |                                                                           | 🕲 educ                                                                                                    |                                                                          |      |   |   |  |
|         |                                                                           | Tarea entregada<br>cecilia vega mendoza , su tarea: "Linea de tiempo_Cecilia" rela<br>actividad: "Linea de tiempo de la Educación a Distancia" ha sido<br>curso: UDC4346 - Tecnología Educativa. Por favor verifique que<br>contenido del adjunto descargando el archivo y revisándolo, en<br>puede eliminarlo y volver a subir el correcto.<br>REVISAR TAREA | icionada con la<br>entregada en el<br>esté correcto el<br>caso contrario |      |   |   |  |

Pantalla 97. Notificación de entrega correcta de tarea

Al hacer clic en esta opción se mostrarán los detalles de tu actividad: estado, calificación y comentarios en caso de haberlos.

| 🕲 educ                      |                                                                                                    | g 🏟 🍕 🖯                                                                                                    |
|-----------------------------|----------------------------------------------------------------------------------------------------|----------------------------------------------------------------------------------------------------|
| Regresar                    | 🐂 Calificar tarea                                                                                                    |                                                                                                    |
| n Presentación              | UDC4346 Tecnología Educativa • Profesor@. Fredy Pascual Castro                                                                    |                                                                                                    |
| 🚯 Información general 🛛 🗕 – | Ver todas las tareas                                                                                                    |                                                                                                    |
| 📢 Anuncios                  | Tarea: Linea de tiempo_Cecilia                                                                                                    | Actividad: Línea de tiempo de la Educación a Distancia                                                                                                    |
| 🖋 Actividades               |                                                                                                    |                                                                                                    |
| 🖹 Material de estudio       |                                                                                                    |                                                                                                    |
| 💫 Comunicación              | Aceptada                                                                                                    | Calificación                                                                                                    |
| Portafolio -                |                                                                                                    |                                                                                                    |
| R Profesores                |                                                                                                    |                                                                                                    |
| An Calificaciones           |                                                                                                    | a tarea                                                                                                    |
| <b>«</b>                    | Fredy Pascual Castro<br>Muy buen trabajo. Cumple con lo solicitado. Solo noto algunas observaciones: el texto es demasisdo grande | 2020-06-25 19:55:27                                                                                                    |
|                             | Cecilia Vega Mendoza<br>Maestro, le hago entrega de la segunda versión de mi línea de tiempo.                                     | 2020-06-25 19-45-24 🍵                                                                                                    |
|                             | 💩 Descargar archivo                                                                                                    | ~                                                                                                    |
|                             | Comenta o pregunta alguna duda sobre esta tarea                                                                                   |                                                                                                    |
|                             |                                                                                                    |                                                                                                    |
|                             |                                                                                                    | al and a second second s |
|                             | <b>♂</b> Adjuntar                                                                                                    | × Cancelar A Comentar                                                                                                    |

Pantalla 98. Detalles de tarea entregada correctamente

#### 2.4.10 ¿Cómo sé que se ha habilitado una nueva actividad?

Cuando tu profesor haya habilitado una nueva actividad en la plataforma, recibirás una notificación, esta puede ser por vía correo electrónico o en sección de notificaciones de la plataforma.

#### Notificación vía correo electrónico

En el correo electrónico podrás visualizar el mensaje que señala que ha sido habilitada una nueva actividad. Para revisar la actividad en la plataforma haz clic en "Ver actividad".

|                           | X D D I                                                                                                    | 1 de 1.734             | < | > E | ls * |
|---------------------------|----------------------------------------------------------------------------------------------------|------------------------|---|-----|------|
| Ha sido habilitada una ac | tividad   FREDY PASCUAL CASTRO ( UDC4346 ) 🔈 Recibidos 🛪                                                                                                    |                        |   | •   | Z    |
| FREDY PASCUAL CASTRO      |                                                                                                    | 20:21 (hace 0 minutos) | ☆ | *   | :    |
| Г                         | Seduc<br>Cambio de paradigma tradicional de aprendizaje:<br>Docente – Alumno                                                                                                    |                        |   |     |      |
|                           | Ha sido habilitada la actividad: "Cambio de paradigma tradicional de aprendizaje:<br>Docente – Alumno" ( Actividad 6 )<br>Atentamente,<br>FREDY PASCUAL CASTRO<br>UD/2146 - Educatio |                        |   |     |      |
|                           | VER ACTIVIDAD                                                                                                    |                        |   |     |      |

Pantalla 99. Ver nueva actividad habilitada

Al hacer clic en esta opción podrás visualizar el contenido de la actividad y las instrucciones que deberás seguir.

| 🕲 educ              |                                                                                                    |                                                                   | 😯 🦺 🍓 😔 - |
|---------------------|----------------------------------------------------------------------------------------------------|-------------------------------------------------------------------|-----------|
| Regresar            | Actividades                                                                                                    |                                                                   |           |
| Presentación        | oberoto rectionegia estatutiva "Horesonia" hitoriore a contro                                                                                                    |                                                                   |           |
| Información general | Ver todas las actividades                                                                                                    |                                                                   |           |
| Anuncios            |                                                                                                    |                                                                   |           |
| 🖋 Actividades       | Cambio de paradigma                                                                                                    | Material de estudio                                               |           |
| Material de estudio | tradicional de aprendizaje:                                                                                                    | El docente vi                                                     |           |
| n Comunicación      | Docente – Alumno                                                                                                    | Descargar: El docente virtual: un cambio al paradigma tradicional |           |
| Portafolio >        | Actividad 6@ Siempre disponible                                                                                                    |                                                                   | 2         |
| R Profesores        | Esta sexta actividad tiene como propósito identificar los cambios que ha tenido el rol                                                                                                    |                                                                   |           |
| Aa Calificaciones   | del docente y el alumno en las actividades en la educación a distancia.                                                                                                    |                                                                   |           |
| «                   | La actividad consiste en dos momentos: 1) leer, analizar y realizar un reporte de<br>lectura (con las características dadas anteriormente): 2) realizar un cuadro<br>comparativo de las actividades del docente y el alumno en la educación a distancia. |                                                                   |           |
|                     | Fase 1                                                                                                    |                                                                   |           |
|                     | En esta primera fase deberás realizar un reporte de lectura, sigue los pasos:                                                                                                    |                                                                   |           |
|                     |                                                                                                    |                                                                   |           |

Pantalla 100. Descripción de nueva actividad habilitada

#### Notificación vía plataforma

En la plataforma EDUC, en la sección de notificaciones, podrás visualizar el mensaje que ha sido agregado una nueva actividad.

| 🕲 educ                                  |  |       |                                                                                                 |            |      | 3                                                                   |           | <b>@</b>  | .9 |
|-----------------------------------------|--|-------|-------------------------------------------------------------------------------------------------|------------|------|---------------------------------------------------------------------|-----------|-----------|----|
| 🕋 Regresar                              |  | Anu   | icios                                                                                           |            | Noti | ficaciones                                                          | •         |           |    |
| 💼 Presentación                          |  | UDC43 | 6 Tecnologia Educativa • Profesor@. Fredy Pascual Castro                                        | _          |      | Se ha agregado actividad                                            |           |           |    |
| <ol> <li>Información general</li> </ol> |  | -     |                                                                                                 |            | <    | Campio de paradigma tradicional de aprendizaje: Docente -<br>Alumno | •         |           |    |
| Anuncios                                |  | 4     | Buenos días, estimados alumnos les hago llegar los resultados del cuestionario diagnóstico para |            |      |                                                                     | a siempre |           |    |
| 🔗 Actividades                           |  |       |                                                                                                 |            | 1    | Cambio de paradigma tradicional de aprendizaje: Docente -           |           |           |    |
| 📄 Material de estudio                   |  |       | Entrega de calificaciones                                                                       |            |      | Hace 6 minutos                                                      |           | e siempre |    |
| n Comunicación                          |  | 4     | Estimados alumnos, en el apartado de Calificaciones podrán revisar su calific                   | u califica |      | Se asignó<br>9 de calificación a la tarea Linea de tiempo. Cecilia  |           |           |    |
| Portafolio •                            |  |       | Cualquiar duda o comanatrio, actor a cus ordanas                                                |            |      | Hace 30 minutos                                                     |           |           |    |

Pantalla 101. Notificación de nueva actividad habilitada

Al seleccionar la notificación, visualizarás el contenido de la actividad y las instrucciones que deberás seguir.

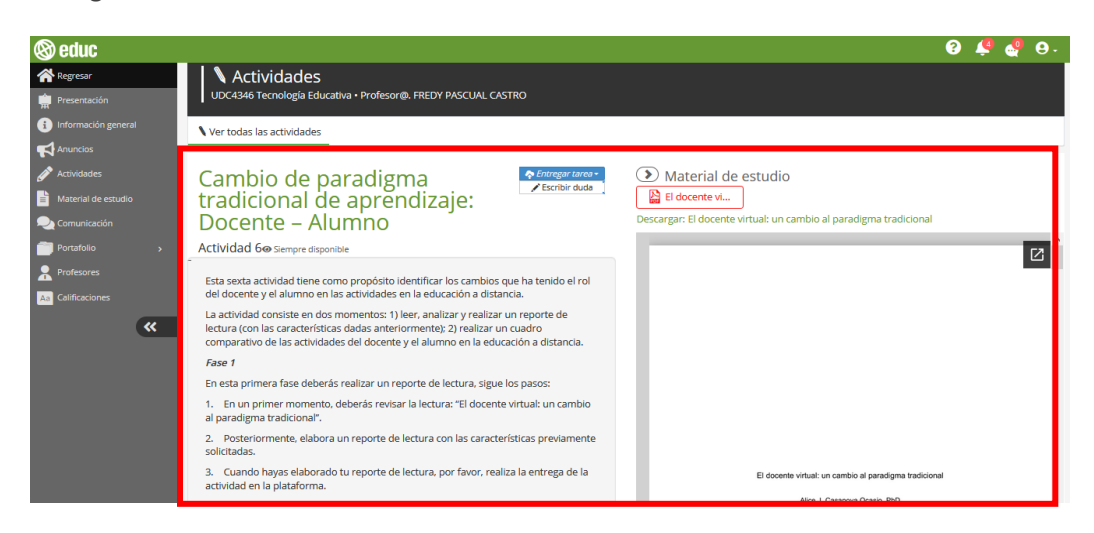

Pantalla 102. Descripción de la nueva actividad habilitada

## 2.5 Material de estudio

En este apartado se encuentran los documentos o archivos de apoyo como lecturas, artículos, libros, presentaciones, enlaces a otros sitios, esquemas, videos o recursos educativos digitales que apoyen a tu proceso de aprendizaje.

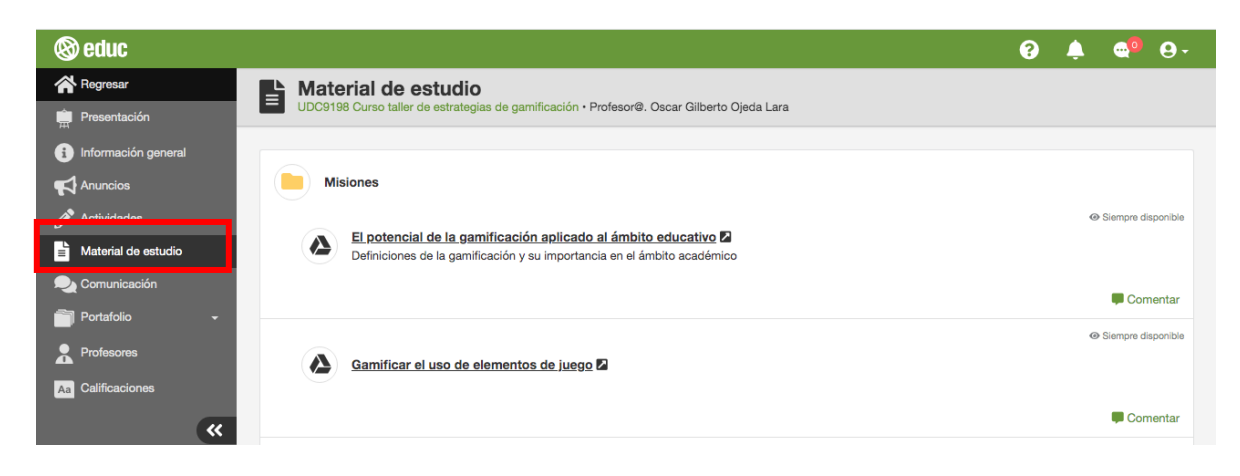

Pantalla 103. Material de estudio

En cada archivo, encontrarás opciones para ejecutar las siguientes acciones:

- **Descargar.** Te permite almacenar el archivo en el dispositivo utilizado.
- **Visualizar.** Te ayuda a ver directamente el archivo [este botón solo aparecerá cuando se trate de archivos de imagen o con las siguientes extensiones: .pdf, .doc(x), .ppt(x)].
- **Comentar.** Este botón te ayudará a publicar alguna duda o comentario respecto al archivo.
- **Visitar.** Direcciona a un sitio en específico (este botón solo aparecerá cuando el material sea un enlace un sitio externo a EDUC).

Después de señalar cuáles son las opciones asociadas a cada material de estudio, ahora te explicaremos cómo utilizar las opciones anteriormente mencionadas.

## 2.5.1 ¿Cómo puedo descargar un material?

Si deseas descargar el material para guardarlo y visualizarlo en el dispositivo utilizado, solo haz clic en el botón **"Descargar"**.

| 🕲 educ              |                                                                                                    | 0 🦊 💶 O-          |
|---------------------|----------------------------------------------------------------------------------------------------|-------------------|
| 🕋 Regresar          | h Material de estudio                                                                                                    |                   |
| Presentación        | UDC:2017 Diseño de azpenencias temativas para asignaturas en línea o como apoyo a lo presenciar. O + Proteció@, Ana Victoria Castillo Baltazar                                                                                                    | Wer como profesor |
| Información general |                                                                                                    |                   |
| Anunclos            | 🚱 Guestionano Inicial 🖬 🗰 General Aguntos                                                                                                    |                   |
| Actividades         | ·                                                                                                    |                   |
| Comunicación        | Compilar                                                                                                    |                   |
| Portafolio 🔹        | Company in a historication of a settingtion of the settingtion of the settingtion of the setting of the setting |                   |
| Refesores           |                                                                                                    |                   |
| As Calificaciones   | Comentar Comentar                                                                                                    |                   |
|                     | • • • • • • • • • • • • • • • • • • • •                                                                                                    |                   |
|                     | 2 Introducción al diseño instrucciónal para la formación en línea O                                                                                                    |                   |
| *                   | Comentar                                                                                                    |                   |
|                     |                                                                                                    |                   |

Pantalla 104. Descargar material de estudio

## 2.5.2 ¿Cómo puedo visualizar un material?

Para esto, solo debes hacer clic en el título del archivo y podrás visualizar el material. Recuerda que este botón solo se mostrará cuando se trate de archivos de imagen o con las siguientes extensiones: .pdf, .doc(x), .ppt(x).

| (S) educ                                        |                                                                                           |                                                                                                    |                                                        | O 4 Time accesso a suite sitio      |
|-------------------------------------------------|-------------------------------------------------------------------------------------------|----------------------------------------------------------------------------------------------------|--------------------------------------------------------|-------------------------------------|
| Regresar<br>Presentación<br>Información ganeral | Material de estudio<br>UCC3097 Diseño de experiencias fore<br>+ Nuevo - Modificar @Actual | notivas para asignaturas en línes e como apoyo a lo presencial - 0 - Profesor@. Ana Victoria Castilo Baltazar<br>Izar adjunto: |                                                        | <ul> <li>Wer como alumno</li> </ul> |
| Anuncios<br>Anuncios<br>Antovidados             | (                                                                                         | Cuestionario inicial                                                                                                    | 🛛 Sampra dispositive                                   |                                     |
| Comunicación                                    |                                                                                           |                                                                                                    | 🗭 Comentar                                             |                                     |
| Portufolio •                                    | (1                                                                                        | Formato para la planificación de actividades 🖎                                                                                 | 🛛 Sineegra disposible                                  |                                     |
| Calificaciones                                  |                                                                                           |                                                                                                    | Comentar                                               |                                     |
| 🕍 Estadisticas<br>🕂 Inscripciones               |                                                                                           | 👔 Introducción al diseño instruccional para la formación en linea 🗛                                                            | 🛛 Sampra disportais                                    |                                     |
| «                                               |                                                                                           |                                                                                                    | Comente                                                |                                     |
|                                                 | 0                                                                                         | 🖁 📄 Eormato, para la planificación de materias, en Jinea 🔥                                                                     | Corporative para alumnas hasta al jueves 09 enero 2020 |                                     |
|                                                 |                                                                                           |                                                                                                    | Comentar                                               |                                     |

Pantalla 105. Visualizar material de estudio

De manera automática se muestra una pantalla emergente con el material consultado.

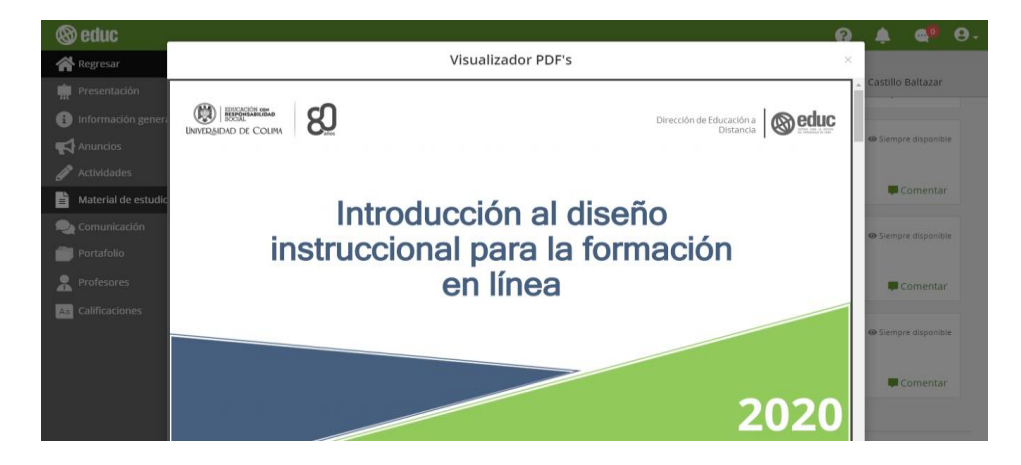

Pantalla 106. Documento visualizado

### 2.5.3 ¿Cómo puedo realizar un comentario en material?

Si tienes duda sobre algún material, puedes realizar un comentario haciendo clic en la opción **"Comentar"**; enseguida se muestra un campo en donde debes escribir tu duda. Al final, haz clic en el botón **"Enviar"**. Si quieres que solo la vea el profesor debes dar clic en el botón **"Privado"**, de lo contrario podrán verla también tus compañeros.

| Material de estudio |                                                                                                    |                                                          |
|---------------------|----------------------------------------------------------------------------------------------------|----------------------------------------------------------|
|                     | Metodologías del Diseño Instruccional 🛆                                                                                 | Tiempre disponible                                       |
| Profesores          |                                                                                                    | Comentar                                                 |
| As Calificaciones   | Ana Victoria Castillo Baltazar<br>¿Qué metodología de diseño instruccional al utilizan en la Universidad?               | 🏙 13-06-2020 🕲 12:56:38 PM                               |
|                     | Predy Pascual Castro El modelo de Diseño instruccional que se emplea en la Universidad de Colima es el ADDIE. Responder | ∰ 13-06-2020 🔮 01/25-43 PM                               |
|                     | Educación y Tecnología 🛆                                                                                                | <ul> <li>Siempre disponible</li> <li>Comentar</li> </ul> |
|                     | Entre Scotter Privado                                                                                                   |                                                          |

Pantalla 107. Comentar material de estudio

Una vez enviado tu comentario se muestra la opción de **"Responder"**, en caso de que no hayas seleccionado la opción **"Privado"**, tus compañeros y el profesor podrán responder; de lo contrario, solo el profesor podrá visualizar el comentario y responder.

| 🛞 educ                                  |                                                                                                    | ? 🌲              | • <b>•</b> • •••           |
|-----------------------------------------|----------------------------------------------------------------------------------------------------|------------------|----------------------------|
| 秴 Regresar                              | Aterial de estudio                                                                                                    |                  |                            |
| Presentación                            | UDC4346 Tecnologia Educativa • Profesor@. Fredy Pascual Castro                                                                |                  |                            |
| <ol> <li>Información general</li> </ol> |                                                                                                    |                  |                            |
| 📢 Anuncios                              | Tecnología educativa y su papel en el logro de los fines de la educación A                                                    | 6                | Siempre disponible         |
| Actividades                             |                                                                                                    |                  | Comentar                   |
| Haterial de estudio                     |                                                                                                    |                  | Contentar                  |
| n Comunicación                          | Netodologías del Diseño Instruccional 🕰                                                                                       | G                | Siempre disponible         |
| i Portafolio 🗸 🗸                        |                                                                                                    |                  |                            |
| R Profesores                            |                                                                                                    |                  | Comentar                   |
| Aa Calificaciones                       | Ana Victoria Castillo Baltazar                                                                                                | <b>m</b> 13-06   | -2020 <b>O</b> 12:58:38 PM |
| «                                       | Zudie merodologia de diseno instruccionar al dilizan en la Oniversidadir.                                                     |                  |                            |
|                                         | Fredy Pascual Castro<br>El modelo de Diseño Instruccional que se emples en la Universidad de Colima es el ADDIE.<br>Responder | <b>iii</b> 13-06 | -2020 🌒 01:25:43 PM        |

Pantalla 108. Responder comentario

#### 2.5.4 ¿Cómo me entero de que se ha subido un nuevo material de estudio?

Cuando el profesor sube un nuevo material de estudio y configura la opción de notificación, de manera automática te llegará un correo electrónico el cual te avisará la disponibilidad de este nuevo material.

Selecciona el correo y ábrelo.

| 🔲 ☆ ⋗ FREDY PASCUAL CASTRO | Nuevo material de estudio: Tecnología educativa y su papel en el logro de los fines de la educación (UDC4346) - Tec | 13 jun. |
|----------------------------|----------------------------------------------------------------------------------------------------|---------|
|                            | 17164_46094.p                                                                                                    |         |

Pantalla 109. Correo de notificación de nuevo material de estudio

El cuerpo de correo muestra el nombre del material de estudio; para poder visualizarlo hay dos opciones: descargar el archivo adjunto desde el correo y entrar a la plataforma y descargarlo.

En el correo en la parte inferior izquierda de la pantalla se muestra el documento. Si deseas revisar el documento en la plataforma, selecciona la opción **"Entrar a EDUC"**.

|   | Nuevo material de estudio<br>educación ( UDC4 | : Tecnologí:a educativa y su papel en el logro de los fines de la<br>346 ) 👂 🏾                                                                                                    |   | ē | Ø |
|---|-----------------------------------------------|----------------------------------------------------------------------------------------------------|---|---|---|
| 8 | FREDY PASCUAL CASTRO                          | (8P sab., 13 jun. 0.48 (hace 2 diss)                                                                                                    | ☆ | * | : |
|   |                                               | Conclogía educativa y su papel en el logro de los fines de la educación<br>Se comparte el material de estudio: "Tecnología educativa y su papel en el logro de los fines de la educación" https://educ.ucol.mx/content/<br>4346/mde/17164_46094.pdf<br>Atenamenta<br>PROY MASCALLASTRO<br>UCODC/4464 Tecnologíaucates Educativa. |   |   |   |
|   |                                               | Per resolve culgaire dads, profile-bitos o converters solve el uso de la <u>datafores f.f.a.</u> , envines un convo<br>decestricos al decestric converter par Valleves ( <u>123.14.000</u> (n. 3041 a 2042)<br>e envide solvie :                                                                                                 |   |   |   |

Pantalla 110. Correo con el mensaje de nuevo material de estudio

Al hacer clic en **"Entrar a EDUC"** se mostrará una nueva ventana de la plataforma EDUC, selecciona el nombre del curso en el que estás inscrito.

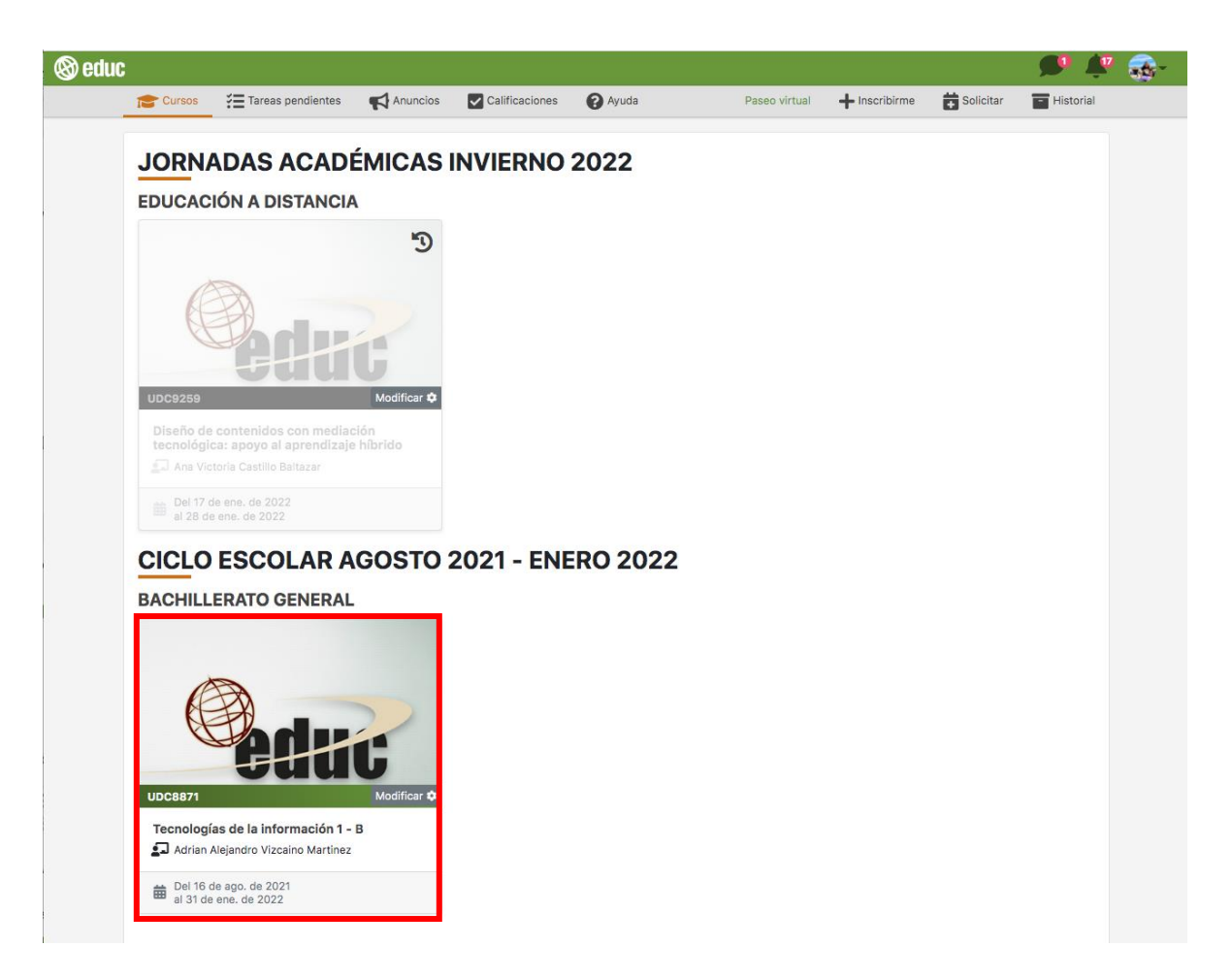

Pantalla 111. Entrar al curso para visualizar el material de estudio

Ya dentro del curso ubica el nombre del documento. Puedes descárgalo haciendo clic en el icono de descarga o bien hacer clic sobre el nombre del archivo para visualizarlo.

|                                                                                                    | 6 🖍 🖏 6-                                                                                                    |
|----------------------------------------------------------------------------------------------------|----------------------------------------------------------------------------------------------------|
| Material de estudio                                                                                              |                                                                                                    |
| UDC4346 Tecnologia Educativa • Profesor@. Fredy Pascual Castro                                                   |                                                                                                    |
|                                                                                                    |                                                                                                    |
| Tecnología educativa y su papel en el logro de los fines de la educación \Lambda                                 | Siempre disponible                                                                                                    |
|                                                                                                    |                                                                                                    |
|                                                                                                    | Comentar                                                                                                    |
| Metodologías del Diseño Instruccional A                                                                          | @ Siempre disponible                                                                                                    |
|                                                                                                    |                                                                                                    |
|                                                                                                    | Comentar                                                                                                    |
| Ana Victoria Castillo Baltazar                                                                                   | 🏙 13-06-2020 🔕 12:56:38 PM                                                                                                    |
|                                                                                                    |                                                                                                    |
| • Hesponder                                                                                                    |                                                                                                    |
| Fredy Pascual Castro<br>El modelo de Diseño Instruccional que se emplea en la Universidad de Colima es el ADDIE. | ■ 13-06-2020 🔮 01:25:43 PM                                                                                                    |
| Responder                                                                                                    |                                                                                                    |
|                                                                                                    | Material de estudio UDC4346 Tecnología Educativa + Profesor®. Fredy Pascual Castro   Image: Control Castro   Image: Control Castro   Image |

Pantalla 112. Visualizar o descargar el material de estudio

#### 2.6 Comunicación

Este espacio está destinado a establecer una interacción entre los compañeros y el profesor del curso. Este apartado se divide en dos secciones: página del estudiante y foros de discusión.

#### 2.6.1 Página del estudiante

La **página del estudiante** es un espacio donde puedes agregar tu información personal para crear un perfil en EDUC; para ello necesitas una fotografía, un texto de bienvenida, contenido relacionado con tu trayectoria académica, así como tus habilidades y experiencia laboral.

En esta sección encontrarás las páginas de tus compañeros de curso, y te permite consultar sus perfiles, siempre y cuando lo hayan activado. Para visualizar un perfil, solo haz clic sobre el nombre de tu compañero (los de color verde son los que tienen su perfil activado).

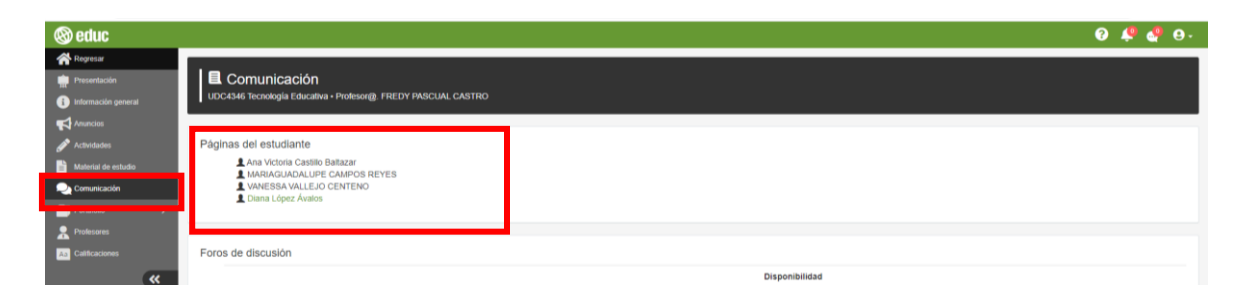

#### Pantalla 113. Página del estudiante

## 2.6.1.1 ¿Cómo habilito mi página del estudiante?

Para editar tu perfil es necesario realizar los siguientes pasos. Primero, haz clic en el botón de usuario, ubicado en la parte superior derecha de la pantalla, luego, selecciona el botón **"Editar perfil"**.

Para habilitar esta página, primero deberás editar la información de tu perfil y, después, activarla con el fin de que tus compañeros y profesores puedan verla.

## Editar mi perfil

Haz clic en el ícono **Usuario**, ubicado en la esquina superior derecha de la pantalla, y selecciona la opción **Editar perfil**.

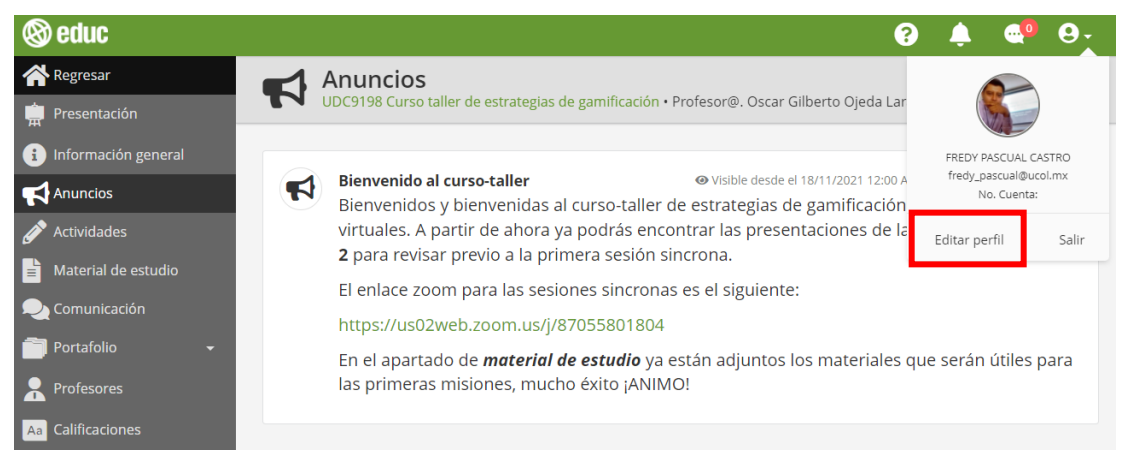

Pantalla 114. Editar perfil

Dentro de tu página, presiona el botón Editar perfil.

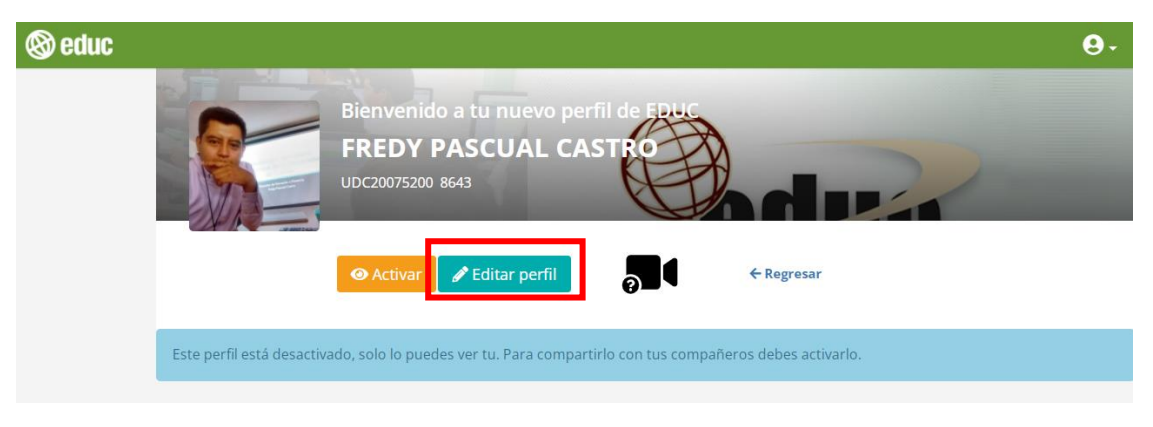

Pantalla 115. Perfil personal

Agrega, modifica o actualiza tus datos: sube una fotografía o imagen que te identifique, escribe tu nombre, añade una bienvenida, así como tu formación académica, habilidades y experiencia laboral.

Cuando finalices, haz clic en "Guardar".

| Markey                                                                                                    |       |
|----------------------------------------------------------------------------------------------------|-------|
| Nombre:                                                                                                   |       |
| FREDY PASCUAL CASTRO                                                                                      |       |
| No. Cuenta:                                                                                               |       |
| UDC20075200 8643                                                                                          |       |
| Bienvenida:                                                                                               |       |
| Hola, mi nombre es Fredy Pascual Castro. Me gusta leer y escuchar música.                                 |       |
|                                                                                                    |       |
|                                                                                                    |       |
| Licenciado en Pedagogia                                                                                   |       |
|                                                                                                    |       |
| Cambiar imagen                                                                                            |       |
| La imagen debe de tener extensión Habilidades:                                                            |       |
| .jpg Habilidades                                                                                          |       |
|                                                                                                    |       |
| Laboral                                                                                                   |       |
| Sov Diseñador Instruccional en la Dirección de Educación a Distoancia de la Universidad de Colima Además. | sov   |
| docente en la Licenciatura de Ciencias de la Educación, de la Universidad UNIVER Colima.                  | JUY   |
|                                                                                                    | 11    |
|                                                                                                    |       |
| 🗙 Cancelar 🗧 Gua                                                                                          | ardar |

Pantalla 116. Guardar cambios en perfil

# Habilitar mi perfil

Pública la información que agregaste presionando el botón "Activar".

| 🕲 educ |                                                                                                    | 9- |
|--------|----------------------------------------------------------------------------------------------------|----|
|        | Bienvenido a tu nuevo perfil de EBUC<br>FREDY PASCUAL CASTRO<br>UDC20075200 8643                                                                                                    |    |
|        | Activar     Activar     Activar |    |
|        | Este perfil está desactivado, solo lo puedes ver tu. Para compartirlo con tus compañeros debes activarlo.                                                                                                    |    |
|        |                                                                                                    |    |

Pantalla 117. Activar perfil

Comprueba que tu perfil esté activo y sea visible para los demás desde el apartado Comunicación.

Identifica que tu nombre esté en color verde y que, al hacer clic sobre él, llegues a tu 'página del estudiante'.

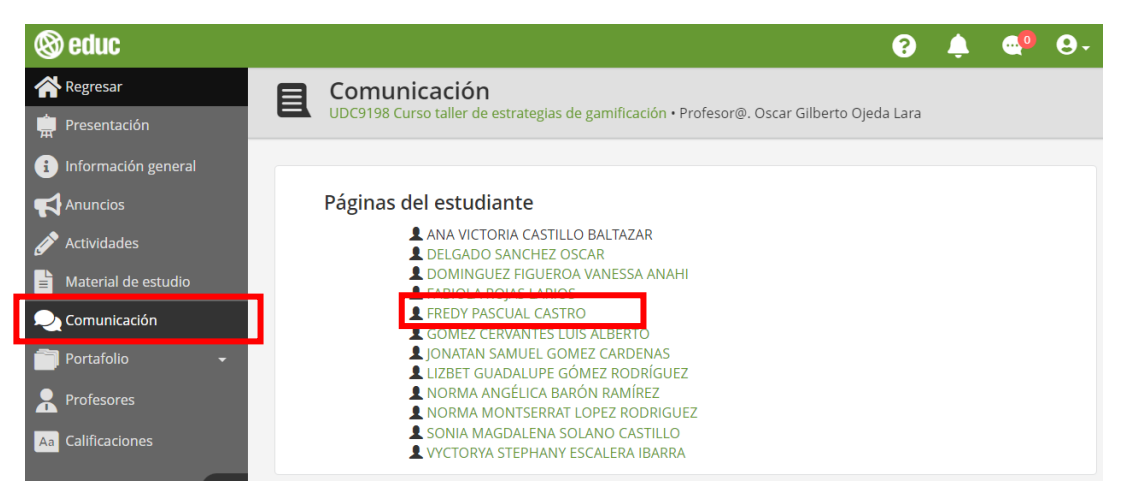

Pantalla 118. Perfil activado

## 2.6.1.2 ¿Cómo puedo ver el perfil de mis compañeros?

En el apartado de **Comunicación** se encuentra la sección **Paginas del estudiante** allí podrás visualizar el listado de tus compañeros del curso. Podrás visualizar el perfil de cada uno de ellos. Para revisar su información solo deberás hacer clic en el nombre de uno de tus compañeros.

**Nota:** para visualizar el perfil de tus compañeros solo podrás hacerlo si ellos tienen activo su perfil (nombre en color verde).

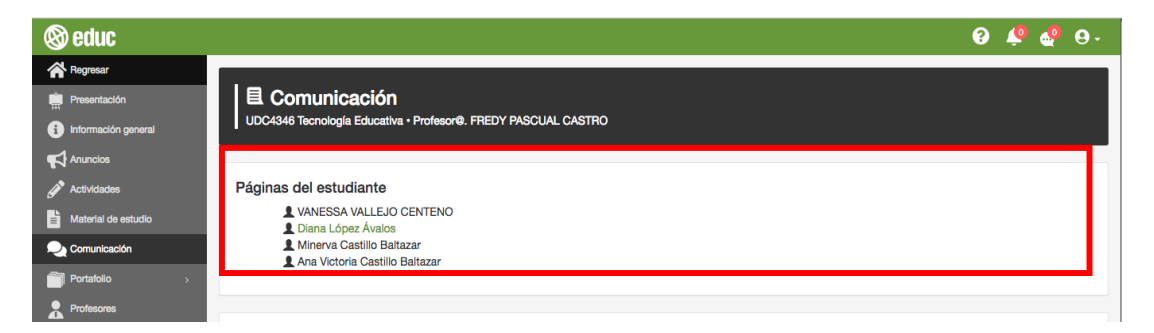

Pantalla 119. Páginas del estudiante

Una vez que seleccionaste el nombre de un compañero de tu curso, se muestra su nombre, información académica, habilidades e información laboral (en caso de contar). Para regresar a donde se encuentra los nombres de los demás compañeros solo da clic en **"Regresar"**.

| 🛞 educ |                                                                                                    | <b>e</b> - |
|--------|----------------------------------------------------------------------------------------------------|------------|
|        | Bienvenido el perfil de<br>Diana López Ávalos<br>2011855<br>COLLECTOR                                                                                                    |            |
|        | Acerca de Diana López Ávalos Lingüista con más de diez años de experiencia en la corrección de estilo de textos académicos en español, especialmente en el ámbito de la educación a distancia para la UNAM y la Universidad de Colima. Académica En el año 2016 obtuvo la maestría en Lingüística Aplicada, por la Universidad Nacional Autónoma de México. En el año 2009 realizó el Diplomado en Traducción Inglés-Español, por la |            |
|        | Universidad de Colima. Un ano antes (en 2006) se título como licenciada en Linguistica, en la Universidad de Colima.<br>Habilidades<br>Cuenta con conocimientos superiores de la lengua española; genera textos académicos en español; revisa de forma ortotipográfica textos en español; traduce textos técnicos del inglés al<br>español; brinda capacitación en los temas de redacción de cursos a distancia y tutoría en línea.  |            |

Pantalla 120. Perfil del estudiante

## 2.6.2 Foros de discusión

Los foros de discusión son herramientas de comunicación asincrónica, cuya función principal es permitir que los participantes interactúen entre sí, sin que sea necesario que coincidan en tiempo y espacio.

## 2.6.2.1 ¿Cómo entro a un foro de discusión?

Para entrar a un foro de discusión, ubica esta sección dentro del apartado **Comunicación**, ésta se encuentra después de la sección **Página del estudiante**. En la sección **"Foros de discusión"** encontrarás el listado de los foros que integran el curso, visualizarás unos en color negro y otros en color verde, los que están en color verde son los que se encuentran disponibles (activos) para tu participación. Para ingresar, solo haz clic sobre el nombre del foro.

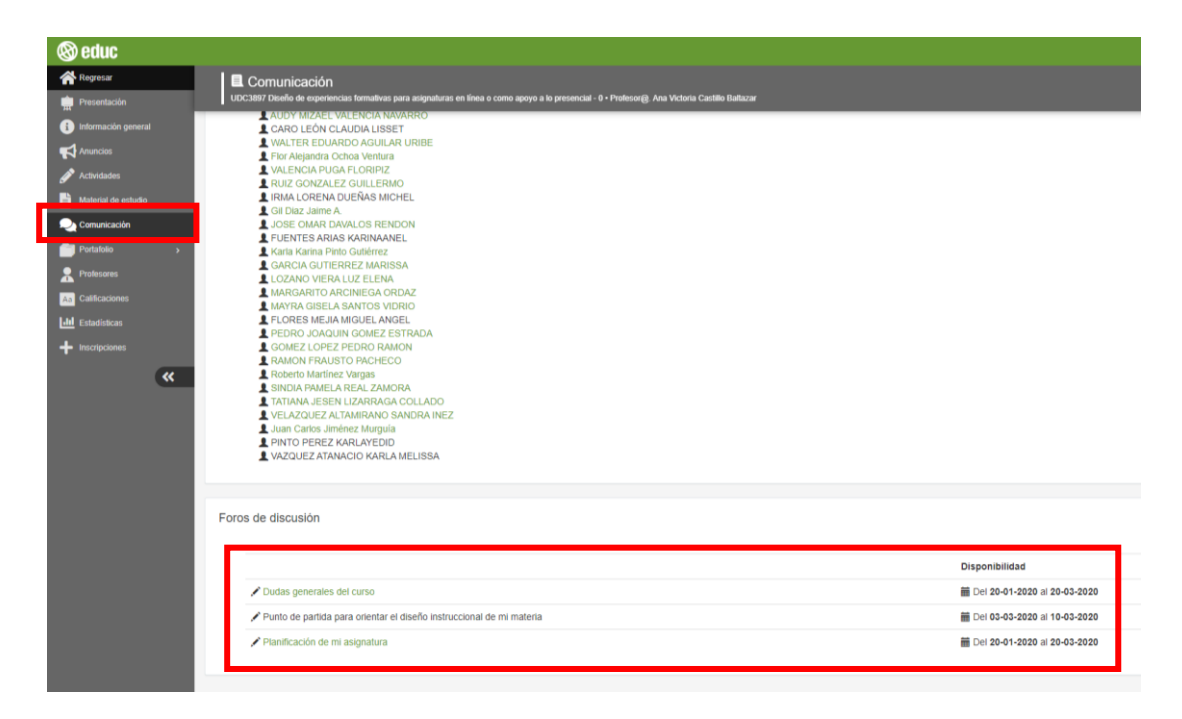

Pantalla 121. Foros de discusión

Al hacer clic en el nombre del foro, entrarás al panel de discusión, en él podrás visualizar una breve descripción del foro, y posiblemente, las instrucciones o las preguntas que guiarán tu participación, la cual puede ser de dos maneras:

- Generar una aportación propia
- Responder el comentario de un compañero

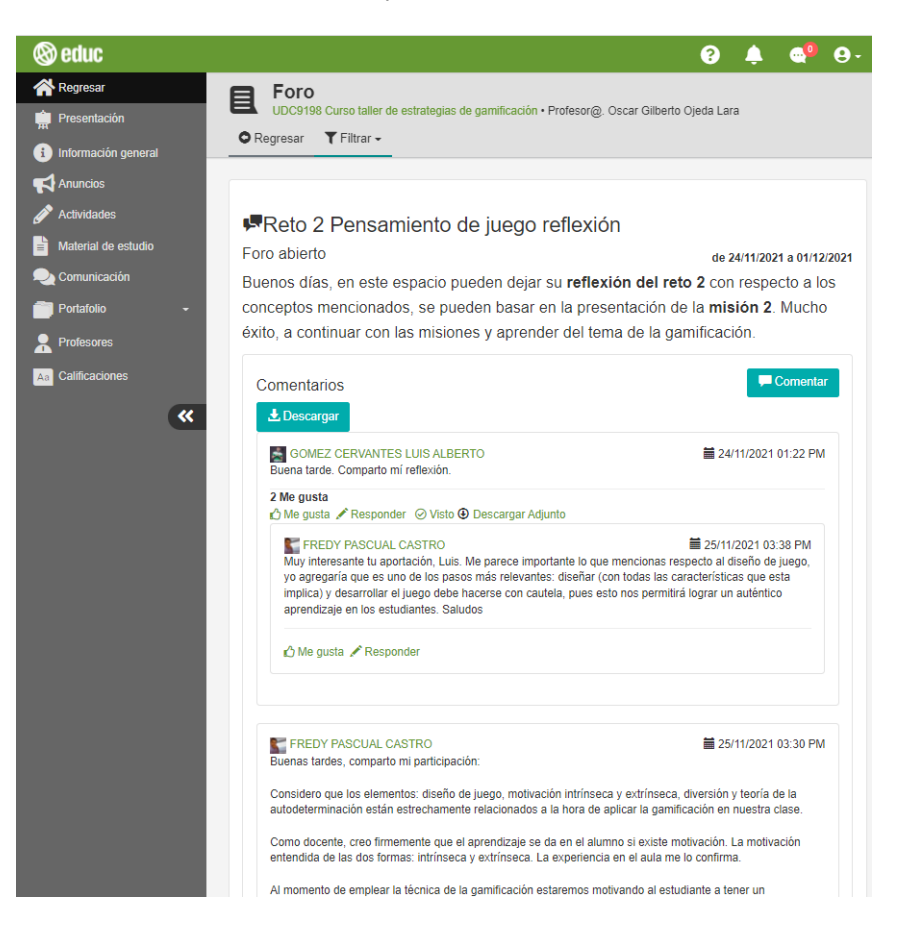

Pantalla 122. Historial de foro de discusión

#### 2.6.2.2 ¿Cómo participo en un foro?

Los foros de discusión son espacios de aprendizaje colaborativo, donde puedes opinar sobre un tema particular y debatir con los demás participantes al respecto.

Utiliza esta herramienta en EDUC realizando lo siguiente.

Haz clic en el apartado **Comunicación**, ubicado en el menú lateral izquierdo de la pantalla, y localiza el foro donde deseas participar.

| 🕲 educ                | 🤪 🌲 🍕 😔 -                                                                                    |
|-----------------------|----------------------------------------------------------------------------------------------|
| Regresar              | Comunicación                                                                                 |
| 🛱 Presentación        | UDC9165 Diseño de actividades de aprendizaje - 0 • Profesor@. Ana Victoria Castillo Baltazar |
| i Información general |                                                                                              |
|                       | Páginas del estudiante                                                                       |
| 🔗 Actividades         | L FREDY PASCUAL CASTRO                                                                       |
| Haterial de estudio   |                                                                                              |
| 💫 Comunicación        | Foros de discusión                                                                           |
| 📄 Portafolio 🛛 👻      | Disponibilidad                                                                               |
| Profesores            | ✓ Sistema educativo                                                                          |
| Aa Calificaciones     |                                                                                              |

Nota: verifica que las fechas de disponibilidad estén vigentes.

#### Pantalla 123. Enviar comentario

Presiona el botón "Comentar" para ingresar al foro.

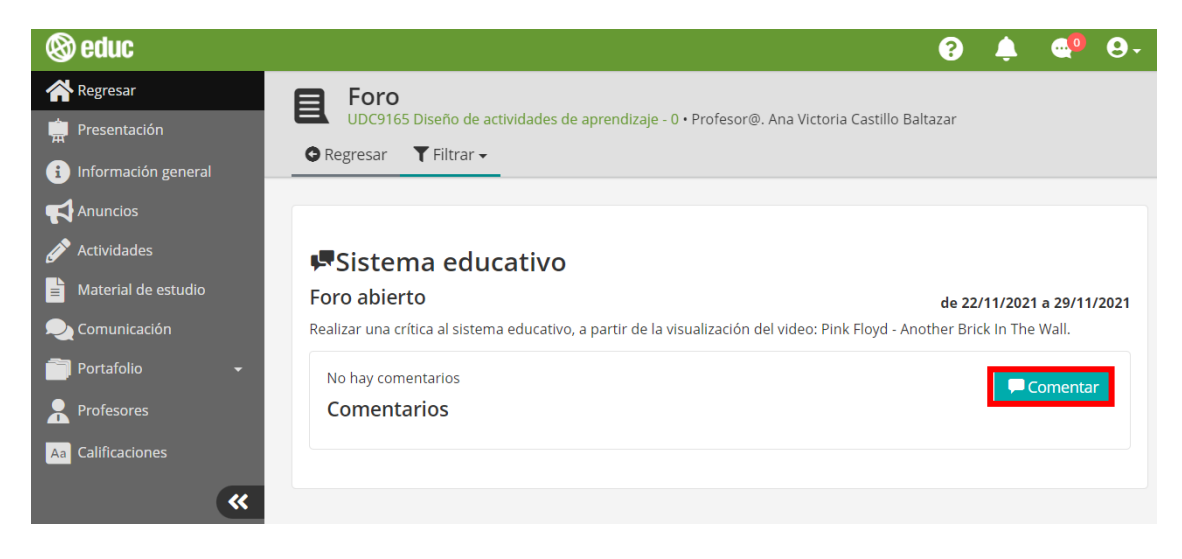

Pantalla 124. Comentar

Redacta tu aportación en el editor de texto y, cuando finalices, haz clic en "Enviar".

Nota: si deseas publicar tu aportación como documento adjunto, presiona el botón "Seleccionar archivo".

| (educ (educ)) (educ) (educ) (e | Ļ.   |         | 9- |
|----------------------------------------------------------------------------------------------------|------|---------|----|
| Regresar Foro                                                                                                    |      |         |    |
| Presentación UDC9165 Diseño de actividades de aprendizaje - 0 • Profesor@. Ana Victoria Castillo Baltazar                                                                                                    |      |         |    |
| i Información general                                                                                                    |      |         |    |
| Anuncios No hay comentarios                                                                                                    | P Co | omentai |    |
| Actividades     Comentarios                                                                                                    |      |         |    |
| 🗎 Material de estudio                                                                                                    |      |         | ]  |
| 💫 Comunicación                                                                                                    |      |         |    |
| 🗃 Portafolio 👻                                                                                                    |      |         |    |
| R Profesores                                                                                                    |      |         |    |
| Aa Calificaciones                                                                                                    |      |         |    |
| «                                                                                                    |      |         |    |
|                                                                                                    |      |         |    |
|                                                                                                    |      |         |    |
| Seleccionar archivo<br>No se eligió archivo                                                                                                    |      |         |    |
| Se incremento a 10,000 el humero de caracteres permitido                                                                                                    | × Ca | ncelar  |    |

Pantalla 125. Seleccionar opción que desees a realizar

Elige una de las dos opciones que te aparecerán en pantalla:

- **Publicar en este momento (sin opción a editar):** la aportación se publicará sin darte la posibilidad de editarla.
- **Dejar como borrador (con opción de editar)**: la aportación será editable durante 30 minutos, luego de haber elegido esta opción.

|     | (?) 🔺                                                                                           |           | 9 |
|-----|-------------------------------------------------------------------------------------------------|-----------|---|
|     | Seleccione la acción que desee realizar:                                                        | <         |   |
| ral | Publicar en este momento (sin opción a editar)                                                  | ]         |   |
|     | No hay comentarios Comentarios                                                                  | Comentai  |   |
| io  | Me parece un excelente video en el que muestra a la educación como proceso mecánico y poco huma | no. En el |   |

Pantalla 126. Publicar en este momento

Observa que tu aportación fue publicada.

Cabe mencionar que podrás indicar que una aportación "te gusta" o que ya "la has visto", así como "alertar vía correo".

Si deseas retroalimentar directamente una aportación, haz clic en la opción **Responder**.

Si necesitas borrar tu propia aportación, presiona Eliminar.

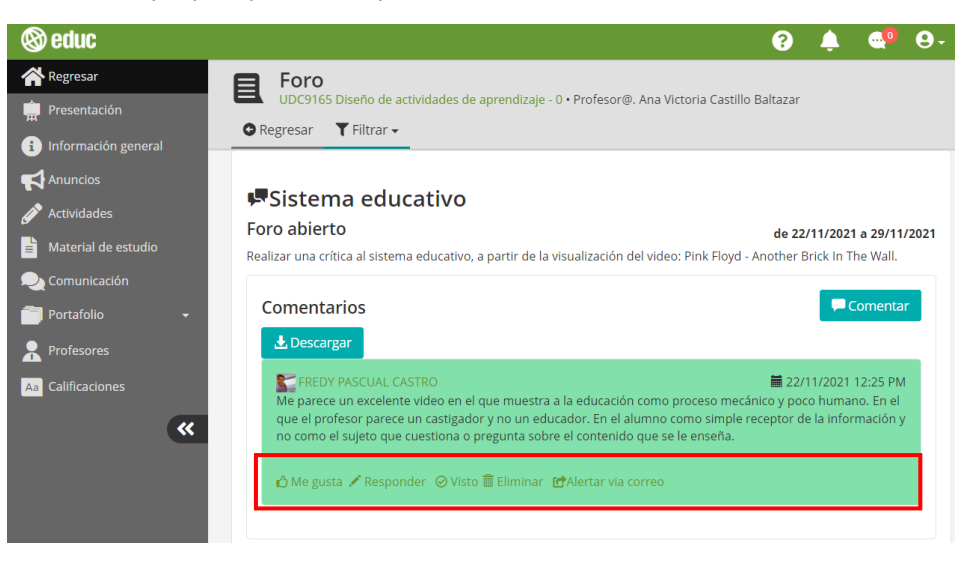

Pantalla 127. Publicar en 30 minutos

Nota: cada que realices una aportación o retroalimentes a algún compañero, recibirás un correo electrónico como evidencia de tu participación.

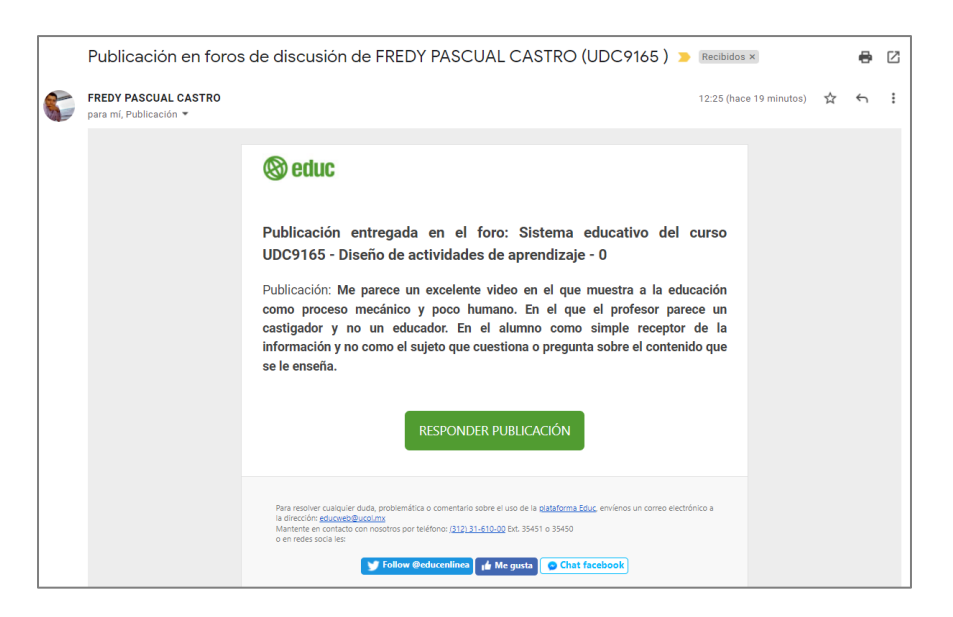

Pantalla 128. Alerta vía correo electrónico

## 2.6.2.3 ¿Cómo respondo al comentario de un compañero?

Si lo que deseas es responder el comentario de alguien más, solo haz clic en **"Responder"**, ubicado debajo de la publicación correspondiente.

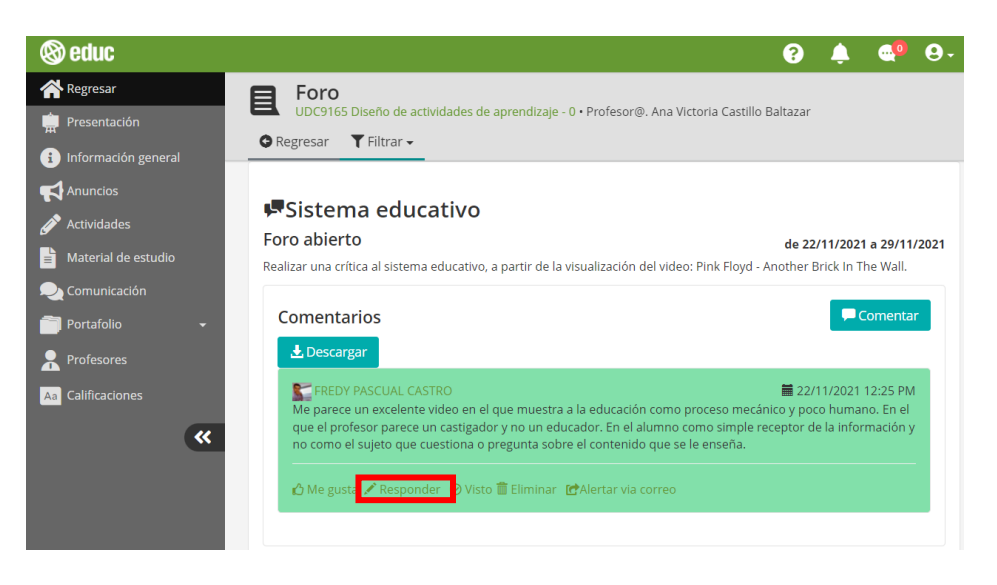

Pantalla 129. Responder un comentario de un compañero

Enseguida se muestra un cuadro de texto en el que deberás colocar tu comentario respondiendo a la aportación de tu compañero. En caso de querer adjuntar un documento, puedes hacerlo, solo haz clic en **"Seleccionar archivo"**. Finalmente elige la opción **"Enviar"** para que tu comentario se publique.

| 🕲 educ              | 0 🌲 🚭 😔                                                                                                    |
|---------------------|----------------------------------------------------------------------------------------------------|
| 🗥 Regresar          | Foro                                                                                                    |
| Presentación        | ODOS TOS DISENTO DE ALTIVIDADES DE APRENDIZAJE * 0 * Protesorial, Anta victoria Casilito Baltazai                                                                                                  |
| información general |                                                                                                    |
| Anuncios            |                                                                                                    |
| 🖋 Actividades       | Sistema educativo                                                                                                    |
| Baterial de estudio | Foro abierto de 22/11/2021 a 29/11/2021                                                                                                    |
| 💫 Comunicación      | Realizar una crítica al sistema educativo, a partir de la visualización del video: Pink Floyd - Another Brick In The Wall.                                                                         |
| Portafolio -        | Comentar                                                                                                    |
| R Profesores        | Descargar                                                                                                    |
| Aa Calificaciones   |                                                                                                    |
| Ltd Estadísticas    | FREDY PASCUAL CASTRO 22/11/2021 12:25 PM<br>Me parece un excelente video en el que muestra a la educación como proceso mecánico y poco humano. En                                                  |
| + Inscripciones     | el que el profesor parece un castigador y no un educador. En el alumno como simple receptor de la<br>información y no como el sujeto que cuestiona o pregunta sobre el contenido que se le enseña. |
| ×                   | A le gusta ✓ Responder ⊘ Veto     Se incremento a 10,000 el número de caracteres permitto     Remeire Concelar     Cancelar     Cancelar     Cancelar                                              |

Pantalla 130. Enviar comentario

Elige una de las dos opciones que te aparecerán en pantalla:

- **Publicar en este momento (sin opción a editar):** la aportación se publicará sin darte la posibilidad de editarla.
- **Dejar como borrador (con opción de editar)**: la aportación será editable durante 30 minutos, luego de haber elegido esta opción.

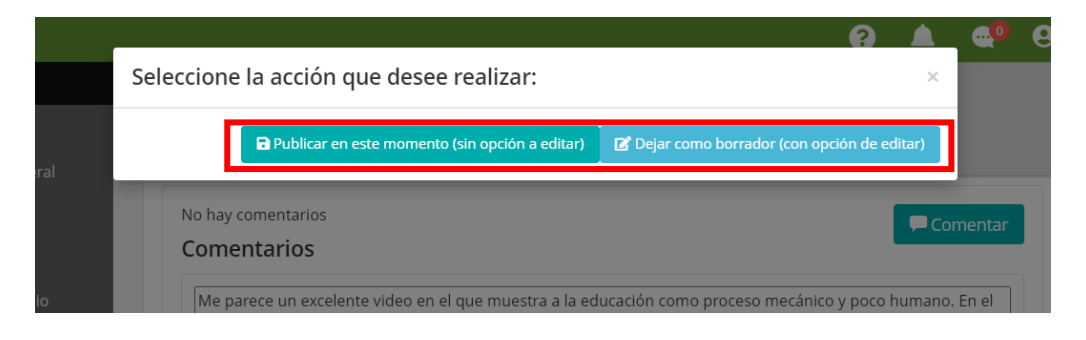

Pantalla 131. Seleccionar opciones para publicar comentario

Si eliges la opción **"Publicar en este momento"** (sin opción de editar), podrás ver tu aportación, resaltada en verde.

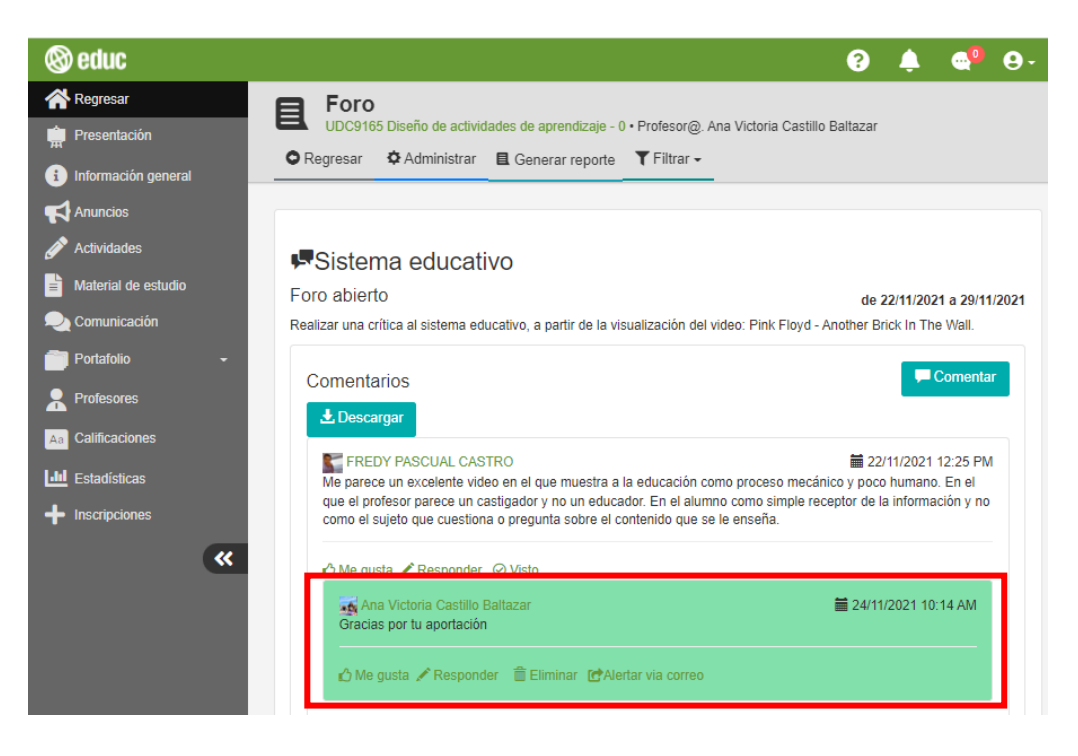

Pantalla 132. Publicar comentario sin opción a editar

Si eliges la opción **"Publicar en 30 minutos"** (se puede editar durante este periodo), se resalta en naranja, y puedes hacer cambios en tu publicación. Solo deberás hacer clic en **"Editar**".

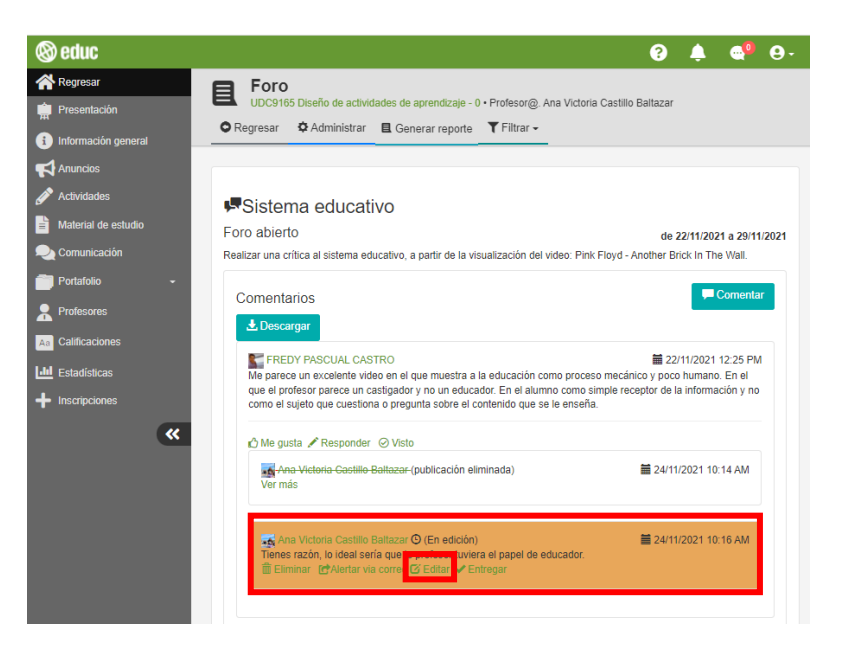

Pantalla 133. Publicar comentario con opción a editar

#### 2.6.2.4 ¿Cómo borro un comentario?

Para eliminar un comentario haz clic en **"Eliminar"**, y en seguida se muestra una pantalla de notificación, si estás en condiciones de confirmar, da clic en **"Aceptar"**.

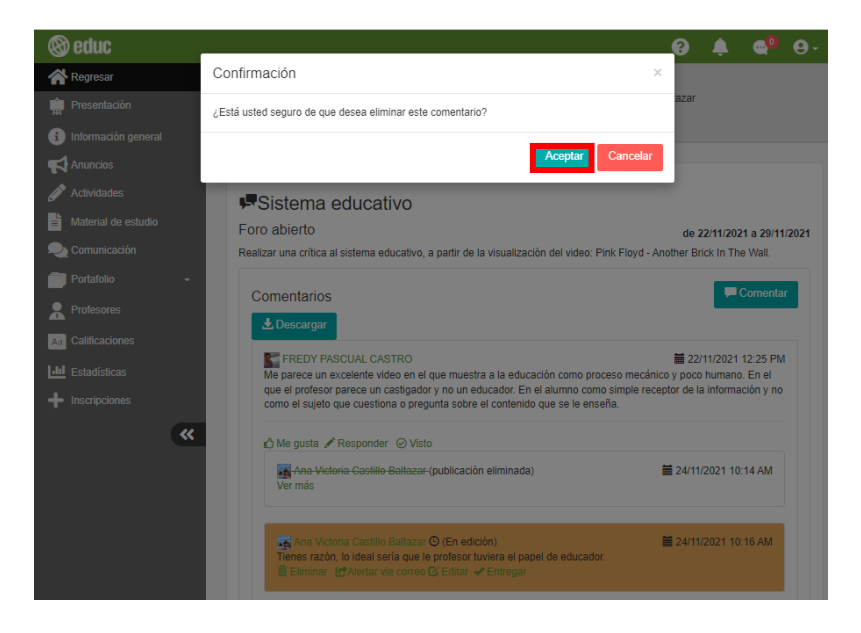

Pantalla 134. Borrar comentario

Una vez eliminado el comentario, este se muestra marcado con una línea y dice "Publicación eliminada".

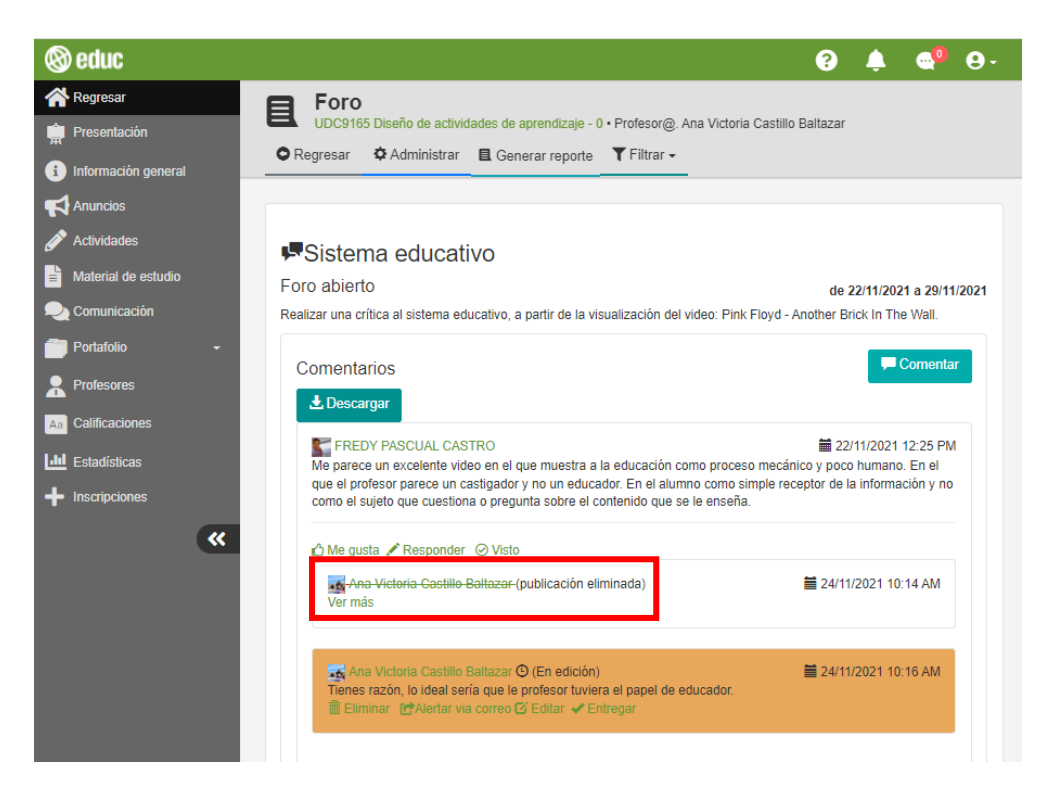

Pantalla 135. Publicación eliminada

## 2.6.2.5 ¿Cómo utilizo el chat de EDUC?

Como una herramienta de comunicación, la plataforma cuenta con un Chat (mensajería instantánea), con la que te podrás comunicar de manera directa con el profesor o tus compañeros.

Para utilizar esta herramienta, ubica el icono de chat – esta se encuentra en la parte superior derecha de la pantalla -, enseguida se muestra el listado de tus compañeros.

Si deseas enviar un mensaje solo deberás hacer clic sobre el nombre de alguno de ellos.

**Nota:** el color verde a lado del nombre de un participante indica que se encuentra activo en la plataforma; el color gris indica que no está conectado en la plataforma en ese momento.

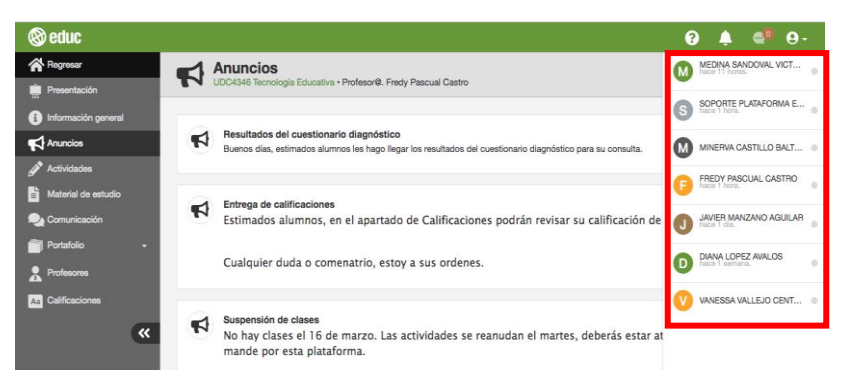

Pantalla 136. Chat de EDUC

Una vez que seleccionaste el nombre de tu compañero, en la parte inferior de la pantalla se muestra una ventana de chat, escribe el mensaje y haz clic en el icono de enviar.

Nota: Es importante que utilices el chat con fines educativos y no para molestar a tus compañeros.
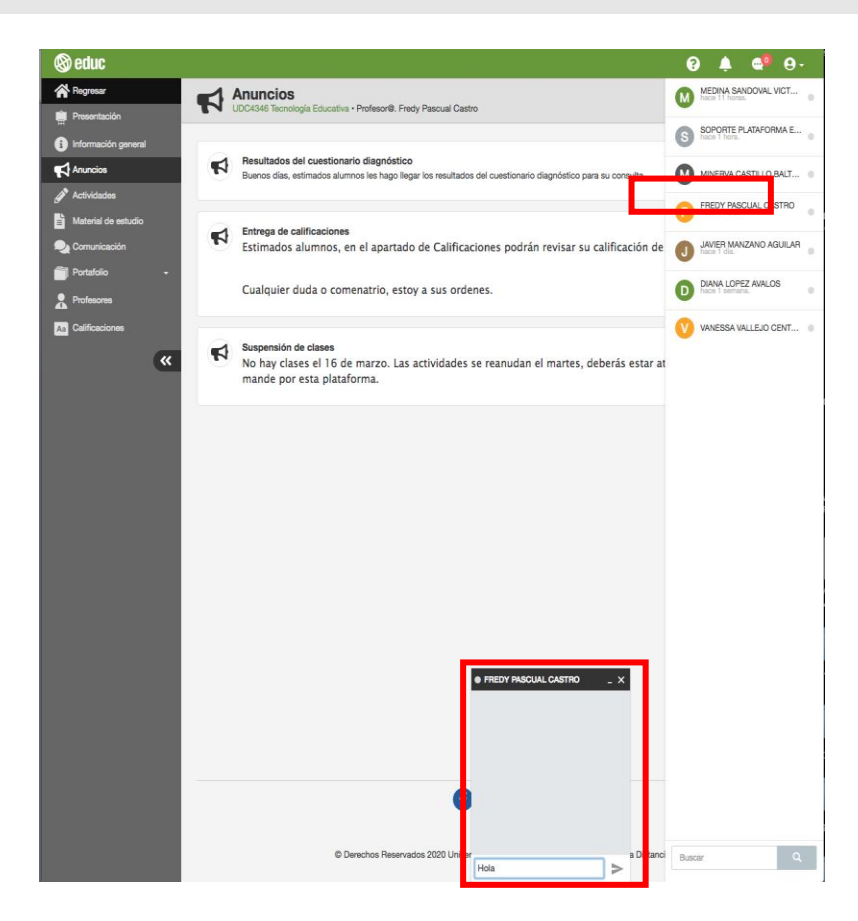

Pantalla 137. Conversación con compañero de curso

## 2.6.2.6 ¿Cómo contactar al profesor por correo electrónico?

Para contactar al profesor en tu curso o materia en la plataforma EDUC, ya sea por alguna duda, comentario o inquietud, puedes hacerlo de dos formas: por el **chat** o por **correo electrónico**. A continuación, te explicaremos cómo contactarlo vía correo electrónico.

Ingresa al apartado Profesores, allí encontrarás información relacionada al perfil de tu profesor o profesores responsables del curso. Selecciona el icono del correo.

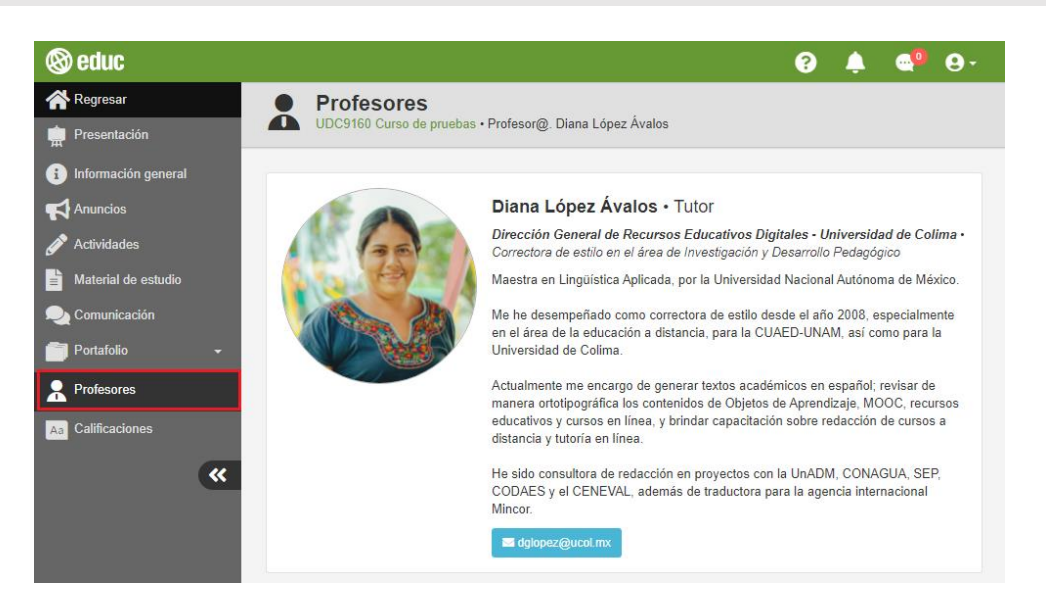

Pantalla 138. Conversación con compañero de curso

Agrega, en el primer recuadro, el asunto por el cual te comunicas con el profesor.

Enseguida, redacta tu mensaje, ya sea duda, comentario o inquietud. Finalmente, haz clic en "Enviar correo".

| EDUC   Envío de correo electrónico                                                                                                    |    |
|----------------------------------------------------------------------------------------------------|----|
| Enviar mensaje a:                                                                                                    |    |
| Diana López Ávalos (dglopez@ucol.mx)                                                                                                    |    |
| Tarea 2                                                                                                    |    |
| Ruan dia Maastra Diana                                                                                                    |    |
| Tengo una duda respecto a la tarea 2 del este módulo. ¿ El documento que debo entregar debe tene<br>algun estilo o puedo poner el, estilo que sea? | r  |
|                                                                                                    | 11 |
| Espere la respuesta de su profesor por correo electrónico.                                                                                         |    |
|                                                                                                    | ar |
|                                                                                                    |    |
|                                                                                                    |    |

Pantalla 139. Conversación con compañero de curso

Al enviar el correo leerás en el que se te informa que tu mensaje se envió y que la respuesta a tu inquietud llegará a tu correo electrónico institucional. Haz clic en **"Aceptar"**.

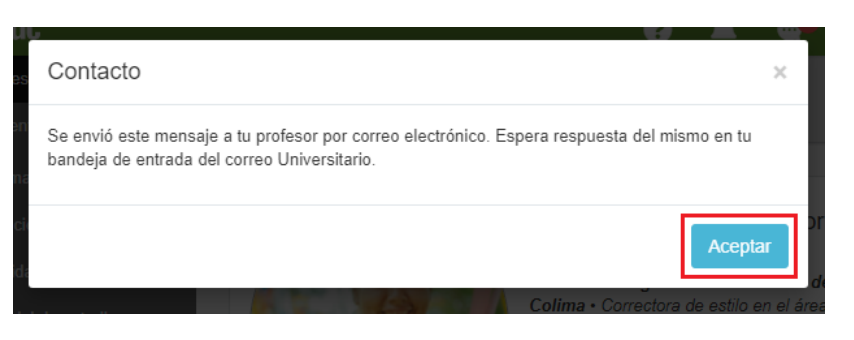

Pantalla 140. Conversación con compañero de curso

Como evidencia de que se envió tu mensaje, se enviará un correo electrónico a tu bandeja de entrada de la duda enviada al profesor.

Finalmente, espera a que el profesor te envíe un correo electrónico aclarando tus dudas o comentarios.

| <ul> <li>Principal</li> <li></li></ul> | 6 | Social 24 nuevas<br>Twitter, Facebook | Chloe from Vi     | nuevas<br>sme, |
|----------------------------------------|---|---------------------------------------|-------------------|----------------|
| 🔲 🕁 🕨 уо                               |   | Contacto                              | educ: Tarea 2 - B | 13:22          |
|                                        |   |                                       |                   |                |

Pantalla 141. Conversación con compañero de curso

## 2.7 Portafolio

El apartado portafolio hace referencia al lugar en donde se resguardan las evidencias realizadas y generadas durante el curso. En este apartado encontrarás cinco secciones: tareas, exámenes, compartido, equipos y personal.

#### 2.7.1 Tareas

En esta carpeta se concentran todas las tareas que entregaste durante el curso a tu profesor, a través de EDUC. Por lo tanto, desde Tareas podrás entregar tus archivos y tener un listado de las tareas que has entregado (observando el nombre de cada tarea, su estado, calificación, actividad a la cual corresponde y la fecha en que fue entregada). Así mismo tendrás a tu disposición las siguientes opciones:

- **Detalles.** Consultar el nombre del documento, el autor, la fecha y hora de entrega, el nombre de la actividad a la cual corresponde, su estado, la calificación y los comentarios por parte del profesor (en caso de que los tenga).
- Ver online. Visualizar el documento. Se muestra en una nueva pestaña.
- **Descargar.** Almacenar el archivo en el dispositivo utilizado.

• Eliminar. Borrar la tarea.

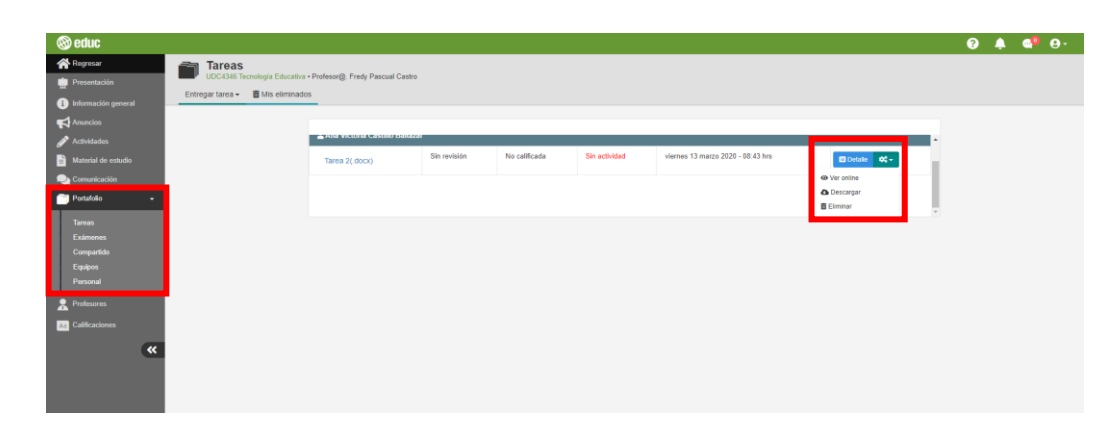

Pantalla 142. Acciones apartado "Tareas"

#### 2.7.1.1 ¿Cómo entrego mi tarea?

En la parte superior de la pantalla tienes disponible dos apartados que te permiten visualizar las entregas de las actividades. Por un lado, tienes la opción de **"Entregar tareas"**, esta opción te permite realizar una entrega de una actividad; por otro lado, en la opción **"Mis eliminados"** podrás revisar las tareas que has eliminado.

| 🕲 educ                                                    |                           |                                                                                                    |                   |                                   | 3                                   | <b>.</b> •                                   | 9 9     |
|-----------------------------------------------------------|---------------------------|----------------------------------------------------------------------------------------------------|-------------------|-----------------------------------|-------------------------------------|----------------------------------------------|---------|
| Regresar                                                  | Tareas<br>UDC4346 Tecnolo | gía Educativa • Pr<br>Mis eliminados                                                                                                    | ofesor@. Fredy Pa | scual Castro                      |                                     |                                              |         |
| <ul> <li>Información general</li> <li>Anuncios</li> </ul> |                           |                                                                                                    |                   |                                   |                                     |                                              |         |
|                                                           | 💄 Ana Victoria Castillo   | Educativa • Profesor@, Fredy Pascual Castro<br>eliminados<br>seteszar<br>Sin No Concepto: Tecnología martes 09 junio 2020 - 13:01<br>revisión calificada Educativa hrs |                   |                                   |                                     |                                              |         |
| Material de estudio                                       | Actividad<br>lista(.pdf)  | Sin<br>revisión                                                                                                    | No<br>calificada  | Concepto: Tecnología<br>Educativa | martes 09 junio 2020 - 13:01<br>hrs | <ul> <li>Deta</li> <li>Wer online</li> </ul> | ile 💠 🗸 |
| Portafolio -                                              |                           |                                                                                                    |                   |                                   |                                     | 🕭 Descargar<br>🛅 Eliminar                    |         |
| Exámenes<br>Compartido                                    |                           |                                                                                                    |                   |                                   |                                     |                                              |         |
| Equipos<br>Personal                                       |                           |                                                                                                    |                   |                                   |                                     |                                              |         |
| An Calificaciones                                         |                           |                                                                                                    |                   |                                   |                                     |                                              |         |

Pantalla 143. Opciones: entregar tarea y tareas eliminadas

#### Entregar una tarea como adjunto

Para realizar una entrega de una actividad, deberás hacer clic en la opción **"Entregar tarea"**, posteriormente, elige la opción **"Adjuntar archivo"**.

| educ                |
|---------------------|
| gresar              |
|                     |
| Información general |
| Anuncios            |
| 🖉 Actividades       |
| Material de estudio |
| Comunicación        |
| 👕 Portafolio 🔹      |
| Tareas              |
|                     |
|                     |
| Personal            |
|                     |
| - isonecores        |
| Calificaciones      |
| <b>«</b>            |
|                     |

Pantalla 144. Entregar tarea como archivo adjunto

Para adjuntar un archivo deberás elegirlo y cargarlo, enseguida, captura el nombre de la tarea. Después, específica la actividad a la que corresponde dicha tarea y, por último, haz clic en **"Enviar tarea"** y **"Aceptar"**.

| Proprie   Proprie                                                                                                    | leduc                                                                                                    |                                                                                                    |                                                                                                    |                  |                         | 0 4 | 6 G. |
|----------------------------------------------------------------------------------------------------|----------------------------------------------------------------------------------------------------|----------------------------------------------------------------------------------------------------|----------------------------------------------------------------------------------------------------|------------------|-------------------------|-----|------|
| National   Acceleration   Acceleration <t< th=""><th>Royanar<br/>Prosentación<br/>Deformación guerand</th><th>Tareas<br/>URL 21th Terrologia Education - Professio(), Fredy Parcent E<br/>Emregar Larea - Bible ethnication</th><th>Entregar adjunto como tarea</th><th></th><th></th><th></th><th></th></t<> | Royanar<br>Prosentación<br>Deformación guerand                                                                                                    | Tareas<br>URL 21th Terrologia Education - Professio(), Fredy Parcent E<br>Emregar Larea - Bible ethnication | Entregar adjunto como tarea                                                                                                    |                  |                         |     |      |
|                                                                                                    | Australian     Australian     Australian     Manusta de mandela     Manusta de mandela | Restricts du la faces<br>& des Versient Contra La<br>Tarrier 11.000.)                                       | Image: Second second second | 1120 - 80 30 hes | Actions<br>Control of a |     |      |

Pantalla 145. Enviar tarea

Enseguida recibirás un correo de la plataforma EDUC, en donde se notifica la entrega de la actividad. Si quieres ver el estado y calificación de tu actividad da clic en el botón **"Revisar tarea"**.

|                                                                                                    | Tarea entregada                         | de: Ana Victoria Castillo Baltazar (UDC4346 ) 🍺 Recibidos 🛪                                                                                                    |          | ¢ | ē | Ľ |
|----------------------------------------------------------------------------------------------------|-----------------------------------------|----------------------------------------------------------------------------------------------------|----------|---|---|---|
| <ul> <li>Tarca entregada de: Ana Victoria Castillo Baltazar (UDC4346) &gt; Recibidos ×</li> <li>Patorna Edu Ce 9 cm Ce 9 cm Ce 9</li></ul> | e 9 min<br>do entr                      | utos)<br>egada                                                                                                    | ☆<br>en  |   |   |   |
|                                                                                                    | Plataforma Educ<br>para mí <del>-</del> | 9:32 (hace 2 n                                                                                                    | ninutos) | ☆ | * | : |
|                                                                                                    |                                         | Seduc<br>Tarea entregada                                                                                                    |          |   |   |   |
|                                                                                                    |                                         | Ana Victoria Castillo Baltazar , su tarea: "https://www.vertice.org/blog/la-<br>importancia-del-diseno-instruccional-e-learning/" relacionada con la actividad:<br>"Concepto: Tecnología Educativa" ha sido entregada en el curso: UDC4346 -<br>Tecnología Educativa. Por favor verifique que la liga sea correcta y este disponible<br>cuando su profesor la consulte. |          |   |   |   |
|                                                                                                    |                                         | REVISAR TAREA                                                                                                    |          |   |   |   |

Pantalla 146. Correo de tarea entregada

Enseguida se muestra una pantalla, que muestra el estado, calificación y comentarios de tu actividad. Para ver tus tareas da clic en **"Ver todas las tareas"**.

| 🕲 educ                                          |                                                                                                    | 6 🛉 🍖 🖯                                       |
|-------------------------------------------------|----------------------------------------------------------------------------------------------------|-----------------------------------------------|
| Regresar<br>Presentación<br>Información general | Calificar tarea<br>LIDC4346 Tecnología Educativa • Profesor®. Fredy Pascual Castro<br>Ver todas las tareas |                                               |
| Anuncios                                        | Tu Tarea                                                                                                   | Mi&AmpEacute;Rcoles 10 Junio 2020 - 09:32 Hrs |
| Material de estudio                             | 😂 Tarea: Tarea                                                                                             | Actividad: Concepto: Tecnología Educativa     |
| 💫 Comunicación                                  |                                                                                                    |                                               |
| Portafolio -                                    | <b>(Q</b> )                                                                                                | calificada                                    |
| Profesores                                      |                                                                                                    |                                               |
| Aa Calificaciones                               | Sin revision                                                                                               | Calificación                                  |
| <b>«</b>                                        |                                                                                                    |                                               |
|                                                 |                                                                                                    | obre la tarea                                 |
|                                                 | Aún no tiene observaciones                                                                                 |                                               |
|                                                 | Comenta o pregunta alguna duda sobre esta tarea                                                            | h                                             |

Pantalla 147. Visualización de la tarea entregada

Una vez que seleccionaste **"Ver todas las tareas"** se muestra una pantalla con la lista de todas tus tareas entregadas.

| educ                                            |                                                                                         |                    |                  |                                   | ?                                      | 🌲 😳 😣       |
|-------------------------------------------------|-----------------------------------------------------------------------------------------|--------------------|------------------|-----------------------------------|----------------------------------------|-------------|
| Regresar<br>Presentación<br>Información general | Tareas<br>UDC4346 Tecnología Educativa - I<br>Entregar tarea - 📑 Mis eliminados         | Profesor@. Fredy F | Pascual Castro   |                                   |                                        |             |
| Actividades                                     | Nombre de la tarea                                                                      | Estado             | Calificación     | Actividad                         | Entregado                              | Acciones    |
| Material de estudio                             | 💄 Ana Victoria Castillo Baltazar                                                        |                    |                  |                                   |                                        |             |
| Comunicación<br>Portafolio -                    | Actividad lista(.pdf)                                                                   | Sin<br>revisión    | No<br>calificada | Concepto: Tecnología<br>Educativa | martes 09 junio 2020 - 13:01<br>hrs    | 🖬 Detaile 💠 |
| Profesores                                      | Actividad lista(.pdf)                                                                   | Sin<br>revisión    | No<br>calificada | Concepto: Tecnología<br>Educativa | miércoles 10 junio 2020 - 09:25<br>hrs | 🖽 Detalle 💠 |
| Calificaciones                                  | https://www.vertice.org/blog/la-<br>importancia-del-diseno-<br>instrucional-e-learning/ | Sin<br>revisión    | No<br>calificada | Concepto: Tecnología<br>Educativa | miércoles 10 junio 2020 - 09:32<br>hrs | E Detalle 💠 |

Pantalla 148. Todas las tareas entregadas

#### Entrega de tarea como liga

Si el profesor te solicitó la entrega de un enlace (liga), podrás hacerlo seleccionando **"Entregar tarea"** y, enseguida, haz clic en la opción **"Entregar liga"**.

| 🕲 educ                           |                           |                                         |                    |                                   | •                                      | 🌲 🚭 😔 -         |
|----------------------------------|---------------------------|-----------------------------------------|--------------------|-----------------------------------|----------------------------------------|-----------------|
| Regresar                         | Tareas                    |                                         |                    |                                   |                                        |                 |
| Presentación                     | Entregar tarea            | ia Educativa • Pi                       | rofesor@. Fredy Pa | iscual Castro                     |                                        |                 |
| i Información general            | Adjuntar archivo          | 10 011111111111111111111111111111111111 |                    |                                   |                                        |                 |
| Anuncios                         | 🔗 Entregar liga           |                                         |                    |                                   |                                        |                 |
| Actividades                      | Nombre de la tarea        | Estado                                  | Calificación       | Actividad                         | Entregado                              | Acciones        |
| Material de estudio              | 💄 Ana Victoria Castillo I | Baltazar                                |                    |                                   |                                        |                 |
| Comunicación                     | Actividad<br>lista(.pdf)  | Sin<br>revisión                         | No<br>calificada   | Concepto: Tecnología<br>Educativa | martes 09 junio 2020 - 13:01 hrs       | I Detalle ¢° -  |
| Tareas<br>Exámenes<br>Compartido | Actividad<br>lista(.pdf)  | Sin<br>revisión                         | No<br>calificada   | Concepto: Tecnología<br>Educativa | miércoles 10 junio 2020 - 09:25<br>hrs | 🖽 Detalle 🛛 💠 🗸 |

Pantalla 149. Entregar tarea como liga

Para adjuntar un enlace, primero deberás colocar el título de la liga, posteriormente seleccionar el nombre de la actividad, enseguida colocar la liga, finalmente dar clic en el botón **"Enviar tarea"**.

Nota: Si deseas ver el enlace, haz clic en la opción "Previsualizar".

| (9 0 mm             |                                                                                                    |                                |               |
|---------------------|----------------------------------------------------------------------------------------------------|--------------------------------|---------------|
| 🗥 Regresar          | Entregar link o liga como tarea                                                                                                  | < .                            |               |
| Presentación        | Aviso importante!<br>Confirme que la liga entregada se visualice correctamente. Recuerde que el video, mapa                      |                                |               |
| Información general | conceptual, google doc, artículo o cualquier otro recurso enviado por esta opción está<br>hospedado fuera de la plataforma Educ. |                                |               |
| Anuncios            | P Ent                                                                                                    |                                |               |
| Actividades         | komi                                                                                                    | egado                          | Acciones      |
| Material de estudio | Ar Título de la liga                                                                                                    |                                |               |
| Comunicación        |                                                                                                    | es 09 iunio 2020 -             |               |
| Portafolio -        | AC Actividad:                                                                                                    | 1 hrs                          |               |
| Turn                | Sin especificar                                                                                                    | coles 10 junio 2020 -          | 🖽 Detalle 💠 🗸 |
| Exémenee            | Liga:                                                                                                    | 5 hrs                          |               |
| Compartido          | https://www.vertice.org/blog/ia-importancia-del-diseno-instruccional-e-learning/                                                 | coles 10 junio 2020 -<br>2 hrs | 🖽 Detalle 💠 🗸 |
| Equipos             |                                                                                                    | -                              |               |
| Personal            | Frevisualizar                                                                                                    |                                |               |
| Profesores          |                                                                                                    |                                |               |
| Aa Calificaciones   | Cancelar Enviar tarea                                                                                                    |                                |               |

Pantalla 150. Enviar liga como tarea

#### 2.7.1.2 ¿Cómo puedo eliminar una tarea?

Si necesitas borrar un archivo entregado como tarea (por ejemplo, si subiste el archivo incorrecto), y aún estás dentro del periodo de entrega establecido por tu profesor, puedes eliminarlo y volver a entregarlo. Para borrar una tarea, ubica el archivo, haz clic en el icono de configuración y selecciona la opción **"Eliminar"**.

| educ                  |                                 |                               |              |               |               |                                   |                          | 0 🐥 0 | 9. |
|-----------------------|---------------------------------|-------------------------------|--------------|---------------|---------------|-----------------------------------|--------------------------|-------|----|
| Regresar              | Tareas                          |                               |              |               |               |                                   |                          |       |    |
| Presontación          | UDC4346 Tecnologia Educativa    | + Profesor@: Fredy Pascual Ca | stro         |               |               |                                   |                          |       |    |
| Información general   | Entregar tarea • 🔲 Mis eliminad | 05                            |              |               |               |                                   |                          |       |    |
| Anuncios              |                                 |                               |              |               |               |                                   |                          |       |    |
| Actividades           |                                 | Nombre de la tarea            | Estado       | Calificación  | Actividad     | Entregado                         | Acciones                 |       |    |
| Aatorial de estudio   |                                 | 🛔 Ana Victoria Castillo Ba    | Rezor        |               |               |                                   |                          |       |    |
| Comunicación          |                                 | Tarea 1(.docx)                | Sin revisión | No calificada | Sin actividad | viernes 13 marzo 2020 - 08:39 hrs | E Detaile                |       |    |
| lareat                |                                 | Tarea 2(.docx)                | Sin revisión | No calificada | Sin actividad | viernes 13 marzo 2020 - 08:43 hrs | Ver anline     Descargar |       |    |
| xamenes<br>Compartido |                                 |                               |              |               |               |                                   | Eliminar +               |       |    |
| quipos                |                                 |                               |              |               |               |                                   |                          |       |    |
| Personal              |                                 |                               |              |               |               |                                   |                          |       |    |
| rofesores             |                                 |                               |              |               |               |                                   |                          |       |    |
| Calificacionus        |                                 |                               |              |               |               |                                   |                          |       |    |
| *                     |                                 |                               |              |               |               |                                   |                          |       |    |

Pantalla 151. Eliminar una tarea entregada

Posteriormente, se te solicitará que confirmes que deseas eliminar el archivo, si es así, haz clic en "Aceptar".

| Befuc     Regrisar     Presentación     Información general | COCCIAN Formula Education - Professor<br>Entregar tarea - Mis eliminados | Creas       Construint - Proissing:       The series of the series of the serie | Θ                  |               |               |                                                                                         |                |  |  |  |
|-------------------------------------------------------------|--------------------------------------------------------------------------|----------------------------------------------------------------------------------------------------|--------------------|---------------|---------------|-----------------------------------------------------------------------------------------|----------------|--|--|--|
| 🛃 Assencios<br>🎤 Actividades                                | Nombre                                                                   | de la tarea                                                                                                    | Estado             | Calificación  | Actividad     | Entregado                                                                               | Acciones       |  |  |  |
| Material de estudio<br>Comunicación                         | ≜ Ana V<br>Taren                                                         | fictoria Castillo Baltaza<br>1( docx)                                                                                                    | l)<br>Sin revisión | No calificada | Sin actividad | viernes 13 marzo 2020 - 00:39 hrs                                                       | El Dotale 🔍 -  |  |  |  |
| Tareas<br>Eximenes<br>Compartido<br>Equipos                 | Tarea                                                                    | 2(.docx)                                                                                                    | Sin revisión       | No calificada | Sin actividad | viernes 13 marzo 2020 - 08 43 hrs                                                       | El Detale CC - |  |  |  |
| Personal<br>Protosores<br>Calificaciones                    |                                                                          |                                                                                                    |                    |               |               | Accieves<br>A strange 2020 - 08-09 hrs<br>est 31 marce 2020 - 08-03 hrs<br>@ Double @ d |                |  |  |  |
| «                                                           |                                                                          |                                                                                                    |                    |               |               |                                                                                         |                |  |  |  |

Pantalla 152. Confirmar eliminar archivo

## 2.7.1.3 ¿Qué función tiene el botón "Detalle" en la carpeta de Tareas?

Al igual que en el apartado de Actividades, al momento de realizar una entrega de tarea, se muestra la opción **"Detalle"**. Este te permite visualizar información relacionada con la entrega de tu tarea.

Para revisar esta información, ubica una tarea que desees revisar y selecciona la opción "Detalle".

| 🕲 educ                |                                                                                          |                   |                  |                                   | <b>?</b> .                             | 🌲 🐠 😔           |
|-----------------------|------------------------------------------------------------------------------------------|-------------------|------------------|-----------------------------------|----------------------------------------|-----------------|
| Regresar              | Tareas                                                                                   |                   |                  |                                   |                                        |                 |
| 🛱 Presentación        | Entregar tarea -                                                                         | rotesor@. Fredy F | ascual Castro    |                                   |                                        |                 |
| i Información general |                                                                                          |                   |                  |                                   |                                        |                 |
|                       |                                                                                          |                   |                  |                                   |                                        |                 |
|                       | Nombre de la tarea                                                                       | Estado            | Calificación     | Actividad                         | Entregado                              | Acciones        |
| Material de estudio   | 💄 Ana Victoria Castillo Baltazar                                                         |                   |                  |                                   |                                        |                 |
| Portafolio -          | Actividad lista(.pdf)                                                                    | Sin<br>revisión   | No<br>calificada | Concepto: Tecnología<br>Educativa | martes 09 junio 2020 - 13:01<br>hrs    | 🗉 Detaile 📫 🗸   |
| Profesores            | Actividad lista(.pdf)                                                                    | Sin<br>revisión   | No<br>calificada | Concepto: Tecnología<br>Educativa | miércoles 10 junio 2020 - 09:25<br>hrs | 🗉 Detaile 🛛 🗘 🗸 |
| Aa Calificaciones     | https://www.vertice.org/blog/la-<br>importancia-del-diseno-<br>instruccional-e-learning/ | Sin<br>revisión   | No<br>calificada | Concepto: Tecnología<br>Educativa | miércoles 10 junio 2020 - 09:32<br>hrs | 🖽 Detalle 🛛 🗘 🗸 |

Pantalla 153. Detalle de tarea

Aquí podrás visualizar tu actividad y los siguientes aspectos:

- Nombre de la tarea
- Autor
- Fecha y hora de entrega
- Actividad (nombre que asigna el profesor)
- Estado
- Calificación
- Comentarios

Para poder ver todas las actividades entregadas, haz clic en el botón **"Siguiente"**, para regresar a la carpeta de Tareas haz clic en el botón **"X"**.

| <form></form>                                                                                                    |                                                                                                    |                                                                                                    | _                                                                                                    |                           |                                  |
|----------------------------------------------------------------------------------------------------|----------------------------------------------------------------------------------------------------|----------------------------------------------------------------------------------------------------|----------------------------------------------------------------------------------------------------|---------------------------|----------------------------------|
| <form></form>                                                                                                    |                                                                                                    |                                                                                                    |                                                                                                    | 🕿 Tarea:                  | Actividad lista                  |
| <section-header><form><form><form><form><form><text><text><text><text><text><text><text><text></text></text></text></text></text></text></text></text></form></form></form></form></form></section-header>                                                                                                    |                                                                                                    |                                                                                                    |                                                                                                    | 🚨 Autor:                  | Ana Victoria Castillo Baltazar   |
| <section-header><text><text><text><text><text><text><text><text><text><text><text><text><text><text><text></text></text></text></text></text></text></text></text></text></text></text></text></text></text></text></section-header>                                                                                                    | REVISIÓN                                                                                                    |                                                                                                    |                                                                                                    | 曲 Entregada:              | martes 09 junio 2020 - 13:01 hrs |
| <text><text><text><text><text><text><text><text><text><text><text></text></text></text></text></text></text></text></text></text></text></text>                                                                                                    | Mieloma múltiple                                                                                                    |                                                                                                    | (C) tool more con                                                                                                    | Actividad:                | Concepto: Tecnología Educativa 🕫 |
| <text><text><text><text><text><text><text><text><text><text><text><text><text><text><text><text><text></text></text></text></text></text></text></text></text></text></text></text></text></text></text></text></text></text>                                                                                                    | Ramón Garcia-Sanz, Maria Victoria Mateos y Jesús Fen<br>Servicio de Hematriagia. Hospital Universitario de Salamanca. Contre<br>Salamanca. España.                                                                                                    | nando San Miguel<br>o de Investigoción del Cáncer.                                                                                                    |                                                                                                    | C Estado:                 | Sin revisión                     |
| <text><text><text><text><text><text><text><text><text><text><text><text><text><text><text><text></text></text></text></text></text></text></text></text></text></text></text></text></text></text></text></text>                                                                                                    | E relative mátició en la regenta neoplata fuerenciácia en enten<br>en ferencenta Se define par la presente de citatas alemáticas en-<br>rentenses con capacitad para preducir una paraprenista menocimato<br>y casar a ferenciación citaticas en feren da uternia, instaláciencia n-<br>ral. Negenciaciónsis en ferense a uterna entenda entenda<br>entenda entenda entenda entenda entenda entenda en<br>contente de su paraprena y el métideo disputoticos. Es una                                                                                                    | finición como neoplasia derivada de<br>de B en el último estado madurat<br>inmunoglobulnas (tg) (oldulas plas<br>gente dede sus primeras decripo<br>des se han visto sometidas a un o<br>diteros años. Desde sus criterios d                                                                                                    | t oblulas de estirpe linfoi-<br>leo capacies de sintetizar<br>máticas) se mantere vi-<br>iones, pocas enformeda-<br>ambio ten nacical en los<br>lignósticos hanta lais po-                                                                                                    | Calificación:             | No calificada                    |
| <text><text><text><text><text><text><text><text><text><text><text><text><text><text></text></text></text></text></text></text></text></text></text></text></text></text></text></text>                                                                                                    | Internated totabler y zinges ogen onder incuccion, su periods<br>an emposition y can be main service on a sparse to 5 solito de me-<br>estado en la service de la service de la solito de la service de la service de la s | sonicados bespectos, pasando p<br>jo de las complicaciones o los crite<br>camente todos estos aspectos se<br>última óficada. En esta revisión at<br>ción cásica del MM, pero centrado<br>su noveciad necesitan una mayor ac                                                                                                    | or la patogenia, el mane-<br>rios de respuesta, prácti-<br>le han modificado en la<br>condaremos una descrip-<br>en los aspectos que por<br>ctualización.                                                                                                    |                           |                                  |
| <text><text><text><text><text><text><text><text></text></text></text></text></text></text></text></text>                                                                                                    | encia y calidad de vicio de los pacientes gracias la linejora en la linejora en la linejora en la linejora en la linejora de la distribución de la distribución de la distribución de la distribución de la distribución y al distribución.<br>Pelidores cheres Melorna múltiple. Testamiento, Tamplante autólogo.                                                                                                    | El MM constituye, por frecuencia, 1<br>matológica tras el Inforna. Seg<br>EE.UU. <sup>3</sup> , su incidencia es de 56<br>1.000.000 de habitantes y año. A<br>décima causa de muerte por cáno<br>(3.8 muertes por caca 100.000 ha<br>de acatricio na estita en los 68 año                                                                                                    | la segunda neoplasia he-<br>calos de 2006 en<br>calos nuevos por cada<br>cendo, se situa como la<br>er en números absolutos<br>bibartes y año). La eciad<br>os v sólo un 15% de los                                                                                                    | Comenta o pregunta alguna | ududa sobre esta tarea           |
| <text><text><text><footnote><footnote><footnote></footnote></footnote></footnote></text></text></text>                                                                                                    | Walispie myeloma<br>Multiple myeloma is the second most common hematological malig-<br>month, it is defined by the presence of resectional plasma cells capa-<br>ble to postoar a mercinical paragreteric causing clinical abarmati-<br>tes such as aremain, rend insufficiency, hyperacticitia, et boor<br>lexiton. New development ar melecular abarmatilities have been<br>developed abarmation a better management. Multiple melecolar                                                                                                    | casos se diagnostica antes de los t<br>cias relevantes en la incidencia po<br>raza, se presume una mayor incide<br>nos y población caribeña respecto a<br>estas ciferencias no están totalment                                                                                                    | 50 años. No hay diferen-<br>or sexos y, respecto a la<br>nocia en negros america-<br>a otras poblaciones, pero<br>te actaradas.                                                                                                    | Aún no tiene comentarios  | 3.                               |
|                                                                                                    | Learning of the the the count of their properties of a supervised of the supervised of the supervised        | Locacione sin reclarense perfitires<br>casa. La colonidaria sun reclaro media<br>memiferatare contra adesportante par<br>casa. La colonidaria sun reclaro media<br>partia convencional, pueden da territoria<br>partia convencional, pueden da territoria<br>parte convencional, pueden da territoria<br>frecuento: cativos, culcimas vartiante<br>frecuento: cativos, culcimas vartiante<br>menión nosas. En requesi inclusar<br>en la interacción para estudación de o<br>las mancientos para estudación de o<br>las mancientos paras estudación de o<br>las mancientos paras estudación de o<br>las mancientos paras estudación de o<br>las mancientos paras estudación de<br>catar sizagen y su liganon UNAVMOR<br>tomación dose, per a al cosert en<br>la cosecutaria de estudación de las<br>estudación de estudaria de las<br>paras estudarias estudación de las<br>estudación de estudar de las<br>estudacións de las estudas de las<br>estudacións de las estudas de las<br>estudacións de las estudas de las<br>estudarias de las estudas de las<br>estudas de las estudas de las<br>estudas de las estudas de las<br>estudas de las estudas de<br>las estudas de las estudas de<br>las estudas de las estudas de<br>las estudas de las estudas de<br>las estudas de las estudas de<br>las estudas de<br>las estudas de las estudas de<br>las estudas de<br>las estu | c) perc timelien joudden<br>wer fractuurs patidigi-<br>fracuentes cua al color,<br>here to factuurs patidigi-<br>fracuentes cua al color,<br>here to the second second<br>agenes without patients<br>agenes without patients<br>agenes without patients<br>in observer, per colores de<br>rail, costilat, patients<br>in observer aux subments<br>that de rescues turners<br>in observer aux subments<br>that de rescues turners<br>that de rescues turners<br>accesses aux subments<br>that de rescues turners<br>accesses aux subments<br>that de rescues turners<br>accesses aux subments<br>that de rescues turners<br>that de rescues turners<br>that de rescues turners<br>to con units aux set<br>to con units aux set<br>to con un |                           |                                  |
| Experimental inclusione     Numerican and the status of the status of the                            | 1 Mer Con Alex, 2001.0303.104-15                                                                                                    | GARCIA-SANG                                                                                                    | TR ET AL. MELOMA MOLTIPLE                                                                                                    |                           |                                  |
| Image: Note of the state of the state of the st                        | Exploraciones iniciales en pacientes con mielorna múltiple"                                                                                                    | timaciin de la carga Evaluación del dalo                                                                                                    | Exclusion de                                                                                                    |                           |                                  |
| A set of the set of the set of    | Hemograma, VSG Medulograma Asp<br>con biopela c                                                                                                    | imeni y prendutico i orgánico velacionade<br>virado con Homograme (anemia)<br>otogonática y FESH                                                                                                    | algunos pacientes<br>Inmunofenctipo,<br>CMF, vitamina B <sub>12</sub>                                                                                                    |                           |                                  |
| Log Log Control Control C      | Innegrana, uea, creatinina, innunctipodin, Gua<br>orico, altúrnina, ciodo<br>pinco, electroses de<br>suero y orine concentrada,<br>countrificación (s. 1977)                                                                                                    | entificación Creatinina<br>tenacional CCP<br>dentra Calcio<br>M Abúmina<br>R LDH                                                                                                    | y 4000 t000<br>Cadeniis ligensi<br>Iitzws                                                                                                    |                           |                                  |
| Bit near devine free free free free free free free fr                                                                                                    | Rayon X en áreas sinternáticas Seriado desa Seri<br>Nastelado de Sinte 4.8.<br>Marte de Sinte 4.8.                                                                                                    | lacie dona Seriada dona                                                                                                    | RM, TO                                                                                                    |                           |                                  |
| Data mendingkan de index an de anoma, la pana, la pana, l | Off tetra dresspanies CD autommente erretines, CM, intereste te hay (19: VD) preter 6 neurophates, 10: transmission, 20: VD) preter 6 neurophates, 10: transmission, 20: VD) volume 6 neurophates, 10: VD volume 6 neurophates, 10: VD volume 6 neurophates, 10: vD volume 6 neurophates, 10: vD volume 1 neurophates, 10: vD volume 1 neuro          | 6 hidelate in stu haranami, ja minurajakalen G<br>diskolat di solaminara jakun.<br>El sindome de higeneticosidad en a<br>génesis se relaciona con la concenti<br>y con las características molecular<br>cuente con javi –escapcional en el<br>el 10-1555, de los mieltornas presae<br>con poca participada henrorralgas, hepat<br>caso on distassi henrorralgas, hepat<br>casos o, esplenomegalas (< 1073)<br>colons da calculas planaticas) en cu                                                                                                    | D's latitutinatingenem,<br>arto (4-8%) en el MM. Su<br>rescion de la parapotetria<br>es de cata (es más fre-<br>MM-, IgS), e JA/P. Nesta<br>trán amintécicos, aunque<br>ra manifetácionas clein-<br>tomegala (un 20% de los<br>pásmocternas<br>desmoctarnas<br>alquier localización.                                                                                                    |                           |                                  |
| el factor de necrosis tumoral alta e IL-L y a la posible este- como se presentan en la guía británica". De todas ellas,                                                                                                    | mercma: coor, hipercalatema y tractusis patologicas. La hi-<br>percalacemi está presente en un torcio de los pocientes en<br>el momento del diagnóstico y un 30% adicional la desamolía<br>durante la evolución de la enfemmediat. Las fractusis patolo-<br>gicas más frecuentes aparcenen en la columna vertabral y<br>sueden motivar lesiones raciculares y/o medulares, aunque<br>in estos casos usela habíar un obsemocitema previsión                                                                                                    | Barbara bara sa sa sa sa sa sa sa sa sa sa sa sa sa                                                                                                    |                                                                                                    |                           |                                  |

Pantalla 154. Detalle de la tarea entregada

#### 2.7.2 Exámenes

En esta carpeta podrás visualizar los exámenes programados en EvPraxis para el curso al cual te encuentras inscrito, organizados por: clave, grupo y fecha de aplicación.

Como puedes ver en la siguiente imagen, al final de los datos del examen, es posible que te aparezca una de estas dos opciones:

- **Contestar.** Esta opción aparecerá cuanto tengas activo un examen. Para contestar un examen, solo haz clic en "Contestar".
- No disponible. Esta opción aparece cuando aún no ha sido activado.

| log educ                                         |                                    |                                                                                                    |                             | 0 🧔 🖓 O-  |
|--------------------------------------------------|------------------------------------|----------------------------------------------------------------------------------------------------|-----------------------------|-----------|
| Regresar<br>Prenentlación<br>Información peneral | Exâmenes<br>UDC3831 Uso del Sistem | sa de Gestión para el Aprendizaje (EDUC) + Profesor@, Soporte Plataforma Educ                                                                                                    |                             |           |
| 📢 Anuncios<br>🏕 Actividades                      | Dirección General                  | l de Tecnologías de Información (DGTI) - [GP-462                                                                                                    | ] ISC 2015-2019             |           |
| Material de estudio                              | Clave<br>AP-A68                    | Grupo<br>IEX-1711 Matemáticas II                                                                                                    | Fecha de aplicación         |           |
| Portadolo v                                      |                                    | And a second second sec | and a second for the second | Contestar |
| Exdmenos                                         |                                    |                                                                                                    |                             |           |
| Equipos                                          |                                    |                                                                                                    |                             |           |
| Personal                                         |                                    |                                                                                                    |                             |           |
| As Calificaciones                                |                                    |                                                                                                    |                             |           |
| **                                               |                                    |                                                                                                    |                             |           |

Pantalla 155. Carpeta Exámenes

## 2.7.2.1 ¿Cómo responder un examen de Evpraxis desde EDUC?

Ahora es posible contestar desde la plataforma EDUC los exámenes que tu profesor haya creado en EvPraxis para evaluarte. A continuación, te brindamos más información sobre este proceso.

**Nota**: para que puedas responder el examen en EDUC, tu profesor del curso deberá habilitarlo antes, con el fin de que puedas ver la opción **"Contestar".** 

Ingresa al apartado Portafolio, en el menú lateral izquierdo, y selecciona la opción "Exámenes".

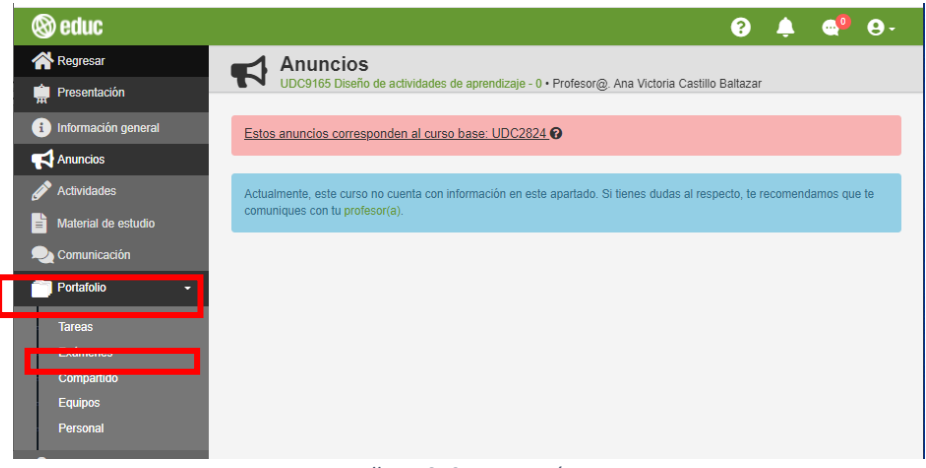

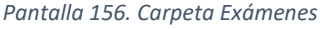

Ubica el examen que vas a contestar en el listado, según la fecha de aplicación y el color del botón:

- Botón color azul: examen habilitado para responder.
- Botón color rojo: examen inhabilitado.

Para comenzar, haz clic en "Contestar".

| Exám       | Exámenes<br>UDC9150 Curso de prueba: Uso de la Plataforma REDI - 0 • Profesor@. Elizabeth López González |                                |                         |  |  |  |  |
|------------|----------------------------------------------------------------------------------------------------|--------------------------------|-------------------------|--|--|--|--|
|            |                                                                                                    |                                |                         |  |  |  |  |
| Direcci    | ón General de Recurso                                                                                    | s Educativos (DG               | RE) - [GP-3SH]          |  |  |  |  |
| Jornad     | as Académicas 2-2018                                                                                     | 2018-2018                      |                         |  |  |  |  |
| Clave      | Grupo                                                                                                    | Fecha de aplicación            |                         |  |  |  |  |
| AP-<br>9ON | [EX-11N] Simulación_Examen<br>EvPraxis                                                                   | ■ 01-08-2018   ③ 13:47<br>hrs. | Contestado (6.3 de 10 ) |  |  |  |  |
| AP-9PJ     | [EX-11N] Simulación_Examen<br>EvPraxis                                                                   | ■ 03-08-2018   ③ 10:56<br>hrs. | Contestar               |  |  |  |  |
| AP-9R6     | [EX-11N] Simulación_Examen<br>EvPraxis                                                                   | ■ 07-08-2018   ③ 09:45<br>hrs. | No disponible           |  |  |  |  |
| AP-<br>MCO | [EX-11N] Simulación_Examen<br>EvPraxis                                                                   |                                | Contestar               |  |  |  |  |
| AP-<br>MRD | [EX-5EP] Simulación_Examen<br>EvPraxis 2020                                                              | 🛗 13-11-2020   🙂 14:55         | No disponible           |  |  |  |  |

Pantalla 157. Contestar examen

Inicia sesión en EvPraxis. Si ya tienes tu cuenta de correo institucional, elige la opción "Universitarios".

**Nota:** La opción **"Visitantes"** está disponible para aquellos participantes que no están inscritos a la Universidad de Colima.

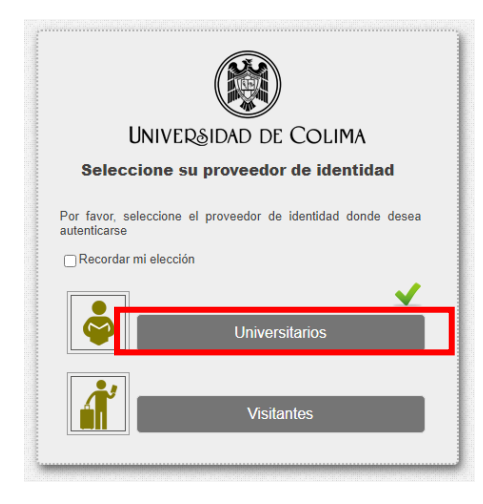

Pantalla 158. Seleccionar proveedor de usuario

Escribe tu correo electrónico institucional y la contraseña correspondiente.

Después presiona el botón "Iniciar sesión".

| UNIVER®IDAD DE COLIMA<br>Indique su número de trabajador, estudiante o correo electrônico<br>y su clave de acceso. |  |  |  |  |  |  |
|----------------------------------------------------------------------------------------------------|--|--|--|--|--|--|
| Cuenta o correo                                                                                                    |  |  |  |  |  |  |
| Clave de acceso                                                                                                    |  |  |  |  |  |  |
| Iniciar sesión                                                                                                    |  |  |  |  |  |  |
| ¿Olvidó su clave?                                                                                                  |  |  |  |  |  |  |
| Para recuperar el acceso, ingrese a recuperar clave y siga<br>las instrucciones.                                   |  |  |  |  |  |  |
|                                                                                                    |  |  |  |  |  |  |
| [Federación de identidades UCOL]                                                                                   |  |  |  |  |  |  |
| [Federación de identidades UCOL]<br>[Limpiar IDP]                                                                  |  |  |  |  |  |  |

Pantalla 159. Ingresar usuario y contraseña

A continuación, serás redirigido a la plataforma de EvPraxis para comenzar tu examen, donde:

- Cada pregunta se ubicará al centro de la pantalla.
- El menú de navegación estará debajo de la pregunta, indicándote el estatus correspondiente:
- Color azul: pregunta actual
- Color blanco: pregunta sin contestar
- Color verde: pregunta contestada
- Color amarillo: pregunta pendiente

Para avanzar, haz clic en "Siguiente pregunta".

| UNIVERSIE<br>Dirección Gener | DAD DE COLIMA<br>al de Recursos Educativo: | i<br>; Digitales    |                  |            | EvPraxis 🏁                           |
|------------------------------|--------------------------------------------|---------------------|------------------|------------|--------------------------------------|
| [EX-11N] Simula              | ción_Examen EvPrax                         | is                  |                  |            | @ 00:29:05                           |
| Sección: EvPraxis (1/3)      |                                            |                     |                  |            | C Ocultar instrucciones de sección   |
| Contesta lo que se te pide a | a continuación.                            |                     |                  |            |                                      |
| Pregunta 1/2.                |                                            |                     | Valor: 1 pto(s). |            | Marcar pendiente                     |
| El Sistema de Evaluac        | ilón en Línea EvPra                        | xis es desarrollado | ) por: _         |            | Grupo de preguntas: Abierta Corta    |
| Menú de navegación           |                                            |                     |                  |            |                                      |
| Terminar sección             | Actual                                     | Sin contestar       | Pendiente        | Contestada | Pregunta anterior Siguiente pregunta |
|                              |                                            | 1                   | 2                |            |                                      |

Pantalla 160. Recordar consentimiento

**Nota:** algunos exámenes están organizados en secciones; en estos casos deberás hacer clic en **"Terminar sección"** y, posteriormente, confirmar presionando el botón **"Sí, terminar"** para avanzar en el examen.

| ٢ |               |    |
|---|---------------|----|
| L |               |    |
|   | ¿Está seguro? |    |
|   | Si terminar X | No |

Pantalla 161. Contestar examen

Una vez que respondas todas las preguntas de cada sección, haz clic en **"Terminar examen"** y, posteriormente, confirma presionando el botón **"Sí, terminar".** 

| Pregunta 1/1.                            | Valor: 1 pto(s).                           | Marcar pendiente                                                                                                    |
|------------------------------------------|--------------------------------------------|----------------------------------------------------------------------------------------------------|
|                                          |                                            | Grupo de preguntas: Relacionar columna                                                                                                    |
| Relaciona el apartado con la función que | e le corresponde; colocando en el recuadro | el número que le corresponde.                                                                                                    |
| 1 EvPraxis                               | 1                                          | Este apartado hace referencia a la descripción general del<br>sistema y de las acciones que pueden realizarse en la<br>plataforma.                                                                                           |
| 2 Estadísticas                           | 2                                          | Aquí se describe el porcentaje de exámenes que han sido<br>aplicados, cuántos planteles han utilizado EvPraxis para evaluar,<br>y cuánto tiempo y hojas han sido ahorrados a través de la<br>aplicación de esta herramienta. |
| 3 Contacto                               | 3                                          | Esta sección brinda información para comunicarse al momento<br>de tener una duda o de presentarse algún problema en cuanto al<br>uso de la plataforma.                                                                       |
| 4 Características                        | 4                                          | En este espacio se dan a conocer de manera clara las ventajas<br>que se obtienen de evaluar con la herramienta EvPraxis.                                                                                                    |
| Menú de navegación                       | Sin contestar Pendiente C                  | ontestada                                                                                                    |
| ¿Está seguro?                            |                                            |                                                                                                    |

Pantalla 162. Terminar examen

Enseguida verás un mensaje con la calificación obtenida en tu examen.

Para concluir, haz clic en el botón "Ir a la agenda".

| UNIVERSIDAD DE COLI<br>Dirección General de Recursos Educat | MA<br>Ivas Digitales                    | EvPraxis                                 |
|-------------------------------------------------------------|-----------------------------------------|------------------------------------------|
|                                                             | Examen terminado ×                      | Sistema de Evaluación en Línea           |
|                                                             | Tu calificación es: 8.8                 | () 00:16:53                              |
| Sección: Relacionar columna (3/3)                           | Ir a la agenda                          | CD Mostrar instrucciones de sección      |
| Pregunta 1/1.                                               |                                         | Marcar pendiente                         |
|                                                             |                                         | Grupo de preguntas: Relacionar columna   |
| Relaciona el apartado con la función qu                     | le le corresponde; colocando en el recu | adro el número que le corresponde.       |
| EuDravia                                                    |                                         | utada basa referencia a la descrinción   |
|                                                             | 1 Este apa<br>general                   | del sistema y de las acciones que pueden |

#### Pantalla 163. Ir a Agenda

### 2.7.3 Compartido

La finalidad de este apartado es que puedas compartir archivos con tus compañeros. Así mismo, podrás visualizar los archivos compartidos otros.

#### 2.7.3.1 ¿Cómo comparto un archivo para todos mis compañeros del curso?

En el apartado Portafolio, en la carpeta Compartido, selecciona la opción "Subir un archivo".

| 🕲 educ              |                                                                                               |              |                    | 😧 🧳 🍓 😣 |  |  |  |
|---------------------|-----------------------------------------------------------------------------------------------|--------------|--------------------|---------|--|--|--|
| 🕋 Regresar          |                                                                                               |              |                    |         |  |  |  |
| m Presentación      | Compartido                                                                                    |              |                    |         |  |  |  |
| información general | UDC3831 Uso del Sistema de Gestión para el Aprendizaje (EDUC) • Profesor@. Soporte Plataforma | Educ         |                    |         |  |  |  |
| K Anuncios          | Subir archivo                                                                                 |              |                    |         |  |  |  |
| 🖉 Actividades       |                                                                                               |              |                    |         |  |  |  |
| Material de estudio |                                                                                               |              | Buscar por usuario |         |  |  |  |
| n Comunicación      | Titula                                                                                        | Eachs y bors |                    |         |  |  |  |
| Portafolio >        | Buscar                                                                                        | Buscar       | Acciones           |         |  |  |  |
| References          |                                                                                               |              |                    |         |  |  |  |
| As Calificaciones   | The may archives companities.                                                                 |              |                    |         |  |  |  |
| <b>«</b>            |                                                                                               |              |                    |         |  |  |  |

#### Pantalla 164. Seleccionar opción "Subir archivo" para compartir

Enseguida se muestra una ventana para la subida del archivo. Primero, selecciona la opción **"Elegir archivo"**, en tus archivos, selecciona el documento a compartir; posteriormente, coloca el nombre de la tarea o del documento que vas a socializar con tus compañeros. Finalmente, selecciona la opción **"Enviar archivo"**.

| 🕲 educ              |                         | Ø 🌵 🚭 - |
|---------------------|-------------------------|---------|
| Regresar            | Subir archivo           | ×       |
| 🖷 Presentación      |                         |         |
| Información general | 345 Nombre de la tarea: |         |
| Anuncios Subir a    | archi                   |         |
| Actividades         | 171x180                 |         |
| Material de estudio |                         | usuario |
| Comunicación        | Ø Elegir archivo        |         |
| Portafolio > Buso   | Archivo:                | nes     |
| R Profesores        | No hay archivo aún      |         |
| Aa Calificaciones   | 13                      |         |
| «                   |                         | scargar |
|                     | Cancelar Enviar archit  |         |
|                     |                         | _       |
|                     |                         |         |

Pantalla 165. Enviar archivo para compartir

Enseguida se muestra una notificación respecto a la subida correcta de tu archivo; haz clic en "Aceptar".

| 🕲 educ                    |                                                            |                                                            |                       | _   | Ø 🦺 🚭 O -               |
|---------------------------|------------------------------------------------------------|------------------------------------------------------------|-----------------------|-----|-------------------------|
| Regresar                  | Compartido                                                 | El archivo se subio e                                      | exitosamente.         | ×   |                         |
| TR<br>Información general | UDC3831 Uso del Sistema de Gestión para el Aprendizaje (ED | IDC3831 Uso del Sistema de Gestión para el Aprendizaje (ED |                       | law |                         |
| Anuncios                  | A Subir archivo                                            |                                                            |                       | _   |                         |
| 🥟 Actividades             |                                                            |                                                            |                       |     |                         |
| Material de estudio       |                                                            |                                                            |                       |     |                         |
| Comunicación              | Titule                                                     |                                                            | Facha y bora          |     |                         |
| Portafolio >              | Buscar                                                     |                                                            | Buscar                |     | Acciones                |
| 2 Profesores              | Ana Victoria Castilo Baltazar                              |                                                            |                       |     |                         |
| Colficaciones             | Country Country Country Country                            |                                                            |                       |     |                         |
| **                        | Protocia                                                   |                                                            | Wernes to marzo 2020  |     | lescarger 🗙             |
|                           |                                                            |                                                            |                       |     |                         |
| Calificaciones            | Ane victoria Castillo Baltazar<br>Prustba                  |                                                            | viernes 13 marzo 2020 |     | Contraction Contraction |

Pantalla 166. Confirmar subida correcta de archivo

Ahora ya puedes ver el documento que acabas de compartir. Puedes descargar y eliminar el archivo si así lo deseas, solo debes seleccionar alguna de estas opciones.

| 🕲 educ                                          |                                                  |                      | Q 🏟 🍓 😔 -        |
|-------------------------------------------------|--------------------------------------------------|----------------------|------------------|
| Regresar<br>Presentación<br>Información general | DC4346 Tecnología Educativa • Profesor@. FREDY I | PASCUAL CASTRO       |                  |
|                                                 | n Subir archivo                                  |                      |                  |
| Material de estudio                             |                                                  | Bu                   | scar por usuario |
| Comunicación                                    | Título:<br>Buscar                                | Fecha y hora         | Assistant        |
|                                                 | Ana Victoria Castillo Baltazar                   |                      | Acciones         |
|                                                 | Mieloma                                          | jueves 11 junio 2020 | A Descargar X    |
|                                                 |                                                  |                      |                  |

Pantalla 167. Seleccionar opción descargar o eliminar

## 2.7.4 Equipos

La carpeta de equipos es un espacio para el trabajo colaborativo. Para poder realizar una entrega el profesor te deberá agrupar con uno o más compañeros para formar los equipos.

### 2.7.4.1 ¿Cómo entrego una tarea de equipo?

Dentro de esta carpeta, podrás entregar trabajos realizados por el equipo en el que te encuentres. Para ello haz clic en **"Entregar tarea"**.

| 🛞 educ                  |                                                                                                    |                                                            |                   |             |              |                                            | ?             | ۹ 🐥 | 9- |
|-------------------------|----------------------------------------------------------------------------------------------------|------------------------------------------------------------|-------------------|-------------|--------------|--------------------------------------------|---------------|-----|----|
| Regresar                |                                                                                                    | uipos<br>:5200-001) Curso intensivo de educ • Profesor@. J | iavier Manzano Aç | pullar      |              |                                            |               |     |    |
| Información general     | saldrageneral Entregartarea Equipos Induitados                                                                                                |                                                            |                   |             |              |                                            |               |     |    |
| Anuncios                | O Para Excitize el trategio con regulpos rilgentes, los archivos de espapos inhabilitados fueron enviados al ladado de equipos inhabilitados. |                                                            |                   |             |              |                                            |               |     |    |
| Material de estudio     |                                                                                                    |                                                            |                   | Actividad   | Calificación | Entregado                                  |               |     |    |
| Comunicación            | -                                                                                                    | Usted está asignado al equipo: Equipo rojo                 |                   |             |              |                                            |               |     |    |
| Portafolio •            |                                                                                                    | Actividad 1 (.google)                                      | 0                 | Actividad 1 |              | miérceles, 4 de noviembre de 2020 12:15:46 | db Detailes   |     |    |
| Examenes                |                                                                                                    | Actividad 1 (.google)                                      | 0                 | Actividad 1 |              | jueves, 21 de enero de 2021 12:38:48       | 40 Detailes X |     |    |
| Equipos                 |                                                                                                    | Actividad No. 1 (.google)                                  | 0                 | Actividad 1 |              | jueves, 21 de enero de 2021 12:42:55       | O Detailes    |     |    |
| Personal     Profesoros |                                                                                                    |                                                            |                   |             |              |                                            |               |     |    |
| A3 Calificaciones       |                                                                                                    |                                                            |                   |             |              |                                            |               |     |    |

Pantalla 168. Seleccionar opción "Entregar tarea" de equipo

Posteriormente, selecciona la opción "Entregar adjunto".

| 🕲 educ                       |                                                                                                    |               |                                                   |               |             |              |                                            | 0           |  | 0 | <b>e</b> · |
|------------------------------|----------------------------------------------------------------------------------------------------|---------------|---------------------------------------------------|---------------|-------------|--------------|--------------------------------------------|-------------|--|---|------------|
| 🕋 Regresar                   |                                                                                                    | Equip         | pos                                               |               |             |              |                                            |             |  |   |            |
| m Presentación               |                                                                                                    | UDC5200       | 0.001) Curso Intensivo de educ • Profesor@. Javie | ir Manzano Ag | ullar       |              |                                            |             |  |   |            |
| <li>Información general</li> | Entr                                                                                                    | egar tarea    | <ul> <li>Equipos nhabilitados</li> </ul>          |               |             |              |                                            |             |  |   |            |
| Anuncios                     | 80                                                                                                    | ntregar Adjur | nto                                               |               |             |              |                                            |             |  |   |            |
| 🛷 Actividades                | Attrividades Konstantin vestim konstantin vestim spanjos vigentes, los archivos de eguipos inhubilitados farena envidades al fatado de equipos inhubilitados. |               |                                                   |               |             |              |                                            |             |  |   |            |
| Material de estudio          |                                                                                                    |               |                                                   |               | Activided   | Calificación | Entregado                                  |             |  |   |            |
| 💫 Comunicación               | Usted está asignado al equipo Equipo rojo                                                                                                    |               |                                                   |               |             |              |                                            |             |  |   |            |
| Portafolio +                 |                                                                                                    |               | Actividad 1 (.google)                             | 0             | Actividad 1 |              | miércoles, 4 de noviembre de 2020 12:15:46 | @ Detailes  |  |   |            |
| Tareas<br>Exámenes           |                                                                                                    |               | Actividad 1 (.google)                             | 0             | Actividad 1 |              | jueves, 21 de enero de 2021 12:38:48       | @ Detailes  |  |   |            |
| Compartido<br>Equipos        |                                                                                                    |               | Actividad No. 1 (google)                          | 0             | Actividad 1 |              | jueves, 21 de enero de 2021 12:42:55       | do Delalles |  |   |            |
| Personal                     |                                                                                                    |               |                                                   |               |             |              |                                            |             |  |   |            |
| Reverses                     |                                                                                                    |               |                                                   |               |             |              |                                            |             |  |   |            |
| Calificaciones               |                                                                                                    |               |                                                   |               |             |              |                                            |             |  |   |            |

Pantalla 169. Seleccionar opción "Entregar adjunto"

Enseguida se muestra una ventana para la subida del archivo. Primero, selecciona la opción **"Elegir archivo"**, en tus archivos, selecciona la tarea a entregar; posteriormente, coloca el nombre de la tarea o del documento que vas a entregar y selecciona la actividad a la que corresponde. Finalmente, selecciona la opción **"Enviar archivo"**.

| 🕲 educ              |                                                 |                               |                            |                                               | 😧 🌲 🚭 O-     |
|---------------------|-------------------------------------------------|-------------------------------|----------------------------|-----------------------------------------------|--------------|
| 🕋 Regresar          | Equipos                                         | Compartir archivo con equipo  |                            | ×                                             |              |
| m Presentación      | UDC1307 Educ te enseña te                       |                               | Nombre del archivo:        |                                               |              |
| Información general | Entregar tarea • 👽 Administr                    |                               | Descripción del archivo    |                                               |              |
| 📢 Anuncios          | A Deve for The effective                        | 171x180                       | Actividad:                 |                                               |              |
| 🖉 Actividades       | <ul> <li>Para raciitar el trabajo ci</li> </ul> |                               | Sin especificar<br>Equipo: | ~                                             |              |
| Material de estudio |                                                 | Elegir archivo                | Equipo 1                   | ~                                             |              |
| 🙊 Comunicación      | 🚓 Equipo: Equipo 1                              | Archivo:                      |                            |                                               |              |
| 💼 Portafolio 🛛 👻    |                                                 | No bay archivo aún            |                            | a diciembre de 2020                           |              |
| Tareas              |                                                 | no naj arcinto dall           |                            |                                               | @ Ver avance |
| Exámenes            | asaa equipo 1 (.go                              |                               |                            | a diciembre de 2020                           | Ver avance   |
| Compartido          |                                                 |                               | Cancelar Envi              | iar archivo                                   |              |
| Personal            |                                                 |                               |                            | Fulciendre de 2020 20.52.11                   | Ver avance   |
| Drofeeoree          | 😂 Equipo: Equipo 2                              |                               |                            |                                               |              |
|                     | tarea del equipo 2                              | (.google) O Sin especificar   |                            | miércoles, 9 de diciembre de 2020<br>20:25:15 | Ver avance   |
| Calificaciones      |                                                 | ala) <b>G</b> ia consoliticar |                            | miércoles. O de diciembre de 2020             |              |
| Estadísticas        |                                                 | gie) Sin especificar          |                            | 20:26.12                                      | Ver avance   |
| + Inscripciones     |                                                 |                               |                            |                                               |              |
| ×                   |                                                 |                               | 1 🖸 😂                      |                                               |              |
|                     |                                                 |                               | ⊗ educ                     |                                               |              |

Pantalla 170. Enviar archivo de equipo

Posteriormente se muestra una notificación respecto a la subida correcta de tu archivo; haz clic en "Aceptar".

| 🕲 educ              |                                   |                   |              |          | 0 | <b>\$</b> | Θ- |  |
|---------------------|-----------------------------------|-------------------|--------------|----------|---|-----------|----|--|
| 😭 Regresar          | El archivo se subió exi           | tosamente.        |              | ×        |   |           |    |  |
| Presentación        |                                   | UDC4346 1 Aconter |              |          |   |           |    |  |
| Información general |                                   | Aceptar           |              |          |   |           |    |  |
| Anuncios            | ◆Entregar tarea                   |                   |              |          |   |           |    |  |
| Material de estudio | Nombre del archivo                | Actividad         | Fecha y hora | Acciones |   |           |    |  |
| —<br>Comunicación   | Usted está asignado al equipo: Eq | uipo 1            |              |          |   |           | 0  |  |

Pantalla 171. Confirmar subida correcta de archivo

Ahora ya pueden visualizar el documento que acabas de compartir, este cuenta con cuatro acciones:

- **Detalles.** Aquí encontrarás información relacionada con la entrega de la tarea de tu equipo.
- **Descargar.** Esta opción permite descargar el documento para poder revisarlos sin necesidad de estar conectado a internet.

- Ver. Esta opción permite visualizar el documento en otra pantalla.
- Eliminar. Aquí podrás eliminar la tarea que hayas subido.

| 🕲 educ                                          |   |                           |             |                                |                     |                          | ? 燇   |   | 9 |
|-------------------------------------------------|---|---------------------------|-------------|--------------------------------|---------------------|--------------------------|-------|---|---|
| Regresar<br>Presentación<br>Información general |   | DC4346 Tecnología Educat  | tiva • Prof | esor@, FREDY PASCUAL CASTRO    |                     |                          |       |   |   |
| Anuncios                                        |   | Entregar tarea            |             |                                |                     |                          |       |   |   |
| Material de estudio                             |   | Nombre del archivo        |             | Actividad                      | Fecha y hora        | Acciones                 |       |   |   |
| 💫 Comunicación                                  |   | Usted está asignado al eq | uipo: Equ   | ipo 1                          |                     |                          |       |   | 0 |
| Portafolio                                      | > | Actividad lista (.pdf)    | 0           | Concepto: Tecnología Educativa | 2020-06-11 09:50:13 | 📰 Detalles 🛛 🧄 Descargar | 👁 Ver | × |   |
| Profesores                                      |   |                           |             |                                |                     |                          |       |   |   |
| Aa Calificaciones                               |   |                           |             |                                |                     |                          |       |   |   |

Pantalla 172. Seleccionar opciones: detalles, descargar, ver y eliminar

### 2.7.4.2 ¿Cómo creo y entrego una tarea de equipo tipo documento de Google?

En esta misma carpeta puedes realizar una entrega de un documento editable en Google. Para utilizar esta opción, haz clic en **"Crear documento editable"**.

| 🕲 educ                             |                                                                                                    |                                            |             |              |                                            | 0 🌲 🚅 O·    |  |  |  |  |
|------------------------------------|----------------------------------------------------------------------------------------------------|--------------------------------------------|-------------|--------------|--------------------------------------------|-------------|--|--|--|--|
| A Rogrosar                         | Equipos                                                                                                    |                                            |             |              |                                            |             |  |  |  |  |
| presentación                       | Entrepar tarea - Entrepart                                                                                                    | co de educ • Protesorig: Javier Manzano Ag | uller       |              |                                            |             |  |  |  |  |
| Información general                |                                                                                                    |                                            |             |              |                                            |             |  |  |  |  |
| 📢 Anuncios                         | Anacos Go Crear documento editation and a sequence sequences and a listedore do consistence industriale de la listedore do consistence industriale de la l |                                            |             |              |                                            |             |  |  |  |  |
| 🖋 Actividades                      |                                                                                                    |                                            |             |              |                                            |             |  |  |  |  |
| 💼 Material de estudio              |                                                                                                    |                                            | Actividad   | Calificación | Entregado                                  |             |  |  |  |  |
| Comunicación                       | 🕼 Usted está asignado al equipo. Equipo rojo                                                                                                    |                                            |             |              |                                            |             |  |  |  |  |
| Tareas                             | Actividad 1 (.goo                                                                                                    | gie) O                                     | Actividad 1 |              | miércoles, 4 de noviembre de 2020 12:15:46 | @ Detailes  |  |  |  |  |
| Exámenes                           | Actividad 1 ( goo                                                                                                    | gio) O                                     | Actividad 1 |              | jueves, 21 de enero de 2021 12.38.48       | @ Detailes  |  |  |  |  |
| Equipos                            | Actividad No. 1 (                                                                                                    | google) O                                  | Actividad 1 |              | jueves, 21 de enero de 2021 12:42:55       | do Detailes |  |  |  |  |
| Personal Profesores Calificaciones |                                                                                                    |                                            |             |              |                                            |             |  |  |  |  |

Pantalla 173. Seleccionar opción "Crear documento editable" de equipo

Al hacer clic en la opción previa se muestra una ventana, completa los siguientes datos:

- Nombre del documento: coloca el nombre del documento que vas a editar.
- Actividad: selecciona en número o nombre de la actividad que corresponde.
- Equipo: corresponde al número de equipo al que perteneces (esta opción es automática).

Finalmente, selecciona la opción "Crear documento editable".

| 🕲 educ                  |                              |                                                      |                                   | 🚱 🌲 🚭 😔 -     |
|-------------------------|------------------------------|------------------------------------------------------|-----------------------------------|---------------|
| Regresar                | G Crear document             | to editable de Google y compartirlo con              | mi equipo 🛛 🛛                     |               |
| Presentación            | UDC1307 Educ te enseña te    |                                                      |                                   |               |
| Información general     | Comparte automáticam         | ente con tus compañeros de equipo. Para más informad | ción revisa el                    |               |
| Anuncios                | G Crear documento editable   | To preguntantos por el char de lacebook.             |                                   |               |
| Actividades             |                              | Nombre del documento:                                |                                   |               |
| Material de estudio     |                              | Documento editable en equipo                         |                                   |               |
| Reg Comunicación        | All Equipo: Equipo 1         | Sin especificar                                      | <b>_</b>                          |               |
| Portafolio -            | otra tareas (.googh          | Equipo:                                              | a diciembre de 2020               | @ Ver avance  |
| Tareas                  |                              | Equipo 1                                             | ~                                 |               |
| Exámonos<br>Compartizio | aaaa equipo 1 (.go           | Cancelar Creat door                                  | e diciembre de 2020               | 40 Ver avance |
| Equipos                 | ttittitt (.google)           |                                                      | e diciembre de 2020 20:32:11      | @ Ver avance  |
| Personal                | A Faulos Faulos 2            |                                                      |                                   |               |
| R Profesores            | tarea del aquino 2 ( aposto) | Sin especificar                                      | miérceles. 9 de diciembre de 2020 | _             |
| As Calificaciones       | and an equipo 2 (googlo)     | on opportunita                                       | 20.25:15                          | de Ver avance |

Pantalla 174. Crear un documento editable en Google con su nombre de documento, actividad y número de equipo

Automáticamente se enviará un correo con una invitación a todos los integrantes del equipo para que puedan trabajar el documento editable.

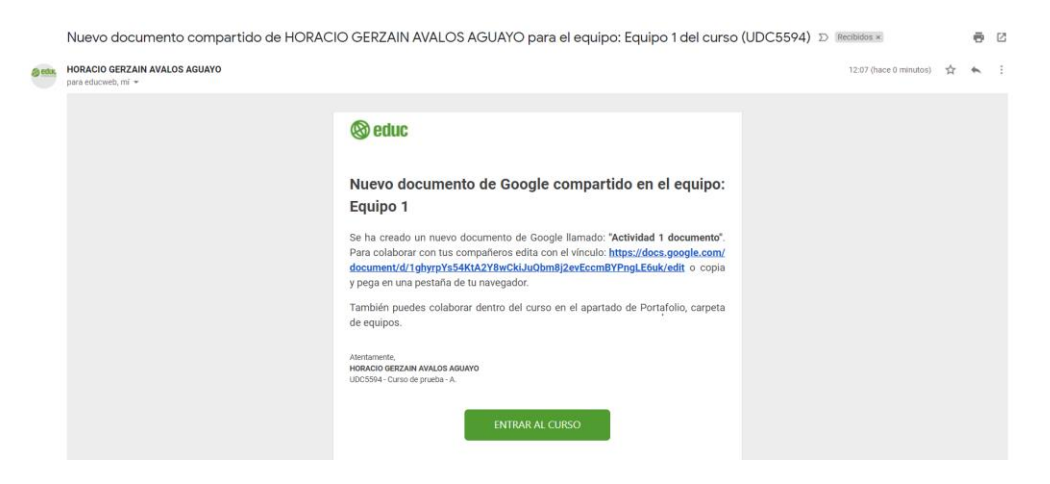

Pantalla 175. Pantalla en el correo de invitación con el enlace para editar documento

Para poder trabajar en el documento editable, la plataforma te redirigirá a una pantalla con el documento y los datos de este.

Se recomienda que se seleccione la opción "Abrir una nueva ventana", para poder trabajar de manera más cómoda.

| (DOCUMENTO EN EDICIÓN PO | OR EL EQUIPOI                                                                          | щu                         | n C Ratar     |                              |                                      |            |
|--------------------------|----------------------------------------------------------------------------------------|----------------------------|---------------|------------------------------|--------------------------------------|------------|
|                          |                                                                                        |                            |               | 🖿 Tarea:                     | Actividad 1                          |            |
|                          | 2. Finalizar edición y emilar                                                          |                            |               | C Equipo:                    | Equipo rojo                          |            |
|                          | Compartir documento por correo a mis compañeros de equipo                              |                            |               | Autor:                       | HORACIO GERZAIN AVALOS AGUAYO        |            |
| Actividad 1              | September of indexe versions                                                           |                            |               | Entregada:                   | juaves, 21 de enero de 2021 12.28.24 |            |
| Archivo Editar Ve        | r Insertar Formato Herramientas Complementos Ayuda La última modificación se realizó I | Compartie                  | niciar sesión | Actividad:                   | Actividad 1                          |            |
| いつのか7 100                | 74 - Testo norm Asial 11 + B Z U A 🖋 co 🗉 🖓 -                                          |                            | · II II 🖊 - 🔥 | Calificación:                | No calificada                        |            |
| -                        |                                                                                        | 1-15-1-16 - 177-1-18-1-198 |               |                              |                                      |            |
|                          |                                                                                        |                            |               |                              | Comentarios sobre la tarea           |            |
|                          |                                                                                        |                            |               | Comenta o pregunta alguna du | la sobre esta larea                  |            |
| 2                        |                                                                                        |                            |               |                              |                                      | d Comenter |
| -                        |                                                                                        |                            |               | Aún no tiene comentarios.    |                                      | 1          |
|                          |                                                                                        |                            |               |                              |                                      |            |
|                          |                                                                                        |                            |               |                              |                                      |            |
|                          |                                                                                        |                            |               |                              |                                      |            |
| 1                        |                                                                                        |                            |               |                              |                                      |            |
|                          |                                                                                        |                            |               |                              |                                      |            |
|                          |                                                                                        |                            |               |                              |                                      |            |
|                          |                                                                                        |                            |               |                              |                                      |            |
| 1                        |                                                                                        |                            |               |                              |                                      |            |

Pantalla 176. Documento editable de Google listo para editar

**Nota:** Es importante que verifiques que hayas iniciado sesión con la cuenta de UCOL. En caso de no haber ingresado con esta cuenta, haz clic en **"Iniciar sesión"**.

| Actividad 1 🗠<br>Archivo Editar Ver Insertar Fo               | rmato Herramientas Complementos Ayuda                                                 | 4                                                                  | 🗈 🗏 – Compartir 🛛 Iniciar se | esión |
|---------------------------------------------------------------|---------------------------------------------------------------------------------------|--------------------------------------------------------------------|------------------------------|-------|
| in つ 晶 Ay P   100% - Texton                                   | rmal - Arial 11 + B I U A 🖋                                                           | ed ■ - = = = = =   + = = =                                         | • 🗄 • 🖻 🖂 🗙 🖾 Sugerencias •  | · ^   |
|                                                               | · 2 ·   · 1 ·   · 😇 ·   · 1 ·   · 2 ·   · 3 ·   · 4 ·   · 5 ·   · 6 ·   · 7 ·   · 8 · | 9 - 1 - 10 - 1 - 11 - 1 - 12 - 1 - 13 - 1 - 14 - 1 - 15 - 1 - 16 - | ↓ 17 ·   · 18 ·   · 19       |       |
| ←<br>Los titulos que afiadas al documento<br>aparacerán aquí. | Buen dia <mark>t</mark>                                                               |                                                                    |                              |       |

Pantalla 177. Documento en una ventana nueva para iniciar sesión

Para iniciar sesión con la cuenta universitaria, registra tu correo.

La intención de iniciar sesión con tu cuenta universitaria es que quede registro de tu participación en el documento.

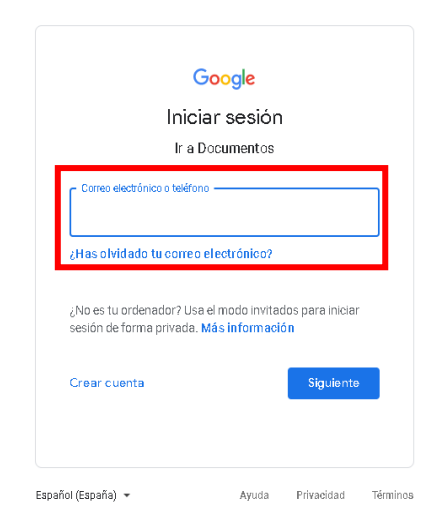

Pantalla 178. Ventana de Google para iniciar sesión

En el documento puedes encontrar las siguientes opciones. Tómalas en cuenta:

• Finalizar edición y enviar. Una vez que termines de editar tu trabajo de manera colaborativa podrás seleccionar esta opción y enviarla al profesor para que pueda revisar y asignar una calificación.

**Nota:** Ten en cuenta que, una vez presionado esta opción, ya no puedes volver a modificar el documento.

• Compartir documento por correo a mis compañeros de equipo. Al crear el documento automáticamente envía una invitación a todos los integrantes del equipo, si quieres volverles enviar invitación para recordarles puedes presionar esta opción y así les genera

otra invitación.

 Abrir en nueva ventana. Para visualizar el documento en una nueva ventana, deberás clic en esta opción, misma que redireccionará hacia otra ventana de Google para seguir editando el documento fuera de la ventana de EDUC.

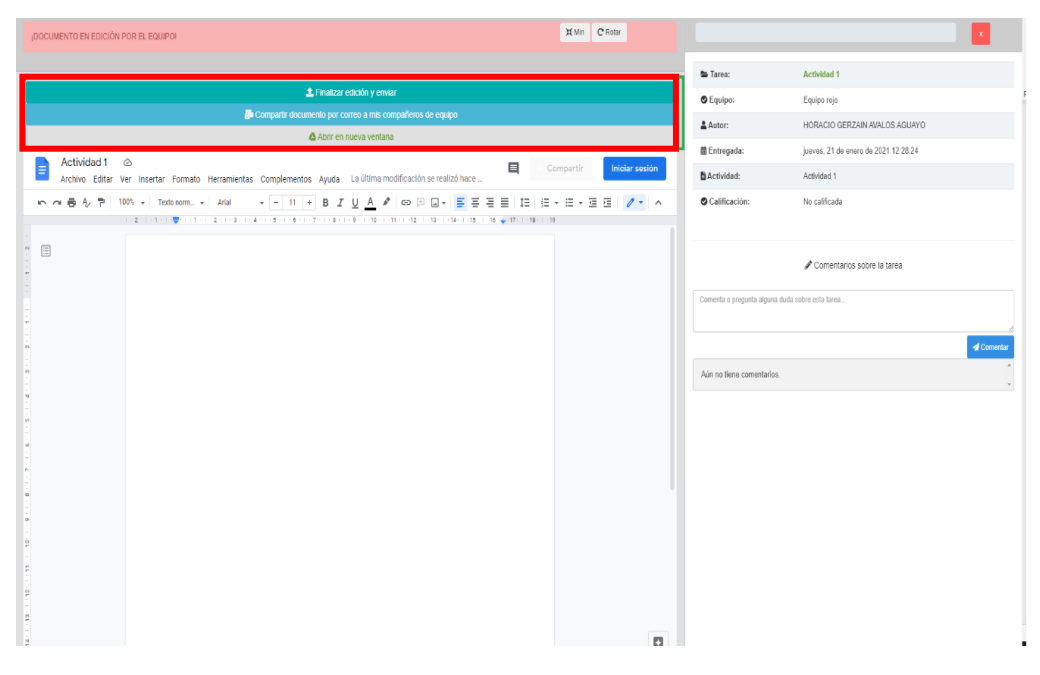

Pantalla 179. Desde la cuenta de EDUC modificando el documento

### 2.7.5 Personal

En esta carpeta tendrás la oportunidad de almacenar archivos personales a los cuales solo tú tendrás acceso.

#### 2.7.5.1 ¿Cómo subo un documento a la carpeta Personal?

Para subir un documento a tu carpeta Personal, solo deberás seleccionar la opción "Subir archivo".

| 🛞 educ                 |                                                  |                                                                                                    |          | 0 🧳 🍓 O · |  |  |  |  |  |  |
|------------------------|--------------------------------------------------|----------------------------------------------------------------------------------------------------|----------|-----------|--|--|--|--|--|--|
| Regresar               | Personal<br>UDC3831 Uso del Sistema de Gestión p | Personal     COSIST Use del Salema de Gretión para el Aprenduage (CDUC) - Polescogi Soporte Paladorma Educ |          |           |  |  |  |  |  |  |
| Anuncios               | Subir archivo                                    |                                                                                                    |          |           |  |  |  |  |  |  |
| Material de estudio    |                                                  |                                                                                                    |          |           |  |  |  |  |  |  |
| Portatolio v           | No tiene ningún archivo                          | Pecha y nora                                                                                               | Acciones |           |  |  |  |  |  |  |
| Examenes<br>Compartido |                                                  |                                                                                                    |          |           |  |  |  |  |  |  |
| Personal               |                                                  |                                                                                                    |          |           |  |  |  |  |  |  |
| As Calificaciones      |                                                  |                                                                                                    |          |           |  |  |  |  |  |  |
| «                      |                                                  |                                                                                                    |          |           |  |  |  |  |  |  |

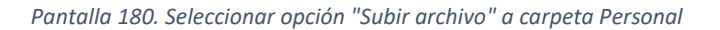

Enseguida se muestra una ventana para la subida del archivo. Primero, selecciona la opción **"Elegir archivo"**, en tus archivos, selecciona el documento que desees subir; posteriormente, coloca el nombre del archivo. Finalmente, selecciona la opción **"Enviar archivo"**.

| 🕲 educ              |                    |                                                   | _      | 0 | ø | P | θ-  |
|---------------------|--------------------|---------------------------------------------------|--------|---|---|---|-----|
| 😤 Regrosar          | 📒 Subir archivo    |                                                   | ×      | _ | _ | _ |     |
| Presentación        |                    | Nombre del crebire                                |        |   |   |   | - 1 |
| Información general |                    | Descripción del archivo                           |        |   |   |   |     |
| Anuncios            |                    | a a a a final a a a a a a a a a a a a a a a a a a |        |   |   |   |     |
| Actividades         | 171x180            |                                                   |        |   |   |   |     |
| Material de estudio |                    |                                                   |        |   |   |   |     |
| Comunicación Título | Elegir archivo     |                                                   | ciones |   |   |   |     |
| Portafolio Y        | Archivo:           |                                                   |        |   |   |   |     |
| Taroas              | No hay archivo aún |                                                   |        |   |   |   |     |
| Exámenos            |                    |                                                   |        |   |   |   |     |
| Compartido          |                    |                                                   | -      |   |   |   |     |
| Personal            |                    | Cancelar Enviar archivo                           |        |   |   |   |     |

Pantalla 181. Enviar archivo a la carpeta Personal

Enseguida se muestra una notificación respecto a la subida correcta de tu archivo; haz clic en "Aceptar".

| 🕲 educ                |                 |                                   |                      | _             | Ø | ŵ | d? | <b>0</b> - |
|-----------------------|-----------------|-----------------------------------|----------------------|---------------|---|---|----|------------|
| 🔗 Regresar            |                 | El archivo se subio exitosamente. | 3                    | ×             |   |   |    |            |
| Presentación          | 📄 Per           |                                   |                      | -             |   |   |    |            |
| Información general   | UDC43461        |                                   | Aceptar              |               |   |   |    |            |
| Anuncios              | A Subir archive |                                   |                      | _             |   |   |    |            |
| Actividades           |                 |                                   |                      |               |   |   |    |            |
| Material de estudio   |                 |                                   |                      |               |   |   |    |            |
| Regional Comunicación | Título          |                                   | Fecha y hora         | Acciones      |   |   |    |            |
| Portafolio >          | Actividad list  | a                                 | jueves 11 junio 2020 | n Descargar 🗙 |   |   |    |            |

Pantalla 182. Confirmar subida de archivo

Ahora ya puedes ver el documento que acabas de subir. Puedes descargar y eliminar el archivo si así lo deseas, solo debes seleccionar alguna de estas opciones.

| 🕲 educ                                  |                                                                                        |                      | 0 🌾 🔩 O-        |  |  |  |  |
|-----------------------------------------|----------------------------------------------------------------------------------------|----------------------|-----------------|--|--|--|--|
| 😭 Regresar                              |                                                                                        |                      |                 |  |  |  |  |
| 💼 Presentación                          | Personal                                                                               |                      |                 |  |  |  |  |
| <ol> <li>Información general</li> </ol> | Información general     UDC4346 Tecnología Educativa - Profesore, FHEDY PASCUAL CASTRO |                      |                 |  |  |  |  |
| Anuncios                                | n Subir archivo                                                                        |                      |                 |  |  |  |  |
| Actividades                             |                                                                                        |                      |                 |  |  |  |  |
| Material de estudio                     |                                                                                        |                      |                 |  |  |  |  |
| Somunicación                            | Título                                                                                 | Fecha y hora         | Acciones        |  |  |  |  |
| Portafolio >                            | Actividad lista                                                                        | jueves 11 junio 2020 | 🖈 Descargar 🛛 🗙 |  |  |  |  |
| Profesores                              |                                                                                        |                      |                 |  |  |  |  |
| Aa Calificaciones                       |                                                                                        |                      |                 |  |  |  |  |
| «                                       |                                                                                        |                      |                 |  |  |  |  |

Pantalla 183. Seleccionar opción descargar y eliminar

## **2.8 Profesores**

Dentro de este apartado podrás consultar el perfil del profesor o profesores encargados del curso.

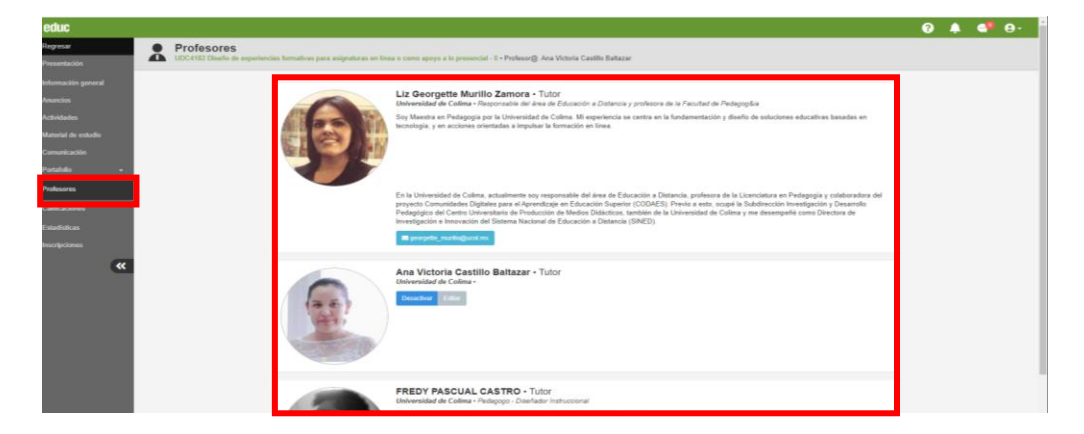

Pantalla 184. Profesores del curso

## 2.8.1. ¿Cómo contacto al profesor para resolver dudas?

Para contactar al profesor en tu curso o materia en la plataforma EDUC, ya sea por alguna duda, comentario o inquietud, puedes hacerlo de dos formas: por el **chat** o por **correo electrónico**. A continuación, te explicaremos cómo contactarlo vía correo electrónico.

Ingresa al apartado **Profesores**, allí encontrarás información relacionada al perfil de tu profesor o profesores responsables del curso.

Selecciona el icono del correo.

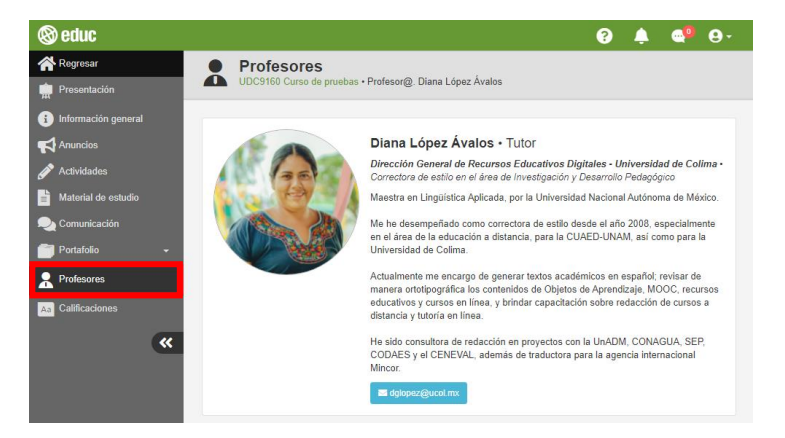

Pantalla 185. Perfil del profesor

Agrega, en el primer recuadro, el asunto por el cual te comunicas con el profesor.

Enseguida, redacta tu mensaje, ya sea duda, comentario o inquietud. Finalmente, haz clic en "Enviar correo".

| nviar mensaje a:               |                         |                          |                       |                              |                |
|--------------------------------|-------------------------|--------------------------|-----------------------|------------------------------|----------------|
| Oscar Gilberto Ojeda Lara (ouy | anda88@gmail.com)       |                          |                       |                              |                |
| Asunto                         |                         |                          |                       |                              |                |
| Escribe el mensaje             |                         |                          |                       |                              |                |
|                                |                         |                          |                       |                              |                |
| ste mensaje no se almacena er  | 1 EDUC, solo se manda a | al correo electrónico de | el destinatario. Espe | re la respuesta de su profes | sor por correo |
| ectrónico.                     |                         |                          |                       |                              |                |

Pantalla 186. Enviar correo

Al enviar el correo leerás en el que se te informa que tu mensaje se envió y que la respuesta a tu inquietud llegará a tu correo electrónico institucional.

Haz clic en **"Aceptar".** 

| Contacto                                                                                                    | ×     |
|----------------------------------------------------------------------------------------------------|-------|
| Se envió este mensaje a tu profesor por correo electrónico. Espera respuesta del mismo en<br>bandeja de entrada del correo Universitario. | tu    |
| Ace                                                                                                    | eptar |

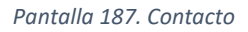

Como evidencia de que se envió tu mensaje, se enviará un correo electrónico a tu bandeja de entrada de la duda enviada al profesor.

Finalmente, espera a que el profesor te envíe un correo electrónico aclarando tus dudas o comentarios.

| Principal | 30 | Social 24 nuevas<br>Twitter, Facebook | Chloe from Vi     | nuevas<br>sme, |
|-----------|----|---------------------------------------|-------------------|----------------|
| 🔲 🚖 🕨 уо  |    | Contacto                              | educ: Tarea 2 - B | 13:22          |
|           |    |                                       |                   |                |

Pantalla 188. Profesores del curso

# **2.9 Calificaciones**

En este apartado podrás consultar las calificaciones obtenidas en el curso, siempre y cuando hayan sido registradas en EDUC por tu profesor.

| 🕲 educ                                  |                                     |                                             | ? 🌲 🐢 O- |
|-----------------------------------------|-------------------------------------|---------------------------------------------|----------|
| Regresar                                | Aa Calificaciones                   |                                             |          |
| n Presentación                          | UDC1704 Módulo para pruebas en pro- | ducción • Profesor@. Javier Manzano Aguilar |          |
| <ol> <li>Información general</li> </ol> |                                     |                                             |          |
| nuncios                                 | Criterios de evaluación             |                                             |          |
| 🖋 Actividades                           | Forme                               | Treese                                      | Final    |
| Haterial de estudio                     | Foros                               | lareas                                      | Final    |
| 🧕 Comunicación                          | 9                                   | 10                                          | 7        |
| Portafolio -                            |                                     |                                             |          |
| R Profesores                            |                                     |                                             |          |
| Aa Calificaciones                       |                                     |                                             |          |
| <b>«</b>                                |                                     |                                             |          |

Pantalla 189. Calificaciones registradas